| Color Side 1:    | Flat size:     | Fold 1:       |
|------------------|----------------|---------------|
| BLACK + PMS 2925 | 8.5 x 5.5 in.  | Perfect-bound |
|                  |                | booklet;      |
| Color Side 2:    | Finished size: | Spine should  |
| BLACK + PMS 2925 | 4.25 x 5.5 in. | be WHITE      |
|                  |                |               |

## Quick Start

EN Quick Start AR Quick Start

BS Quick Start BG Quick Start

CS Quick Start DA Quick Start DE Quick Start ET Quick Start

ES Quick Start EL Quick Start

FR Quick Start HR Quick Start

IT Quick Start

KK Quick Start LV Quick Start LT Quick Start HU Quick Start NL Quick Start NO Quick Start

PL Quick Start PT Quick Start RO Quick Start RU Quick Start

SK Quick Start

SL Quick Start FI Quick Start SR Quick Start SV Quick Start TR Quick Start

UK Quick Start HE Quick Start

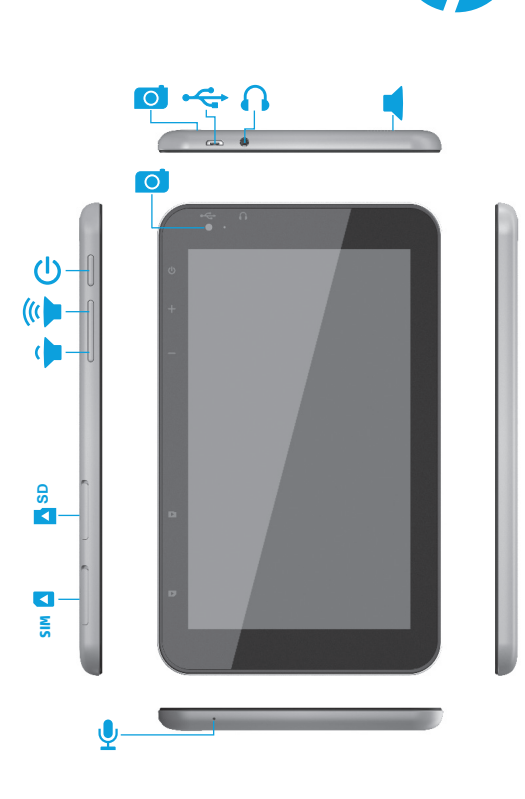

۲

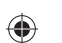

| Color Side 1:    | Flat size:     | Fold 1:       |   |
|------------------|----------------|---------------|---|
| BLACK + PMS 2925 | 8.5 x 5.5 in.  | Perfect-bound | 1 |
|                  |                | booklet;      |   |
| Color Side 2:    | Finished size: | Spine should  |   |
| BLACK + PMS 2925 | 4.25 x 5.5 in. | be WHITE      |   |
|                  |                |               |   |

## **Table of Contents**

۲

| EN English                                                | 1    |
|-----------------------------------------------------------|------|
| AR العربية                                                | 6    |
| BS Bosanski                                               | . 11 |
| ВG Български                                              | . 16 |
| CS Čeština                                                | . 21 |
| DA Dansk                                                  | . 26 |
| DE Deutsch                                                | . 31 |
| ET Eesti                                                  | . 36 |
| ES Español                                                | . 41 |
| EL Ελληνικά                                               | . 46 |
| FR Français                                               | . 51 |
| HR Hrvatski                                               | . 56 |
| IT Italiano                                               | . 61 |
| КК Қазақша                                                | . 66 |
| LV Latviešu                                               | . 71 |
| LT Lietuvių                                               | . 76 |
| HU Magyar                                                 | . 81 |
| NL Nederlands                                             | . 86 |
| NO Norsk                                                  | . 91 |
| PL Polski                                                 | . 96 |
| PT Português                                              | 101  |
| RO Română                                                 | 106  |
| RU Русский                                                | 111  |
| SK Slovenčina                                             | 116  |
| SL Slovenščina                                            | 121  |
| FI Suomi                                                  | 126  |
| SR Srpski                                                 | 131  |
| SV Svenska                                                | 136  |
| TR Türkçe                                                 | 141  |
| UK Українська                                             | 146  |
| HE עברית.                                                 | 151  |
| ЕАС мәліметтері; Примечания о соответствии стандартам ЕАС | 156  |

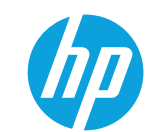

## Setting up your tablet

Note: Features may vary by model and country.

 If a SIM card is not preinstalled in the tablet (select models only), install a SIM card (purchased separately) in the SIM slot.
 After charging the battery, press and hold the power button <sup>(1)</sup> for about 2 seconds until the HP logo is displayed.

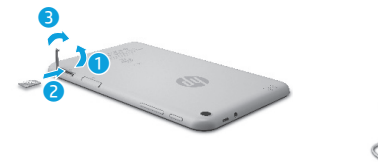

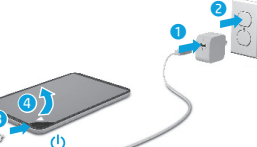

**IMPORTANT:** If the battery image is not displayed on the screen, press the power button briefly to display the image, and then press and hold the power button until the logo is displayed.

**3** Follow the on-screen instructions to select a language and a wireless network.

۲

English **1** 

## Using the Home screen

 All apps—Displays a list of all apps installed. To configure your preferences, touch (), and then touch ).

**Back**—Opens the previous screen.

**Home**—Opens or returns to the Home screen.

**Recent apps**—Opens a list of apps used recently.

**NOTE:** The icons on the Home screen and the appearance of the Home screen may vary.

## Search\*

Google Search—Allows you to type one or more keywords to search with the installed search app

Voice search—Allows you to speak one or more keywords to search with the installed search app.

\*The search feature varies by model and country.

## Change your tablet's view

The Auto-rotate feature allows you to change your tablet's view. For landscape view, hold the tablet horizontally. For portrait view, hold the tablet vertically.

NOTE: Some apps do not rotate automatically.

To change the Auto-rotate setting, swipe down from the top right, and then touch  $\bigotimes$  to lock or unlock the screen rotation.

#### Use gestures

The following gestures can be used with your tablet:

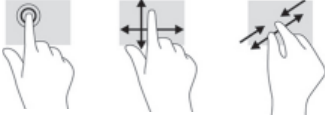

#### Use GPS

To access the GPS feature, touch **O**, touch **Location**, touch **Mode**, and then select the Location mode you want.

#### Turn off the tablet

Press and hold the power button 0, touch **Power off**, and then touch **OK**. If your tablet becomes unresponsive, press and hold the power button 0 for several seconds to turn off the tablet.

#### Display apps, widgets, and notifications

Apps—Touch ⊕, and then touch the Apps tab to see a list of all apps. Widgets—Touch ⊕, and then touch

the **Widgets** tab to see a list of all widgets. **Notifications**—Swipe down from the top left of the screen to see your

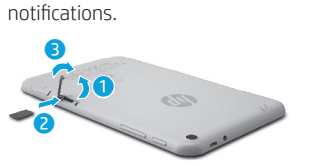

#### Lock and unlock

### Back up your data

HP strongly encourages you to periodically back up your personal data and media on your tablet to another computer, a dedicated storage device, or to the cloud using one of several commercially available solutions.

For more information, you can access the user guide from the **HP User Guides** app.

## Download apps from the Google Play™ Store\*

You must be connected to a wireless network and signed into a Google account before you can access the Play Store to download apps.

- 1. On the Home screen, touch (), and then touch the **Play Store** app.
- 2. To search for an app, touch the **Search** icon and then type a keyword, or touch a category.
- 3. Scroll down to see the available apps, and then touch an app to select it.

4. Touch **Install**, and the app begins to download and install.

\*Select models only.

English **3** 

( )

2 English

## More HP resources

## Resource HP support

Online chat with an HP technician. Go to http://welcome.hp.com/support
 Find telephone numbers.

Location

Guide

Locate HP service center locations.

- Product Notices, Warranty, and User Guide
  Safety and regulatory information
- The expressly provided HP Limited Warranty
- applicable to your tablet

#### Product documentation

#### Serial number, product number, model number, and IMEI number

#### Product description

( )

This product is a lightweight tablet and features a thin-panel display, processor, RAM, integrated battery pack, and an external AC adapter. This printed *Quick Start* guide identifies the hardware components of your tablet. The AC adapter has a rating of 100-240 V ac, 50/60 Hz, 0.3-1.0 A. You can access the latest user guide from the **HP User Guides** app.

#### Specification

The tablet operates on DC power, which can be supplied by an AC or a DC power source. The AC power source must be rated 100-240 V, 50/60 Hz.

Note: The tablet can operate on DC power using an industrystandard micro-B USB cable. The HP adapter included with your tablet is recommended for charging the tablet. Temperature Operating: Metric, 0°C to 40°C; U.S.,

32°F to 104°F

Relative humidity (noncondensing) Operating: 10% to 90%

#### 4 English

#### **Regulatory information**

On the back of the tablet

For regulatory identification purposes, your product is assigned a Regulatory Model Number (RMN), HSTNH-B407D. The RMN is located on the back of the tablet, and should not be confused with the marketing name (if any, etc.) or product numbers (HP PIN, etc.).

On the Home screen, touch the **HP User Guides** app, touch **a**, select your **Region** and **Language**,

and then select HP Worldwide Limited Warranty

and Technical Support, Product Notices, or User

If required, regulatory markings for your country or region are located on the back of the unit, under the removable battery (if equipped), on the packaging, or elsewhere in this document. For more safety and regulatory information, refer to the Product Notices included with your tablet, accessible via the **HP User Guides** app.

#### **Product notices**

Some notices may not apply to your product. One or more integrated wireless devices are installed in this device. In some environments, the use of wireless devices may be restricted. Such restrictions may apply on-board airplanes, in hospitals, near explosives, in hazardous locations, and so on. If you are uncertain of the policy that applies to the use of this product, ask for authorization to use it before you turn it on.

#### Limited Warranty

You can find the expressly provided HP Limited Warranty applicable to your product using the **HP User Guides** app. In some countries or regions, HP may provide a printed HP Limited Warranty in the box. For some countries or regions where the warranty is not provided in printed format, you may request a printed copy from http://www.hp.com/go/orderdocuments or write to:

| lorth America:           | Europe, Middle East, Africa:          | Asia Pacific:                      |
|--------------------------|---------------------------------------|------------------------------------|
| łewlett-Packard, MS POD, | Hewlett-Packard, POD,                 | Hewlett-Packard, POD, P.O. Box 200 |
| 1311 Chinden Blvd.       | Via G. Di Vittorio, 9                 | Alexandra Post Office,             |
| oise, ID 83714, USA      | 20063 Cernusco s/Naviglio (MI), Italy | Singapore 911507                   |

When you request a printed copy of your warranty, please include your product number, name, and postal address.

IMPORTANT: Do NOT return your HP product to the addresses above. For U.S. support, go to http://www.hp.com/go/contactHP. For worldwide support, go to http://welcome.hp.com/country/us/en/wwcontact\_us.html.

MARNING: To reduce the risk of electric shock or damage to the equipment, plug the AC adapter into an AC outlet that is easily accessible at all times.

MARNING: To reduce potential safety issues, only the AC adapter provided with the product, a replacement AC adapter provided by HP, or an AC adapter purchased as an accessory from HP should be used with the product.

WARNING: To reduce the possibility of heat-related injuries or of overheating the tablet, do not place the tablet directly on your lap. Do not allow a soft surface, such as pillows or rugs or clothing, to block airflow. Also, do not allow the AC adapter to contact the skin or a soft surface, such as pillows or rugs or clothing, during operation. The tablet and the AC adapter comply with the user-accessible surface temperature limits defined by the International Standard for Safety of Information Technology Equipment (IEC 60950-1).

MARNING: To reduce the risk of fire or burns, do not disassemble, crush, or puncture; do not short external contacts; do not dispose of in fire or water.

**WARNING:** To prevent possible hearing damage, do not listen at high volume levels for long periods.

IMPORTANT: The battery(ies) in this product cannot be easily replaced by users themselves. Removing or replacing the battery could affect your warranty coverage. If a battery is no longer holding a charge, contact support. When a battery has reached the end of its useful life, do not dispose of the battery in general household waste. Follow the local laws and regulations in your area for battery disposal.

English **5** 

( )

## Using the Home screen

- All apps—Displays a list of all apps installed. To configure your preferences, touch (1), and then touch (2).
- **Back**—Opens the previous screen.
- Home—Opens or returns to the Home screen.
- **Recent apps**—Opens a list of apps used recently.

**NOTE:** The icons on the Home screen and the appearance of the Home screen may vary.

#### Search\*

۲

Google Search—Allows you to type one or more keywords to search with the installed search app

Voice search—Allows you to speak one or more keywords to search with the installed search app.

\*The search feature varies by model and country.

## Change your tablet's view

The Auto-rotate feature allows you to change your tablet's view. For landscape view, hold the tablet horizontally. For portrait view, hold the tablet vertically.

**NOTE:** Some apps do not rotate automatically.

To change the Auto-rotate setting, swipe down from the top right, and then touch  $\bigotimes$  to lock or unlock the screen rotation.

#### **Use gestures**

The following gestures can be used with your tablet:

Use GPS

To access the GPS feature, touch **O**, touch **Location**, touch **Mode**, and then select the Location mode you want.

### Turn off the tablet

Press and hold the power button **()**, touch **Power off**, and then touch **OK**. If your tablet becomes unresponsive, press and hold the power button **()** for several seconds to turn off the tablet.

7 العربية

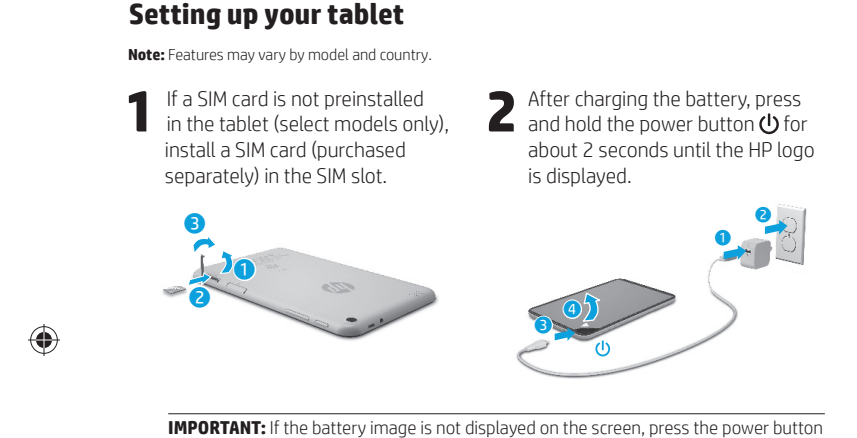

 $\bigcup$  briefly to display the image, and then press and hold the power button  $\bigcup$  until the logo is displayed.

**3** Follow the on-screen instructions to select a language and a wireless network.

العربية 6

AR

## AR

## Display apps, widgets, and notifications

Apps—Touch (I), and then touch the Apps tab to see a list of all apps.
Widgets—Touch (I), and then touch the Widgets tab to see a list of all

widgets. Notifications—Swipe down from the top left of the screen to see your

notifications.

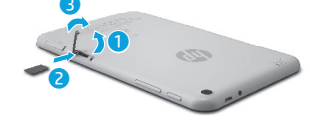

Lock and unlock

Lock—Press the power button. Unlock—Press the power button to turn on the tablet, then place your finger on n and slide the icon to the unlock n position.

## Back up your data

HP strongly encourages you to periodically back up your personal data and media on your tablet to another computer, a dedicated storage device, or to the cloud using one of several commercially available solutions. For more information, you can access

the user guide from the **HP User Guides** app.

## Download apps from the Google Play™ Store\*

You must be connected to a wireless network and signed into a Google account before you can access the Play Store to download apps.

- 1. On the Home screen, touch (), and then touch the **Play Store** app.
- To search for an app, touch the Search icon and then type a keyword, or touch a category.
- 3. Scroll down to see the available apps, and then touch an app to select it.
- 4. Touch **Install**, and the app begins to download and install.

\*Select models only.

## More HP resources

| esource                                                                                                    | Location                                                                                                    |
|----------------------------------------------------------------------------------------------------|----------------------------------------------------------------------------------------------------|
| P support<br>Online chat with an HP technician.<br>Find telephone numbers.<br>Locate HP service center locations.                                                                 | Go to http://welcome.hp.com/support                                                                                                    |
| roduct Notices, Warranty, and User Guide<br>Safety and regulatory information<br>The expressly provided HP Limited Warranty<br>applicable to your tablet<br>Product documentation | On the Home screen, touch the HP User Guides<br>app, touch ‡, select your Region and Language,<br>and then select HP Worldwide Limited Warranty<br>and Technical Support, Product Notices, or User<br>Guide. |
| erial number, product number,<br>Iodel number, and IMEI number                                                                                                    | On the back of the tablet                                                                                                    |
|                                                                                                    |                                                                                                    |

#### Product description

S

This product is a lightweight tablet and features a thin-panel display, processor, RAM, integrated battery pack, and an external AC adapter. This printed *Quick Start* guide identifies the hardware components of your tablet. The AC adapter has a rating of 100-240 V ac, 50/60 Hz, 0.3-1.0 A. You can access the latest user guide from the **HP User Guides** app.

#### Specification

10% to 90%

The tablet operates on DC power, which can be supplied by an AC or a DC power source. The AC power source must be rated 100-240 V, 50/60 Hz.

Note: The tablet can operate on DC power using an industrystandard micro-B USB cable. The HP adapter included with your tablet is recommended for charging the tablet. Temperature Operating: Metric, 0°C to 40°C; U.S.,

32°F to 104°F **Relative humidity (noncondensing)** Operating:

**Regulatory information** 

#### For regulatory identification purposes, your product is assigned a Regulatory Model Number (RMN), HSTNH-B407D. The RMN is located on the back of the tablet, and should not be confused with the marketing name (if any, etc.) or product numbers (IHP P/N, etc.). If required, regulatory markings for your country or

region are located on the back of the unit, under the removable battery (if equipped), on the packaging, or elsewhere in this document. For more safety and regulatory information, refer to the Product Notices included with your tablet, accessible via the **HP User Guides** app.

#### **Product notices**

Some notices may not apply to your product. One or more integrated wireless devices are installed in this device. In some environments, the use of wireless devices may be restricted. Such restrictions may apply on-board airplanes, in hospitals, near explosives, in hazardous locations, and so on. If you are uncertain of the policy that applies to the use of this product, ask for authorization to use it before you turn it on.

9 العربية

AR

( )

العربية 8

Þ

3

## AR

#### **Limited Warranty**

You can find the expressly provided HP Limited Warranty applicable to your product using the HP User Guides app. In some countries or regions, HP may provide a printed HP Limited Warranty in the box. For some countries or regions where the warranty is not provided in printed format, you may request a printed copy from http://www.hp.com/go/orderdocuments or write to:

| North America:           | Europe, Middle East, Africa:          | Asia Pacific:                      |
|--------------------------|---------------------------------------|------------------------------------|
| Hewlett-Packard, MS POD, | Hewlett-Packard, POD,                 | Hewlett-Packard, POD, P.O. Box 200 |
| 11311 Chinden Blvd.      | Via G. Di Vittorio, 9                 | Alexandra Post Office,             |
| Boise, ID 83714, USA     | 20063 Cernusco s/Naviglio (MI), Italy | Singapore 911507                   |

When you request a printed copy of your warranty, please include your product number, name, and postal address.

IMPORTANT: Do NOT return your HP product to the addresses above. For U.S. support, go to http://www.hp.com/go/contactHP. For worldwide support, go to http://welcome.hp.com/country/us/en/wwcontact\_us.html.

WARNING: To reduce the risk of electric shock or damage to the equipment, plug the AC adapter into an AC outlet that is WARNING: To reduce the risk easily accessible at all times.

- WARNING: To reduce potential safety issues, only the AC adapter provided with the product, a replacement AC adapter WARNING: To reduce potential safety issues, unity une nu avapter provided by HP, or an AC adapter purchased as an accessory from HP should be used with the product.
- WARNING: To reduce the possibility of heat-related injuries or of overheating the tablet, do not place the tablet directly on warking: To reduce the possibility or near-related injuries or or overneating the tablet, do not place the tablet une tablet on the advection of a possibility of the AC adapter your lap. Do not allow a soft surface, such as pillows or rugs or clothing, to block airflow. Also, do not allow the AC adapter to contact the skin or a soft surface, such as pillows or rugs or clothing, during operation. The tablet and the AC adapter comply with the user-accessible surface temperature limits defined by the International Standard for Safety of Information Technology Equipment (IEC 60950-1).
- WARNING: To reduce the risk of fire or burns, do not disassemble, crush, or puncture; do not short external contacts; do not dispose of in fire or water.
- WARNING: A To prevent possible hearing damage, do not listen at high volume levels for long periods.

IMPORTANT: The battery(ies) in this product cannot be easily replaced by users themselves. Removing or replacing the battery could affect your warranty coverage. If a battery is no longer holding a charge, contact support. When a battery has reached the end of its useful life, do not dispose of the battery in general household waste. Follow the local laws and regulations in your area for battery disposal.

# BS

۲

## Setting up your tablet

Note: Features may vary by model and country.

If a SIM card is not preinstalled in the tablet (select models only), install a SIM card (purchased separately) in the SIM slot.

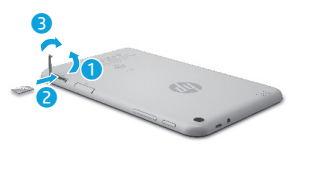

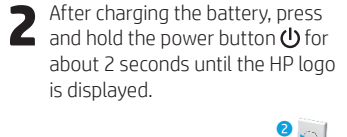

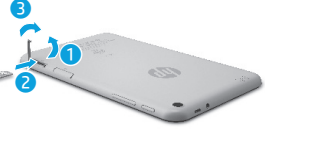

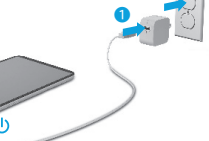

IMPORTANT: If the battery image is not displayed on the screen, press the power button (b) briefly to display the image, and then press and hold the power button (b) until the logo is displayed.

Follow the on-screen instructions to select a language and a wireless network.

Bosanski **11** 

العربية 10

## BS Using the Home screen

 All apps—Displays a list of all apps installed. To configure your preferences, touch (III), and then touch (III).

Back—Opens the previous screen.

**Home**—Opens or returns to the Home screen.

**Recent apps**—Opens a list of apps used recently.

**NOTE:** The icons on the Home screen and the appearance of the Home screen may vary.

## Search\*

Google Search—Allows you to type one or more keywords to search with the installed search app

Voice search—Allows you to speak one or more keywords to search with the installed search app.

\*The search feature varies by model and country.

## Change your tablet's view

The Auto-rotate feature allows you to change your tablet's view. For landscape view, hold the tablet horizontally. For portrait view, hold the tablet vertically.

NOTE: Some apps do not rotate automatically.

To change the Auto-rotate setting, swipe down from the top right, and then touch  $\bigotimes$  to lock or unlock the screen rotation.

#### Use gestures

The following gestures can be used with your tablet:

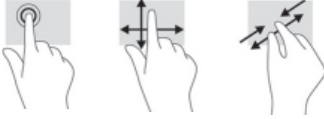

#### Use GPS

To access the GPS feature, touch **O**, touch **Location**, touch **Mode**, and then select the Location mode you want.

#### Turn off the tablet

Press and hold the power button **()**, touch **Power off**, and then touch **OK**. If your tablet becomes unresponsive, press and hold the power button **()** for several seconds to turn off the tablet.

## Display apps, widgets, and notifications

۲

Apps—Touch (1), and then touch the Apps tab to see a list of all apps.
Widgets—Touch (1), and then touch

the **Widgets** tab to see a list of all widgets. **Notifications**—Swipe down from the top left of the screen to see your

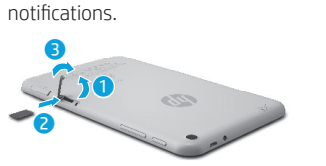

#### Lock and unlock

## Back up your data

HP strongly encourages you to periodically back up your personal data and media on your tablet to another computer, a dedicated storage device, or to the cloud using one of several commercially available solutions.

BS

( )

For more information, you can access the user guide from the **HP User Guides** app.

## Download apps from the Google Play™ Store\*

You must be connected to a wireless network and signed into a Google account before you can access the Play Store to download apps.

- 1. On the Home screen, touch (), and then touch the **Play Store** app.
- To search for an app, touch the Search icon and then type a keyword, or touch a category.
- 3. Scroll down to see the available apps, and then touch an app to select it.
- 4. Touch **Install**, and the app begins to download and install.

\*Select models only.

Bosanski **13** 

12 Bosanski

### BS More HP resources

#### Resource Location **HP** support • Online chat with an HP technician. Go to http://welcome.hp.com/support • Find telephone numbers. Locate HP service center locations. Product Notices, Warranty, and User Guide On the Home screen, touch the **HP User Guides** app, touch , select your **Region** and **Language**, · Safety and regulatory information • The expressly provided HP Limited Warranty and then select HP Worldwide Limited Warrantv applicable to your tablet and Technical Support, Product Notices, or User Guide Product documentation

Serial number, product number,

model number, and IMEI number

**Product description** This product is a lightweight tablet and features a thin-panel display, processor, RAM, integrated battery pack, and an external AC adapter. This printed Quick Start guide identifies the hardware components of your tablet. The AC adapter has a rating of 100-240 V ac, 50/60 Hz, 0.3-1.0 A. You can access the latest user guide from the **HP User Guides** app.

#### Specification

The tablet operates on DC power, which can be supplied by an AC or a DC power source. The AC power source must be rated 100-240 V, 50/60 Hz.

Note: The tablet can operate on DC power using an industrystandard micro-B USB cable. The HP adapter included with your tablet is recommended for charging the tablet. Temperature Operating: Metric, 0°C to 40°C; U.S.,

32°E to 104°E

Relative humidity (noncondensing) Operating: 10% to 90%

#### 14 Bosanski

#### **Regulatory information**

On the back of the tablet

For regulatory identification purposes, your product is assigned a Regulatory Model Number (RMN), HSTNH-B407D. The RMN is located on the back of the tablet, and should not be confused with the marketing name (if any, etc.) or product numbers (HP P/N, etc.).

If required, regulatory markings for your country or region are located on the back of the unit, under the removable battery (if equipped), on the packaging, or elsewhere in this document. For more safety and regulatory information, refer to the Product Notices included with your tablet, accessible via the  $\ensuremath{\text{HP User}}$ Guides app.

#### **Product notices**

Some notices may not apply to your product. One or more integrated wireless devices are installed in this device. In some environments, the use of wireless devices may be restricted. Such restrictions may apply on-board airplanes, in hospitals, near explosives, in hazardous locations, and so on. If you are uncertain of the policy that applies to the use of this product, ask for authorization to use it before you turn it on.

BS

( )

#### Limited Warranty

You can find the expressly provided HP Limited Warranty applicable to your product using the HP User Guides app. In some countries or regions, HP may provide a printed HP Limited Warranty in the box. For some countries or regions where the warranty is not provided in printed format, you may request a printed copy from http://www.hp.com/go/orderdocuments or write to:

| North America:<br>Hewlett-Packard, MS POD | Europe, Middle East, Africa:<br>Hewlett-Packard, POD | Asia Pacific:<br>Hewlett-Packard, POD, P.O. Box 20 |
|-------------------------------------------|------------------------------------------------------|----------------------------------------------------|
| 11311 Chinden Blvd.                       | Via G. Di Vittorio, 9                                | Alexandra Post Office,                             |
| Boise, ID 83714, USA                      | 20063 Cernusco s/Naviglio (MI), Italy                | Singapore 911507                                   |

When you request a printed copy of your warranty, please include your product number, name, and postal address.

**IMPORTANT:** Do NOT return your HP product to the addresses above. For U.S. support, go to http://www.hp.com/go/contactHP. For worldwide support, go to http://welcome.hp.com/country/us/en/wwcontact\_us.html.

WARNING: To reduce the risk of electric shock or damage to the equipment, plug the AC adapter into an AC outlet that is easily accessible at all times.

WARNING: To reduce potential safety issues, only the AC adapter provided with the product, a replacement AC adapter provided by HP, or an AC adapter purchased as an accessory from HP should be used with the product.

WARNING: To reduce the possibility of heat-related injuries or of overheating the tablet, do not place the tablet directly on your lap. Do not allow a soft surface, such as pillows or rugs or clothing, to block airflow. Also, do not allow the AC adapter to contact the skin or a soft surface, such as pillows or rugs or clothing, during operation. The tablet and the AC adapter comply with the user-accessible surface temperature limits defined by the International Standard for Safety of Information Technology Equipment (IEC 60950-1).

WARNING: To reduce the risk of fire or burns, do not disassemble, crush, or puncture; do not short external contacts; do not dispose of in fire or water.

**WARNING:** A To prevent possible hearing damage, do not listen at high volume levels for long periods. ⚠

IMPORTANT: The battery(ies) in this product cannot be easily replaced by users themselves. Removing or replacing the battery could affect your warranty coverage. If a battery is no longer holding a charge, contact support. When a battery has reached the end of its useful life, do not dispose of the battery in general household waste. Follow the local laws and regulations in your area for battery disposal.

Bosanski 15

( )

## Using the Home screen

- All apps—Displays a list of all apps installed. To configure your preferences, touch (1), and then touch (2).
- **Back**—Opens the previous screen.
- Home—Opens or returns to the Home screen.
- **Recent apps**—Opens a list of apps used recently.

**NOTE:** The icons on the Home screen and the appearance of the Home screen may vary.

#### Search\*

Google Search—Allows you to type one or more keywords to search with the installed search app

Voice search—Allows you to speak one or more keywords to search with the installed search app.

\*The search feature varies by model and country.

## Change your tablet's view

The Auto-rotate feature allows you to change your tablet's view. For landscape view, hold the tablet horizontally. For portrait view, hold the tablet vertically.

BG

۲

**NOTE:** Some apps do not rotate automatically.

To change the Auto-rotate setting, swipe down from the top right, and then touch  $\bigotimes$  to lock or unlock the screen rotation.

#### **Use gestures**

The following gestures can be used with your tablet:

Use GPS

To access the GPS feature, touch **O**, touch **Location**, touch **Mode**, and then select the Location mode you want.

#### Turn off the tablet

Press and hold the power button **()**, touch **Power off**, and then touch **OK**. If your tablet becomes unresponsive, press and hold the power button **()** for several seconds to turn off the tablet.

Български 17

## BG

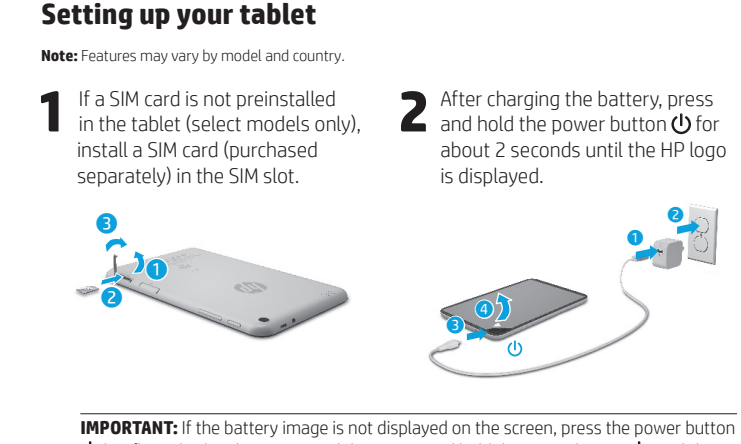

 $\bigcup$  briefly to display the image, and then press and hold the power button  $\bigcup$  until the logo is displayed.

**3** Follow the on-screen instructions to select a language and a wireless network.

16 Български

•

## BG

#### Display apps, widgets, and notifications

**Apps**—Touch (III), and then touch the Apps tab to see a list of all apps. Widgets—Touch (19), and then touch the **Widgets** tab to see a list of all

widgets. **Notifications**—Swipe down from the top left of the screen to see your notifications.

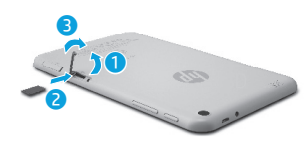

#### Lock and unlock

Lock—Press the power button. **Unlock**—Press the power button to turn on the tablet, then place your finger on 🔒 and slide the icon to the unlock 🔓 position.

## Back up your data

HP strongly encourages you to periodically back up your personal data and media on your tablet to another computer, a dedicated storage device, or to the cloud using one of several commercially available solutions. For more information, you can access

the user guide from the HP User Guides app.

## **Download apps from the** Google Play™ Store\*

You must be connected to a wireless network and signed into a Google account before you can access the Play Store to download apps.

- 1. On the Home screen, touch 🕮, and then touch the **Play Store** app.
- 2. To search for an app, touch the Search icon and then type a keyword, or touch a category.
- 3. Scroll down to see the available apps, and then touch an app to select it.
- 4. Touch Install, and the app begins to download and install.

\*Select models only.

## More HP resources

| Resource                                                                                                    | Location                                                                                                    |
|----------------------------------------------------------------------------------------------------|----------------------------------------------------------------------------------------------------|
| <ul> <li>HP support</li> <li>Online chat with an HP technician.</li> <li>Find telephone numbers.</li> <li>Locate HP service center locations.</li> </ul>                                                              | Go to http://welcome.hp.com/support                                                                                                    |
| <ul> <li>Product Notices, Warranty, and User Guide</li> <li>Safety and regulatory information</li> <li>The expressly provided HP Limited Warranty applicable to your tablet</li> <li>Product documentation</li> </ul> | On the Home screen, touch the <b>HP User Guides</b><br>app, touch , select your <b>Region</b> and <b>Language</b> ,<br>and then select <b>HP Worldwide Limited Warranty</b><br><b>and Technical Support</b> , <b>Product Notices</b> , or <b>User</b><br><b>Guide</b> . |
| Serial number, product number,<br>model number, and IMEI number                                                                                                    | On the back of the tablet                                                                                                    |
|                                                                                                    |                                                                                                    |

#### **Product description**

This product is a lightweight tablet and features a thin-panel display, processor, RAM, integrated battery pack, and an external AC adapter. This printed Quick Start guide identifies the hardware components of your tablet. The AC adapter has a rating of 100-240 V ac, 50/60 Hz, 0.3-1.0 A. You can access the latest user guide from the **HP User Guides** app.

#### Specification

10% to 90%

The tablet operates on DC power, which can be supplied by an AC or a DC power source. The AC power source must be rated 100-240 V, 50/60 Hz.

Note: The tablet can operate on DC power using an industry-standard micro-B USB cable. The HP adapter included with your tablet is recommended for charging the tablet. Temperature Operating: Metric, 0°C to 40°C; U.S.,

32°F to 104°F Relative humidity (noncondensing) Operating:

#### **Regulatory information**

For regulatory identification purposes, your product is assigned a Regulatory Model Number (RMN), HSTNH-B407D. The RMN is located on the back of the tablet, and should not be confused with the marketing name (if any, etc.) or product numbers (HP P/N, etc.). If required, regulatory markings for your country or region are located on the back of the unit, under the

removable battery (if equipped), on the packaging, or elsewhere in this document. For more safety and regulatory information, refer to the Product Notices included with your tablet, accessible via the **HP User** Guides app.

#### **Product notices**

Some notices may not apply to your product. One or more integrated wireless devices are installed in this device. In some environments, the use of wireless devices may be restricted. Such restrictions may apply on-board airplanes, in hospitals, near explosives, in hazardous locations, and so on. If you are uncertain of the policy that applies to the use of this product, ask for authorization to use it before you turn it on.

Български 19

18 Български

۲

BG

( )

3

### BG

#### **Limited Warranty**

You can find the expressly provided HP Limited Warranty applicable to your product using the **HP User Guides** app. In some countries or regions, HP may provide a printed HP Limited Warranty in the box. For some countries or regions where the warranty is not provided in printed format, you may request a printed copy from http://www.hp.com/go/orderdocuments or write to:

| North America:           | Europe, Middle East, Africa:          | Asia Pacific:                      |
|--------------------------|---------------------------------------|------------------------------------|
| Hewlett-Packard, MS POD, | Hewlett-Packard, POD,                 | Hewlett-Packard, POD, P.O. Box 200 |
| 11311 Chinden Blvd.      | Via G. Di Vittorio, 9                 | Alexandra Post Office,             |
| Boise, ID 83714, USA     | 20063 Cernusco s/Naviglio (MI), Italy | Singapore 911507                   |

When you request a printed copy of your warranty, please include your product number, name, and postal address.

IMPORTANT: Do NOT return your HP product to the addresses above. For U.S. support, go to http://www.hp.com/go/contactHP. For worldwide support, go to http://welcome.hp.com/country/us/en/wwcontact\_us.html.

**WARNING:** To reduce the risk of electric shock or damage to the equipment, plug the AC adapter into an AC outlet that is easily accessible at all times.

- WARNING: To reduce potential safety issues, only the AC adapter provided with the product, a replacement AC adapter provided by HP, or an AC adapter purchased as an accessory from HP should be used with the product.
- WARNING: To reduce the possibility of heat-related injuries or of overheating the tablet, do not place the tablet directly on your lap. Do not allow a soft surface, such as pillows or rugs or clothing, to block airflow. Also, do not allow the AC adapter to contact the skin or a soft surface, such as pillows or rugs or clothing, during operation. The tablet and the AC adapter comply with the user-accessible surface temperature limits defined by the International Standard for Safety of Information Technology Equipment (IEC 60950-1).
- **WARNING:** To reduce the risk of fire or burns, do not disassemble, crush, or puncture; do not short external contacts; do not dispose of in fire or water.
- **WARNING:** A To prevent possible hearing damage, do not listen at high volume levels for long periods.

IMPORTANT: The battery(ies) in this product cannot be easily replaced by users themselves. Removing or replacing the battery could affect your warranty coverage. If a battery is no longer holding a charge, contact support. When a battery has reached the end of its useful life, do not dispose of the battery in general household waste. Follow the local laws and regulations in your area for battery disposal.

20 Български

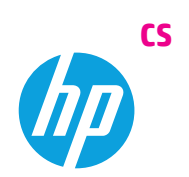

## Setting up your tablet

Note: Features may vary by model and country.

If a SIM card is not preinstalled in the tablet (select models only), install a SIM card (purchased separately) in the SIM slot.

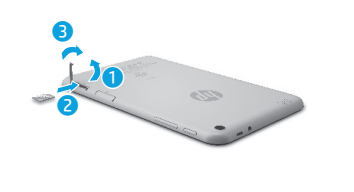

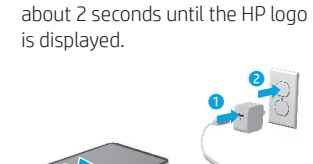

After charging the battery, press

and hold the power button m U for

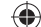

**IMPORTANT:** If the battery image is not displayed on the screen, press the power button **(b)** briefly to display the image, and then press and hold the power button **(b)** until the logo is displayed.

6

Follow the on-screen instructions to select a language and a wireless network.

Čeština **21** 

## CS Using the Home screen

All apps—Displays a list of all (...) apps installed. To configure your preferences, touch (), and then touch Ö.

Back—Opens the previous  $\leftarrow$ screen.

Home—Opens or returns to the  $\frown$ Home screen.

Recent apps—Opens a list of apps used recently.

NOTE: The icons on the Home screen and the appearance of the Home screen may vary.

#### Search\*

Google Search—Allows you to type one or more keywords to search with the installed search app

Voice search—Allows you to speak .0, one or more keywords to search with the installed search app.

\*The search feature varies by model and country.

### **Change your tablet's view**

The Auto-rotate feature allows you to change your tablet's view. For landscape view, hold the tablet horizontally. For portrait view, hold the tablet vertically.

**NOTE:** Some apps do not rotate automatically.

To change the Auto-rotate setting, swipe down from the top right, and then touch  $\bigotimes$  to lock or unlock the screen rotation.

#### Use gestures

The following gestures can be used with your tablet:

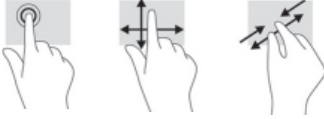

#### **Use GPS**

To access the GPS feature, touch 📿, touch Location, touch Mode, and then select the Location mode you want.

#### Turn off the tablet

Press and hold the power button otut,touch **Power off**, and then touch **OK**. If your tablet becomes unresponsive, press and hold the power button 😃 for several seconds to turn off the tablet.

#### Display apps, widgets, and notifications

۲

Apps—Touch 🕮, and then touch the **Apps** tab to see a list of all apps. Widgets—Touch (), and then touch

the **Widgets** tab to see a list of all widgets. Notifications—Swipe down from the top left of the screen to see your

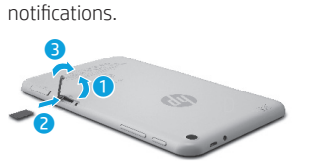

Lock and unlock

**Lock**—Press the power button. **Unlock**—Press the power button to turn on the tablet, then place your finger on 🔒 and slide the icon to the unlock 🔓 position.

## Back up your data

HP strongly encourages you to periodically back up your personal data and media on your tablet to another computer, a dedicated storage device, or to the cloud using one of several commercially available solutions.

For more information, you can access the user guide from the **HP User** Guides app.

## **Download apps from the** Google Play™ Store\*

You must be connected to a wireless network and signed into a Google account before you can access the Play Store to download apps.

- 1. On the Home screen, touch 🕮, and then touch the **Play Store** app.
- 2. To search for an app, touch the **Search** icon and then type a keyword, or touch a category.
- 3. Scroll down to see the available apps, and then touch an app to select it.
- 4. Touch Install, and the app begins to download and install.

\*Select models only.

Čeština 23

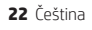

CS

( )

### CS More HP resources

| Resource                                                                                                    | Location                                            |  |
|----------------------------------------------------------------------------------------------------|-----------------------------------------------------|--|
| <ul> <li>HP support</li> <li>Online chat with an HP technician.</li> <li>Find telephone numbers.</li> <li>Locate HP service center locations.</li> </ul> | Go to http://welcome.hp.com/support                 |  |
| Product Notices, Warranty, and User Guide                                                                                                    | On the Home screen, touch the <b>HP User Guides</b> |  |

- Safety and regulatory information
- The expressly provided HP Limited Warranty
- applicable to your tablet

## Product documentation Serial number, product number,

## model number, and IMEI number

#### **Product description**

This product is a lightweight tablet and features a thin-panel display, processor, RAM, integrated battery pack, and an external AC adapter. This printed Quick Start guide identifies the hardware components of your tablet. The AC adapter has a rating of 100-240 V ac, 50/60 Hz, 0.3-1.0 A. You can access the latest user guide from the **HP User Guides** app.

#### Specification

The tablet operates on DC power, which can be supplied by an AC or a DC power source. The AC power source must be rated 100-240 V, 50/60 Hz.

Note: The tablet can operate on DC power using an industrystandard micro-B USB cable. The HP adapter included with your tablet is recommended for charging the tablet. Temperature Operating: Metric, 0°C to 40°C; U.S.,

32°E to 104°E

Relative humidity (noncondensing) Operating: 10% to 90%

#### 24 Čeština

#### **Regulatory information**

On the back of the tablet

Guide

For regulatory identification purposes, your product is assigned a Regulatory Model Number (RMN), HSTNH-B407D. The RMN is located on the back of the tablet, and should not be confused with the marketing name (if any, etc.) or product numbers (HP P/N, etc.).

app, touch , select your **Region** and **Language**,

and then select HP Worldwide Limited Warranty

and Technical Support, Product Notices, or User

If required, regulatory markings for your country or region are located on the back of the unit, under the removable battery (if equipped), on the packaging, or elsewhere in this document. For more safety and regulatory information, refer to the Product Notices included with your tablet, accessible via the  $\ensuremath{\text{HP User}}$ Guides app.

#### Product notices

Some notices may not apply to your product. One or more integrated wireless devices are installed in this device. In some environments, the use of wireless devices may be restricted. Such restrictions may apply on-board airplanes, in hospitals, near explosives, in hazardous locations, and so on. If you are uncertain of the policy that applies to the use of this product, ask for authorization to use it before you turn it on.

#### Limited Warranty

You can find the expressly provided HP Limited Warranty applicable to your product using the HP User Guides app. In some countries or regions, HP may provide a printed HP Limited Warranty in the box. For some countries or regions where the warranty is not provided in printed format, you may request a printed copy from http://www.hp.com/go/orderdocuments or write to:

| North America:           | Europe, Middle East, Africa:          | Asia Pacific:                      |
|--------------------------|---------------------------------------|------------------------------------|
| lewlett-Packard, MS POD, | Hewlett-Packard, POD,                 | Hewlett-Packard, POD, P.O. Box 200 |
| 1311 Chinden Blvd.       | Via G. Di Vittorio, 9                 | Alexandra Post Office,             |
| 3oise, ID 83714, USA     | 20063 Cernusco s/Naviglio (MI), Italy | Singapore 911507                   |

When you request a printed copy of your warranty, please include your product number, name, and postal address.

**IMPORTANT:** Do NOT return your HP product to the addresses above. For U.S. support, go to http://www.hp.com/go/contactHP. For worldwide support, go to http://welcome.hp.com/country/us/en/wwcontact\_us.html.

WARNING: To reduce the risk of electric shock or damage to the equipment, plug the AC adapter into an AC outlet that is easily accessible at all times.

WARNING: To reduce potential safety issues, only the AC adapter provided with the product, a replacement AC adapter provided by HP, or an AC adapter purchased as an accessory from HP should be used with the product.

WARNING: To reduce the possibility of heat-related injuries or of overheating the tablet, do not place the tablet directly on your lap. Do not allow a soft surface, such as pillows or rugs or clothing, to block airflow. Also, do not allow the AC adapter to contact the skin or a soft surface, such as pillows or rugs or clothing, during operation. The tablet and the AC adapter comply with the user-accessible surface temperature limits defined by the International Standard for Safety of Information Technology Equipment (IEC 60950-1).

WARNING: To reduce the risk of fire or burns, do not disassemble, crush, or puncture; do not short external contacts; do not dispose of in fire or water.

**WARNING:** A To prevent possible hearing damage, do not listen at high volume levels for long periods. ⚠

IMPORTANT: The battery(ies) in this product cannot be easily replaced by users themselves. Removing or replacing the battery could affect your warranty coverage. If a battery is no longer holding a charge, contact support. When a battery has reached the end of its useful life, do not dispose of the battery in general household waste. Follow the local laws and regulations in your area for battery disposal.

Čeština 25

CS

( )

( )

## Using the Home screen

- All apps—Displays a list of all apps installed. To configure your preferences, touch (1), and then touch (2).
- **Back**—Opens the previous screen.
- Home—Opens or returns to the Home screen.
- **Recent apps**—Opens a list of apps used recently.

**NOTE:** The icons on the Home screen and the appearance of the Home screen may vary.

#### Search\*

Google Search—Allows you to type one or more keywords to search with the installed search app

Voice search—Allows you to speak one or more keywords to search with the installed search app.

\*The search feature varies by model and country.

## Change your tablet's view

The Auto-rotate feature allows you to change your tablet's view. For landscape view, hold the tablet horizontally. For portrait view, hold the tablet vertically.

DA

۲

NOTE: Some apps do not rotate automatically.

To change the Auto-rotate setting, swipe down from the top right, and then touch 🕉 to lock or unlock the screen rotation.

#### **Use gestures**

The following gestures can be used with your tablet:

Use GPS

To access the GPS feature, touch **O**, touch **Location**, touch **Mode**, and then select the Location mode you want.

#### Turn off the tablet

Press and hold the power button **()**, touch **Power off**, and then touch **OK**. If your tablet becomes unresponsive, press and hold the power button **()** for several seconds to turn off the tablet.

Dansk **27** 

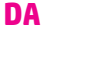

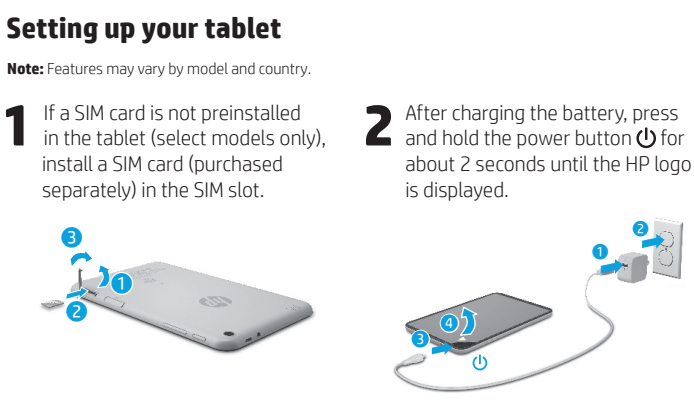

**IMPORTANT:** If the battery image is not displayed on the screen, press the power button **U** briefly to display the image, and then press and hold the power button **U** until the logo is displayed.

**3** Follow the on-screen instructions to select a language and a wireless network.

26 Dansk

•

## DA

#### Display apps, widgets, and notifications

**Apps**—Touch (III), and then touch the Apps tab to see a list of all apps. Widgets—Touch (19), and then touch the **Widgets** tab to see a list of all

widgets. **Notifications**—Swipe down from the top left of the screen to see your

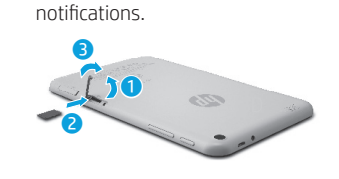

#### Lock and unlock

Lock—Press the power button. **Unlock**—Press the power button to turn on the tablet, then place your finger on 🔒 and slide the icon to the unlock 🔓 position.

## Back up your data

HP strongly encourages you to periodically back up your personal data and media on your tablet to another computer, a dedicated storage device, or to the cloud using one of several commercially available solutions. For more information, you can access

the user guide from the HP User Guides app.

## **Download apps from the** Google Play™ Store\*

You must be connected to a wireless network and signed into a Google account before you can access the Play Store to download apps.

- 1. On the Home screen, touch 🕮, and then touch the **Play Store** app.
- 2. To search for an app, touch the Search icon and then type a keyword, or touch a category.
- 3. Scroll down to see the available apps, and then touch an app to select it.
- 4. Touch Install, and the app begins to download and install.

\*Select models only.

## **More HP resources**

| Resource                                                                                                    | Location                                                                                                    |
|----------------------------------------------------------------------------------------------------|----------------------------------------------------------------------------------------------------|
| <ul> <li>HP support</li> <li>Online chat with an HP technician.</li> <li>Find telephone numbers.</li> <li>Locate HP service center locations.</li> </ul>                                                              | Go to http://welcome.hp.com/support                                                                                                    |
| <ul> <li>Product Notices, Warranty, and User Guide</li> <li>Safety and regulatory information</li> <li>The expressly provided HP Limited Warranty applicable to your tablet</li> <li>Product documentation</li> </ul> | On the Home screen, touch the HP User Guides<br>app, touch , select your Region and Language,<br>and then select HP Worldwide Limited Warranty<br>and Technical Support, Product Notices, or User<br>Guide. |
| Serial number, product number,<br>model number, and IMEI number                                                                                                    | On the back of the tablet                                                                                                    |
|                                                                                                    |                                                                                                    |

#### **Product description**

This product is a lightweight tablet and features a thin-panel display, processor, RAM, integrated battery pack, and an external AC adapter. This printed Quick Start guide identifies the hardware components of your tablet. The AC adapter has a rating of 100-240 V ac, 50/60 Hz, 0.3-1.0 A. You can access the latest user guide from the **HP User Guides** app.

#### Specification

32°F to 104°F

The tablet operates on DC power, which can be supplied by an AC or a DC power source. The AC power source must be rated 100-240 V, 50/60 Hz.

Note: The tablet can operate on DC power using an industry-standard micro-B USB cable. The HP adapter included with your tablet is recommended for charging the tablet. Temperature Operating: Metric, 0°C to 40°C; U.S.,

Relative humidity (noncondensing) Operating: 10% to 90%

#### **Regulatory information**

For regulatory identification purposes, your product is assigned a Regulatory Model Number (RMN), HSTNH-B407D. The RMN is located on the back of the tablet, and should not be confused with the marketing name (if any, etc.) or product numbers (HP P/N, etc.). If required, regulatory markings for your country or

region are located on the back of the unit, under the removable battery (if equipped), on the packaging, or elsewhere in this document. For more safety and regulatory information, refer to the Product Notices included with your tablet, accessible via the **HP User** Guides app.

#### **Product notices**

Some notices may not apply to your product. One or more integrated wireless devices are installed in this device. In some environments, the use of wireless devices may be restricted. Such restrictions may apply on-board airplanes, in hospitals, near explosives, in hazardous locations, and so on. If you are uncertain of the policy that applies to the use of this product, ask for authorization to use it before you turn it on.

Dansk **29** 

DA

۲

28 Dansk

## DA

#### **Limited Warranty**

You can find the expressly provided HP Limited Warranty applicable to your product using the HP User Guides app. In some countries or regions, HP may provide a printed HP Limited Warranty in the box. For some countries or regions where the warranty is not provided in printed format, you may request a printed copy from http://www.hp.com/go/orderdocuments or write to:

| North America:           | Europe, Middle East, Africa:          | Asia Pacific:                      |
|--------------------------|---------------------------------------|------------------------------------|
| Hewlett-Packard, MS POD, | Hewlett-Packard, POD,                 | Hewlett-Packard, POD, P.O. Box 200 |
| 11311 Chinden Blvd.      | Via G. Di Vittorio, 9                 | Alexandra Post Office,             |
| Boise, ID 83714, USA     | 20063 Cernusco s/Naviglio (MI), Italy | Singapore 911507                   |

When you request a printed copy of your warranty, please include your product number, name, and postal address.

IMPORTANT: Do NOT return your HP product to the addresses above. For U.S. support, go to http://www.hp.com/go/contactHP. For worldwide support, go to http://welcome.hp.com/country/us/en/wwcontact\_us.html.

WARNING: To reduce the risk of electric shock or damage to the equipment, plug the AC adapter into an AC outlet that is WARNING: To reduce the risk easily accessible at all times.

- WARNING: To reduce potential safety issues, only the AC adapter provided with the product, a replacement AC adapter WARNING: To reduce potential safety issues, unity une nu avapter provided by HP, or an AC adapter purchased as an accessory from HP should be used with the product.
- WARNING: To reduce the possibility of heat-related injuries or of overheating the tablet, do not place the tablet directly on warking: To reduce the possibility or near-related injuries or or overneating the tablet, do not place the tablet une tablet on the advection of a possibility of the AC adapter your lap. Do not allow a soft surface, such as pillows or rugs or clothing, to block airflow. Also, do not allow the AC adapter to contact the skin or a soft surface, such as pillows or rugs or clothing, during operation. The tablet and the AC adapter comply with the user-accessible surface temperature limits defined by the International Standard for Safety of Information Technology Equipment (IEC 60950-1).
- WARNING: To reduce the risk of fire or burns, do not disassemble, crush, or puncture; do not short external contacts; do not dispose of in fire or water.
- WARNING: A To prevent possible hearing damage, do not listen at high volume levels for long periods.

IMPORTANT: The battery(ies) in this product cannot be easily replaced by users themselves. Removing or replacing the battery could affect your warranty coverage. If a battery is no longer holding a charge, contact support. When a battery has reached the end of its useful life, do not dispose of the battery in general household waste. Follow the local laws and regulations in your area for battery disposal.

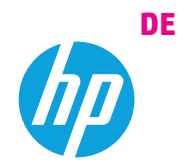

۲

## Setting up your tablet

Note: Features may vary by model and country.

If a SIM card is not preinstalled in the tablet (select models only), install a SIM card (purchased separately) in the SIM slot.

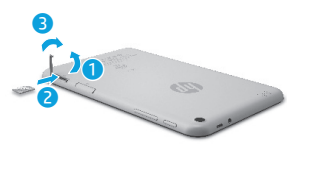

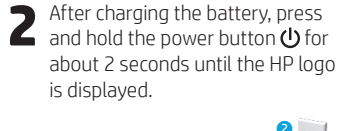

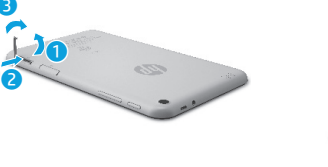

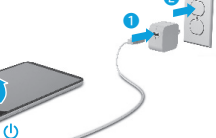

IMPORTANT: If the battery image is not displayed on the screen, press the power button (b) briefly to display the image, and then press and hold the power button (b) until the logo is displayed.

Follow the on-screen instructions to select a language and a wireless network.

3

Deutsch 31

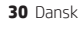

## DE Using the Home screen

 All apps—Displays a list of all apps installed. To configure your preferences, touch (1), and then touch (2).

**Back**—Opens the previous screen.

**Home**—Opens or returns to the Home screen.

**Recent apps**—Opens a list of apps used recently.

**NOTE:** The icons on the Home screen and the appearance of the Home screen may vary.

## Search\*

Google Search—Allows you to type one or more keywords to search with the installed search app

Voice search—Allows you to speak one or more keywords to search with the installed search app.

\*The search feature varies by model and country.

### Change your tablet's view

The Auto-rotate feature allows you to change your tablet's view. For landscape view, hold the tablet horizontally. For portrait view, hold the tablet vertically.

NOTE: Some apps do not rotate automatically.

To change the Auto-rotate setting, swipe down from the top right, and then touch  $\bigotimes$  to lock or unlock the screen rotation.

#### Use gestures

The following gestures can be used with your tablet:

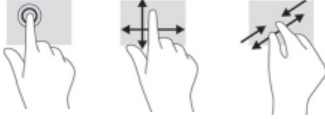

#### Use GPS

To access the GPS feature, touch **O**, touch **Location**, touch **Mode**, and then select the Location mode you want.

#### Turn off the tablet

Press and hold the power button **()**, touch **Power off**, and then touch **OK**. If your tablet becomes unresponsive, press and hold the power button **()** for several seconds to turn off the tablet.

## Display apps, widgets, and notifications

۲

Apps—Touch (III), and then touch the Apps tab to see a list of all apps.
Widgets—Touch (III), and then touch

the **Widgets** tab to see a list of all widgets. **Notifications**—Swipe down from the top left of the screen to see your

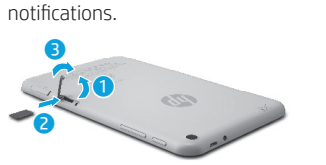

#### Lock and unlock

Lock—Press the power button. Unlock—Press the power button to turn on the tablet, then place your finger on and slide the icon to the unlock apposition.

## Back up your data

HP strongly encourages you to periodically back up your personal data and media on your tablet to another computer, a dedicated storage device, or to the cloud using one of several commercially available solutions. For more information, you can access

the user guide from the **HP User Guides** app.

## Download apps from the Google Play™ Store\*

You must be connected to a wireless network and signed into a Google account before you can access the Play Store to download apps.

- 1. On the Home screen, touch (), and then touch the **Play Store** app.
- To search for an app, touch the Search icon and then type a keyword, or touch a category.
- 3. Scroll down to see the available apps, and then touch an app to select it.

4. Touch **Install**, and the app begins to download and install.

\*Select models only.

Deutsch **33** 

32 Deutsch

( )

### DE More HP resources

#### Resource Location **HP** support • Online chat with an HP technician. Go to http://welcome.hp.com/support • Find telephone numbers. Locate HP service center locations. Product Notices, Warranty, and User Guide On the Home screen, touch the **HP User Guides** app, touch , select your **Region** and **Language**, · Safety and regulatory information • The expressly provided HP Limited Warranty and then select HP Worldwide Limited Warrantv applicable to your tablet and Technical Support, Product Notices, or User Guide

Product documentation
Serial number, product number,

model number, and IMEI number

#### Product description

( )

This product is a lightweight tablet and features a thin-panel display, processor, RAM, integrated battery pack, and an external AC adapter. This printed *Quick Start* guide identifies the hardware components of your tablet. The AC adapter has a rating of 100–240 V ac, 50/60 Hz, 0.3–1.0 A. You can access the latest user guide from the **HP User Guides** app.

#### Specification

The tablet operates on DC power, which can be supplied by an AC or a DC power source. The AC power source must be rated 100-240 V, 50/60 Hz.

Note: The tablet can operate on DC power using an industrystandard micro-B USB cable. The HP adapter included with your tablet is recommended for charging the tablet. Temperature Operating: Metric. 0°C to 40°C: U.S.,

32°F to 104°F

**Relative humidity (noncondensing)** Operating: 10% to 90%

#### 34 Deutsch

#### **Regulatory information**

On the back of the tablet

For regulatory identification purposes, your product is assigned a Regulatory Model Number (RMN), HSTNH-B407D. The RMN is located on the back of the tablet, and should not be confused with the marketing name (if any, etc.) or product numbers (HP P/N, etc.).

If required, regulatory markings for your country or region are located on the back of the unit, under the removable battery (if equipped), on the packaging, or elsewhere in this document. For more safety and regulatory information, refer to the Product Notices included with your tablet, accessible via the **HP User Guides** app.

#### Product notices

Some notices may not apply to your product. One or more integrated wireless devices are installed in this device. In some environments, the use of wireless devices may be restricted. Such restrictions may apply on-board airplanes, in hospitals, near explosives, in hazardous locations, and so on. If you are uncertain of the policy that applies to the use of this product, ask for authorization to use it before you turn it on.

۲

( )

#### Limited Warranty

You can find the expressly provided HP Limited Warranty applicable to your product using the **HP User Guides** app. In some countries or regions, HP may provide a printed HP Limited Warranty in the box. For some countries or regions where the warranty is not provided in printed format, you may request a printed copy from http://www.hp.com/go/orderdocuments or write to:

| North America:       | Europe, Middle East, Africa:          | Asia Pacific:          |
|----------------------|---------------------------------------|------------------------|
| 11311 Chinden Blvd.  | Via G. Di Vittorio, 9                 | Alexandra Post Office, |
| Boise, ID 83714, USA | 20063 Cernusco s/Naviglio (MI), Italy | Singapore 911507       |

When you request a printed copy of your warranty, please include your product number, name, and postal address.

IMPORTANT: Do NOT return your HP product to the addresses above. For U.S. support, go to http://www.hp.com/go/contactHP. For worldwide support, go to http://welcome.hp.com/country/us/en/wwcontact\_us.html.

MARNING: To reduce the risk of electric shock or damage to the equipment, plug the AC adapter into an AC outlet that is easily accessible at all times.

MARNING: To reduce potential safety issues, only the AC adapter provided with the product, a replacement AC adapter provided by HP, or an AC adapter purchased as an accessory from HP should be used with the product.

WARNING: To reduce the possibility of heat-related injuries or of overheating the tablet, do not place the tablet directly on your lap. Do not allow a soft surface, such as pillows or rugs or clothing, to block airflow. Also, do not allow the AC adapter to contact the skin or a soft surface, such as pillows or rugs or clothing, during operation. The tablet and the AC adapter comply with the user-accessible surface temperature limits defined by the International Standard for Safety of Information Technology Equipment (IEC 60950-1).

MARNING: To reduce the risk of fire or burns, do not disassemble, crush, or puncture; do not short external contacts; do not dispose of in fire or water.

**WARNING:** Marking To prevent possible hearing damage, do not listen at high volume levels for long periods.

IMPORTANT: The battery(ies) in this product cannot be easily replaced by users themselves. Removing or replacing the battery could affect your warranty coverage. If a battery is no longer holding a charge, contact support. When a battery has reached the end of its useful life, do not dispose of the battery in general household waste. Follow the local laws and regulations in your area for battery disposal.

Deutsch **35** 

## Using the Home screen

- All apps—Displays a list of all apps installed. To configure your preferences, touch (1), and then touch (2).
- **Back**—Opens the previous screen.
- Home—Opens or returns to the Home screen.
- **Recent apps**—Opens a list of apps used recently.

**NOTE:** The icons on the Home screen and the appearance of the Home screen may vary.

#### Search\*

۲

Google Search—Allows you to type one or more keywords to search with the installed search app

Voice search—Allows you to speak one or more keywords to search with the installed search app.

\*The search feature varies by model and country.

## Change your tablet's view

The Auto-rotate feature allows you to change your tablet's view. For landscape view, hold the tablet horizontally. For portrait view, hold the tablet vertically.

NOTE: Some apps do not rotate automatically.

To change the Auto-rotate setting, swipe down from the top right, and then touch 🕉 to lock or unlock the screen rotation.

#### **Use gestures**

The following gestures can be used with your tablet:

Use GPS

To access the GPS feature, touch **O**, touch **Location**, touch **Mode**, and then select the Location mode you want.

### Turn off the tablet

Press and hold the power button **()**, touch **Power off**, and then touch **OK**. If your tablet becomes unresponsive, press and hold the power button **()** for several seconds to turn off the tablet.

Eesti 37

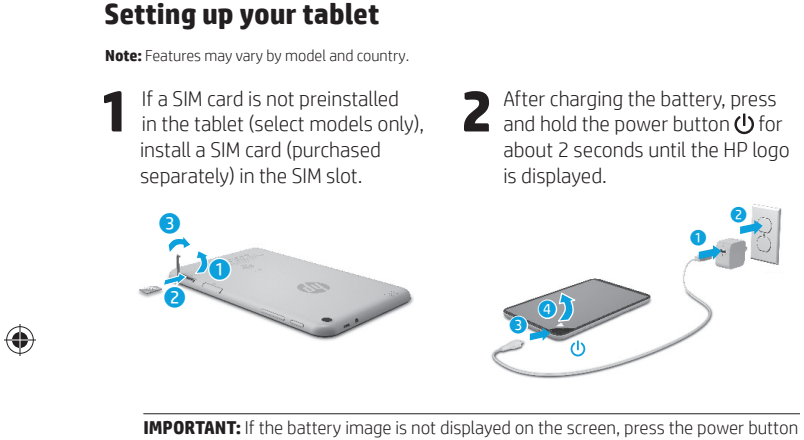

U briefly to display the image, and then press and hold the power button U until the logo is displayed.

**3** Follow the on-screen instructions to select a language and a wireless network.

36 Eesti

ET

۲

ET

## ET

#### Display apps, widgets, and notifications

**Apps**—Touch (III), and then touch the Apps tab to see a list of all apps. Widgets—Touch (19), and then touch the **Widgets** tab to see a list of all

widgets. **Notifications**—Swipe down from

the top left of the screen to see your notifications.

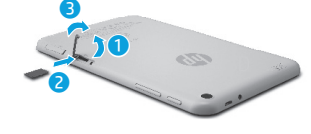

### Lock and unlock

Lock—Press the power button. **Unlock**—Press the power button to turn on the tablet, then place your finger on 🔒 and slide the icon to the unlock 🔓 position.

## Back up your data

HP strongly encourages you to periodically back up your personal data and media on your tablet to another computer, a dedicated storage device, or to the cloud using one of several commercially available solutions. For more information, you can access

the user guide from the HP User Guides app.

## **Download apps from the** Google Play™ Store\*

You must be connected to a wireless network and signed into a Google account before you can access the Play Store to download apps.

- 1. On the Home screen, touch 🕮, and then touch the **Play Store** app.
- 2. To search for an app, touch the Search icon and then type a keyword, or touch a category.
- 3. Scroll down to see the available apps, and then touch an app to select it.
- 4. Touch Install, and the app begins to download and install.

\*Select models only.

## **More HP resources**

| Resource                                                                                                    | Location                                                                                                    |
|----------------------------------------------------------------------------------------------------|----------------------------------------------------------------------------------------------------|
| <ul> <li>HP support</li> <li>Online chat with an HP technician.</li> <li>Find telephone numbers.</li> <li>Locate HP service center locations.</li> </ul>                                                              | Go to http://welcome.hp.com/support                                                                                                    |
| <ul> <li>Product Notices, Warranty, and User Guide</li> <li>Safety and regulatory information</li> <li>The expressly provided HP Limited Warranty applicable to your tablet</li> <li>Product documentation</li> </ul> | On the Home screen, touch the <b>HP User Guides</b><br>app, touch , select your <b>Region</b> and <b>Language</b> ,<br>and then select <b>HP Worldwide Limited Warranty</b><br><b>and Technical Support</b> , <b>Product Notices</b> , or <b>User</b><br><b>Guide</b> . |
| Serial number, product number,<br>model number, and IMEI number                                                                                                    | On the back of the tablet                                                                                                    |
|                                                                                                    |                                                                                                    |

#### **Product description**

This product is a lightweight tablet and features a thin-panel display, processor, RAM, integrated battery pack, and an external AC adapter. This printed Quick Start guide identifies the hardware components of your tablet. The AC adapter has a rating of 100-240 V ac, 50/60 Hz, 0.3-1.0 A. You can access the latest user guide from the **HP User Guides** app.

#### Specification

The tablet operates on DC power, which can be supplied by an AC or a DC power source. The AC power source must be rated 100-240 V, 50/60 Hz.

Note: The tablet can operate on DC power using an industry-standard micro-B USB cable. The HP adapter included with your tablet is recommended for charging the tablet. Temperature Operating: Metric, 0°C to 40°C; U.S.,

32°F to 104°F Relative humidity (noncondensing) Operating: 10% to 90%

#### **Regulatory information**

For regulatory identification purposes, your product is assigned a Regulatory Model Number (RMN), HSTNH-B407D. The RMN is located on the back of the tablet, and should not be confused with the marketing name (if any, etc.) or product numbers (HP P/N, etc.). If required, regulatory markings for your country or

region are located on the back of the unit, under the removable battery (if equipped), on the packaging, or elsewhere in this document. For more safety and regulatory information, refer to the Product Notices included with your tablet, accessible via the **HP User** Guides app.

#### **Product notices**

Some notices may not apply to your product. One or more integrated wireless devices are installed in this device. In some environments, the use of wireless devices may be restricted. Such restrictions may apply on-board airplanes, in hospitals, near explosives, in hazardous locations, and so on. If you are uncertain of the policy that applies to the use of this product, ask for authorization to use it before you turn it on.

38 Eesti

۲

( )

FT

ET

#### **Limited Warranty**

You can find the expressly provided HP Limited Warranty applicable to your product using the HP User Guides app. In some countries or regions, HP may provide a printed HP Limited Warranty in the box. For some countries or regions where the warranty is not provided in printed format, you may request a printed copy from http://www.hp.com/go/orderdocuments or write to:

| North America:           | Europe, Middle East, Africa:          | Asia Pacific:                      |
|--------------------------|---------------------------------------|------------------------------------|
| Hewlett-Packard, MS POD, | Hewlett-Packard, POD,                 | Hewlett-Packard, POD, P.O. Box 200 |
| 11311 Chinden Blvd.      | Via G. Di Vittorio, 9                 | Alexandra Post Office,             |
| Boise, ID 83714, USA     | 20063 Cernusco s/Naviglio (MI), Italy | Singapore 911507                   |

When you request a printed copy of your warranty, please include your product number, name, and postal address.

IMPORTANT: Do NOT return your HP product to the addresses above. For U.S. support, go to http://www.hp.com/go/contactHP. For worldwide support, go to http://welcome.hp.com/country/us/en/wwcontact\_us.html.

WARNING: To reduce the risk of electric shock or damage to the equipment, plug the AC adapter into an AC outlet that is WARNING: To reduce the risk easily accessible at all times.

- WARNING: To reduce potential safety issues, only the AC adapter provided with the product, a replacement AC adapter WARNING: To reduce potential safety issues, unity une nu avapter provided by HP, or an AC adapter purchased as an accessory from HP should be used with the product.
- WARNING: To reduce the possibility of heat-related injuries or of overheating the tablet, do not place the tablet directly on warking: To reduce the possibility or near-related injuries or or overneating the tablet, do not place the tablet une tablet on the advection of a possibility of the AC adapter your lap. Do not allow a soft surface, such as pillows or rugs or clothing, to block airflow. Also, do not allow the AC adapter to contact the skin or a soft surface, such as pillows or rugs or clothing, during operation. The tablet and the AC adapter comply with the user-accessible surface temperature limits defined by the International Standard for Safety of Information Technology Equipment (IEC 60950-1).
- WARNING: To reduce the risk of fire or burns, do not disassemble, crush, or puncture; do not short external contacts; do not dispose of in fire or water.
- WARNING: A To prevent possible hearing damage, do not listen at high volume levels for long periods.

IMPORTANT: The battery(ies) in this product cannot be easily replaced by users themselves. Removing or replacing the battery could affect your warranty coverage. If a battery is no longer holding a charge, contact support. When a battery has reached the end of its useful life, do not dispose of the battery in general household waste. Follow the local laws and regulations in your area for battery disposal.

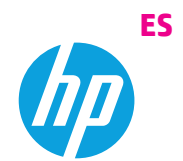

## Setting up your tablet

Note: Features may vary by model and country.

If a SIM card is not preinstalled in the tablet (select models only), install a SIM card (purchased separately) in the SIM slot.

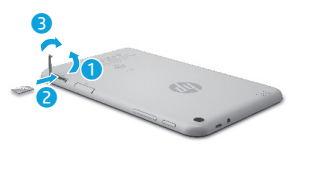

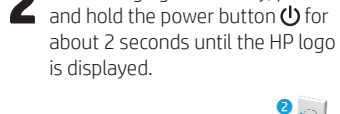

After charging the battery, press

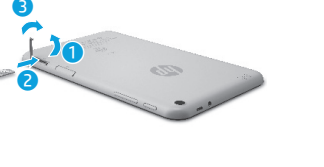

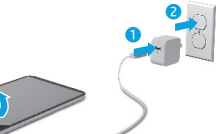

۲

IMPORTANT: If the battery image is not displayed on the screen, press the power button (b) briefly to display the image, and then press and hold the power button (b) until the logo is displayed.

Follow the on-screen instructions to select a language and a wireless network.

Español 41

40 Eesti

## ES Using the Home screen

 All apps—Displays a list of all apps installed. To configure your preferences, touch (III), and then touch (III).

**Back**—Opens the previous screen.

**Home**—Opens or returns to the Home screen.

**Recent apps**—Opens a list of apps used recently.

**NOTE:** The icons on the Home screen and the appearance of the Home screen may vary.

## Search\*

Google Search—Allows you to type one or more keywords to search with the installed search app

Voice search—Allows you to speak one or more keywords to search with the installed search app.

\*The search feature varies by model and country.

### Change your tablet's view

The Auto-rotate feature allows you to change your tablet's view. For landscape view, hold the tablet horizontally. For portrait view, hold the tablet vertically.

NOTE: Some apps do not rotate automatically.

To change the Auto-rotate setting, swipe down from the top right, and then touch  $\bigotimes$  to lock or unlock the screen rotation.

#### Use gestures

The following gestures can be used with your tablet:

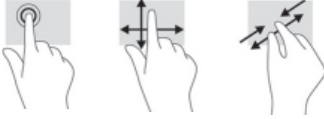

#### Use GPS

To access the GPS feature, touch **O**, touch **Location**, touch **Mode**, and then select the Location mode you want.

#### Turn off the tablet

Press and hold the power button **()**, touch **Power off**, and then touch **OK**. If your tablet becomes unresponsive, press and hold the power button **()** for several seconds to turn off the tablet.

## Display apps, widgets, and notifications

Apps—Touch (III), and then touch the Apps tab to see a list of all apps.
Widgets—Touch (III), and then touch

the **Widgets** tab to see a list of all widgets. **Notifications**—Swipe down from the top left of the screen to see your

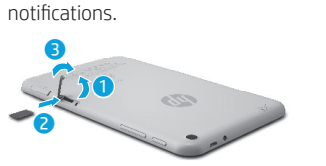

#### Lock and unlock

## Back up your data

HP strongly encourages you to periodically back up your personal data and media on your tablet to another computer, a dedicated storage device, or to the cloud using one of several commercially available solutions.

ES

( )

For more information, you can access the user guide from the **HP User Guides** app.

## Download apps from the Google Play™ Store\*

You must be connected to a wireless network and signed into a Google account before you can access the Play Store to download apps.

- 1. On the Home screen, touch (), and then touch the **Play Store** app.
- To search for an app, touch the Search icon and then type a keyword, or touch a category.
- 3. Scroll down to see the available apps, and then touch an app to select it.
- 4. Touch **Install**, and the app begins to download and install.

\*Select models only.

Español **43** 

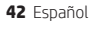

•

### ES More HP resources

#### Resource Location **HP** support • Online chat with an HP technician. Go to http://welcome.hp.com/support • Find telephone numbers. Locate HP service center locations. Product Notices, Warranty, and User Guide On the Home screen, touch the **HP User Guides** app, touch , select your **Region** and **Language**,

- · Safety and regulatory information
- The expressly provided HP Limited Warranty applicable to your tablet

#### Product documentation

#### Serial number, product number, model number, and IMEI number

#### **Product description**

This product is a lightweight tablet and features a thin-panel display, processor, RAM, integrated battery pack, and an external AC adapter. This printed Quick Start guide identifies the hardware components of your tablet. The AC adapter has a rating of 100-240 V ac, 50/60 Hz, 0.3-1.0 A. You can access the latest user guide from the **HP User Guides** app.

#### Specification

The tablet operates on DC power, which can be supplied by an AC or a DC power source. The AC power source must be rated 100-240 V, 50/60 Hz.

Note: The tablet can operate on DC power using an industrystandard micro-B USB cable. The HP adapter included with your tablet is recommended for charging the tablet. Temperature Operating: Metric, 0°C to 40°C; U.S.,

32°E to 104°E

Relative humidity (noncondensing) Operating: 10% to 90%

#### 44 Español

#### **Regulatory information**

On the back of the tablet

Guide

For regulatory identification purposes, your product is assigned a Regulatory Model Number (RMN), HSTNH-B407D. The RMN is located on the back of the tablet, and should not be confused with the marketing name (if any, etc.) or product numbers (HP P/N, etc.).

and then select HP Worldwide Limited Warrantv

and Technical Support, Product Notices, or User

If required, regulatory markings for your country or region are located on the back of the unit, under the removable battery (if equipped), on the packaging, or elsewhere in this document. For more safety and regulatory information, refer to the Product Notices included with your tablet, accessible via the  $\ensuremath{\text{HP User}}$ Guides app.

#### **Product notices**

Some notices may not apply to your product. One or more integrated wireless devices are installed in this device. In some environments, the use of wireless devices may be restricted. Such restrictions may apply on-board airplanes, in hospitals, near explosives, in hazardous locations, and so on. If you are uncertain of the policy that applies to the use of this product, ask for authorization to use it before you turn it on.

۲

## ES

( )

#### Limited Warranty

You can find the expressly provided HP Limited Warranty applicable to your product using the HP User Guides app. In some countries or regions, HP may provide a printed HP Limited Warranty in the box. For some countries or regions where the warranty is not provided in printed format, you may request a printed copy from http://www.hp.com/go/orderdocuments or write to:

| lorth America:           | Europe, Middle East, Africa:          | Asia Pacific:                      |
|--------------------------|---------------------------------------|------------------------------------|
| lewlett-Packard, MS POD, | Hewlett-Packard, POD,                 | Hewlett-Packard, POD, P.O. Box 200 |
| 1311 Chinden Blvd.       | Via G. Di Vittorio, 9                 | Alexandra Post Office,             |
| oise, ID 83714, USA      | 20063 Cernusco s/Naviglio (MI), Italy | Singapore 911507                   |

When you request a printed copy of your warranty, please include your product number, name, and postal address.

**IMPORTANT:** Do NOT return your HP product to the addresses above. For U.S. support, go to http://www.hp.com/go/contactHP. For worldwide support, go to http://welcome.hp.com/country/us/en/wwcontact\_us.html.

WARNING: To reduce the risk of electric shock or damage to the equipment, plug the AC adapter into an AC outlet that is easily accessible at all times.

WARNING: To reduce potential safety issues, only the AC adapter provided with the product, a replacement AC adapter provided by HP, or an AC adapter purchased as an accessory from HP should be used with the product.

WARNING: To reduce the possibility of heat-related injuries or of overheating the tablet, do not place the tablet directly on your lap. Do not allow a soft surface, such as pillows or rugs or clothing, to block airflow. Also, do not allow the AC adapter to contact the skin or a soft surface, such as pillows or rugs or clothing, during operation. The tablet and the AC adapter comply with the user-accessible surface temperature limits defined by the International Standard for Safety of Information Technology Equipment (IEC 60950-1).

WARNING: To reduce the risk of fire or burns, do not disassemble, crush, or puncture; do not short external contacts; do not dispose of in fire or water.

**WARNING:** A To prevent possible hearing damage, do not listen at high volume levels for long periods. ⚠

IMPORTANT: The battery(ies) in this product cannot be easily replaced by users themselves. Removing or replacing the battery could affect your warranty coverage. If a battery is no longer holding a charge, contact support. When a battery has reached the end of its useful life, do not dispose of the battery in general household waste. Follow the local laws and regulations in your area for battery disposal.

Español 45

( )

## Using the Home screen

- All apps—Displays a list of all apps installed. To configure your preferences, touch (1), and then touch (2).
- **Back**—Opens the previous screen.
- Home—Opens or returns to the Home screen.
- **Recent apps**—Opens a list of apps used recently.

**NOTE:** The icons on the Home screen and the appearance of the Home screen may vary.

#### Search\*

۲

Google Search—Allows you to type one or more keywords to search with the installed search app

Voice search—Allows you to speak one or more keywords to search with the installed search app.

\*The search feature varies by model and country.

## Change your tablet's view

The Auto-rotate feature allows you to change your tablet's view. For landscape view, hold the tablet horizontally. For portrait view, hold the tablet vertically.

NOTE: Some apps do not rotate automatically.

To change the Auto-rotate setting, swipe down from the top right, and then touch  $\bigotimes$  to lock or unlock the screen rotation.

#### **Use gestures**

The following gestures can be used with your tablet:

Use GPS

To access the GPS feature, touch **O**, touch **Location**, touch **Mode**, and then select the Location mode you want.

#### Turn off the tablet

Press and hold the power button **()**, touch **Power off**, and then touch **OK**. If your tablet becomes unresponsive, press and hold the power button **()** for several seconds to turn off the tablet.

Ελληνικά 47

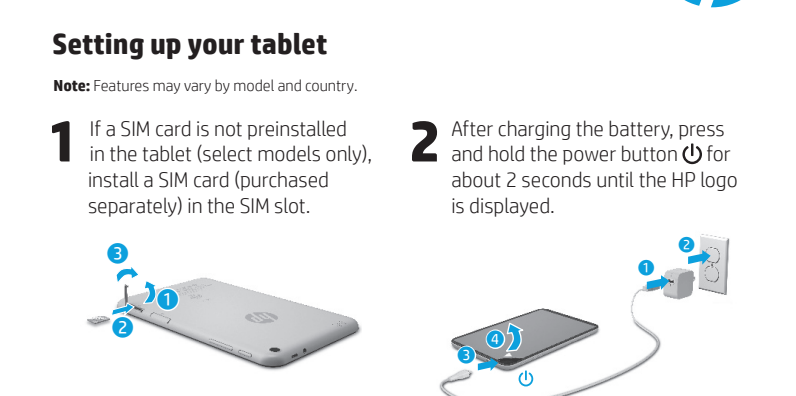

**IMPORTANT:** If the battery image is not displayed on the screen, press the power button **U** briefly to display the image, and then press and hold the power button **U** until the logo is displayed.

**3** Follow the on-screen instructions to select a language and a wireless network.

**46** Ελληνικά

۲

EL

## EL

#### Display apps, widgets, and notifications

**Apps**—Touch (III), and then touch the Apps tab to see a list of all apps. Widgets—Touch (19), and then touch the **Widgets** tab to see a list of all

widgets. **Notifications**—Swipe down from the top left of the screen to see your

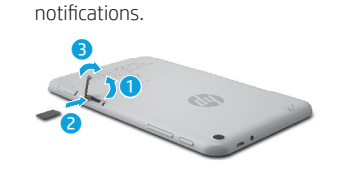

#### Lock and unlock

Lock—Press the power button. **Unlock**—Press the power button to turn on the tablet, then place your finger on 🔒 and slide the icon to the unlock 🔓 position.

## Back up your data

HP strongly encourages you to periodically back up your personal data and media on your tablet to another computer, a dedicated storage device, or to the cloud using one of several commercially available solutions. For more information, you can access

the user guide from the HP User Guides app.

## **Download apps from the** Google Play™ Store\*

You must be connected to a wireless network and signed into a Google account before you can access the Play Store to download apps.

- 1. On the Home screen, touch 🕮, and then touch the **Play Store** app.
- 2. To search for an app, touch the Search icon and then type a keyword, or touch a category.
- 3. Scroll down to see the available apps, and then touch an app to select it.
- 4. Touch Install, and the app begins to download and install.

\*Select models only.

## More HP resources

| Resource                                                                                                    | Location                                                                                                    |
|----------------------------------------------------------------------------------------------------|----------------------------------------------------------------------------------------------------|
| <ul> <li>HP support</li> <li>Online chat with an HP technician.</li> <li>Find telephone numbers.</li> <li>Locate HP service center locations.</li> </ul>                                                              | Go to http://welcome.hp.com/support                                                                                                    |
| <ul> <li>Product Notices, Warranty, and User Guide</li> <li>Safety and regulatory information</li> <li>The expressly provided HP Limited Warranty applicable to your tablet</li> <li>Product documentation</li> </ul> | On the Home screen, touch the HP User Guides<br>app, touch , select your Region and Language,<br>and then select HP Worldwide Limited Warranty<br>and Technical Support, Product Notices, or User<br>Guide. |
| Serial number, product number,<br>model number, and IMEI number                                                                                                    | On the back of the tablet                                                                                                    |
|                                                                                                    |                                                                                                    |

#### **Product description**

This product is a lightweight tablet and features a thin-panel display, processor, RAM, integrated battery pack, and an external AC adapter. This printed Quick Start guide identifies the hardware components of your tablet. The AC adapter has a rating of 100-240 V ac, 50/60 Hz, 0.3-1.0 A. You can access the latest user guide from the **HP User Guides** app.

#### Specification

32°F to 104°F

The tablet operates on DC power, which can be supplied by an AC or a DC power source. The AC power source must be rated 100-240 V, 50/60 Hz.

Note: The tablet can operate on DC power using an industry-standard micro-B USB cable. The HP adapter included with your tablet is recommended for charging the tablet. Temperature Operating: Metric, 0°C to 40°C; U.S.,

Relative humidity (noncondensing) Operating: 10% to 90%

#### **Regulatory information**

For regulatory identification purposes, your product is assigned a Regulatory Model Number (RMN), HSTNH-B407D. The RMN is located on the back of the tablet, and should not be confused with the marketing name (if any, etc.) or product numbers (HP P/N, etc.). If required, regulatory markings for your country or region are located on the back of the unit, under the removable battery (if equipped), on the packaging,

or elsewhere in this document. For more safety and regulatory information, refer to the Product Notices included with your tablet, accessible via the **HP User** Guides app.

> **Product notices** Some notices may not apply to your product.

One or more integrated wireless devices are installed in this device. In some environments, the use of wireless devices may be restricted. Such restrictions may apply on-board airplanes, in hospitals, near explosives, in hazardous locations, and so on. If you are uncertain of the policy that applies to the use of this product, ask for authorization to use it before you turn it on.

Ελληνικά 49

EL

۲

#### 48 Ελληνικά

#### **Limited Warranty**

EL

You can find the expressly provided HP Limited Warranty applicable to your product using the **HP User Guides** app. In some countries or regions, HP may provide a printed HP Limited Warranty in the box. For some countries or regions where the warranty is not provided in printed format, you may request a printed copy from http://www.hp.com/go/orderdocuments or write to:

| North America:           | Europe, Middle East, Africa:          | Asia Pacific:                      |
|--------------------------|---------------------------------------|------------------------------------|
| Hewlett-Packard, MS POD, | Hewlett-Packard, POD,                 | Hewlett-Packard, POD, P.O. Box 200 |
| 11311 Chinden Blvd.      | Via G. Di Vittorio, 9                 | Alexandra Post Office,             |
| Boise, ID 83714, USA     | 20063 Cernusco s/Naviglio (MI), Italy | Singapore 911507                   |

When you request a printed copy of your warranty, please include your product number, name, and postal address.

IMPORTANT: Do NOT return your HP product to the addresses above. For U.S. support, go to http://www.hp.com/go/contactHP. For worldwide support, go to http://welcome.hp.com/country/us/en/wwcontact\_us.html.

**WARNING:** To reduce the risk of electric shock or damage to the equipment, plug the AC adapter into an AC outlet that is easily accessible at all times.

- WARNING: To reduce potential safety issues, only the AC adapter provided with the product, a replacement AC adapter provided by HP, or an AC adapter purchased as an accessory from HP should be used with the product.
- WARNING: To reduce the possibility of heat-related injuries or of overheating the tablet, do not place the tablet directly on your lap. Do not allow a soft surface, such as pillows or rugs or clothing, to block airflow. Also, do not allow the AC adapter to contact the skin or a soft surface, such as pillows or rugs or clothing, during operation. The tablet and the AC adapter comply with the user-accessible surface temperature limits defined by the International Standard for Safety of Information Technology Equipment (IEC 60950-1).
- **WARNING:** To reduce the risk of fire or burns, do not disassemble, crush, or puncture; do not short external contacts; do not dispose of in fire or water.
- **WARNING:** A To prevent possible hearing damage, do not listen at high volume levels for long periods.

IMPORTANT: The battery(ies) in this product cannot be easily replaced by users themselves. Removing or replacing the battery could affect your warranty coverage. If a battery is no longer holding a charge, contact support. When a battery has reached the end of its useful life, do not dispose of the battery in general household waste. Follow the local laws and regulations in your area for battery disposal. h

## Setting up your tablet

 $(\mathbf{b})$ 

3

Note: Features may vary by model and country.

If a SIM card is not preinstalled in the tablet (select models only), install a SIM card (purchased separately) in the SIM slot.

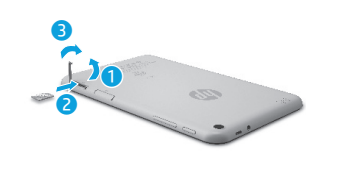

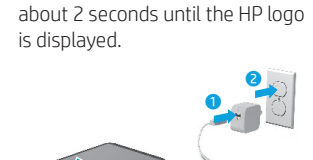

and hold the power button m U for

After charging the battery, press

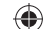

FR

**IMPORTANT:** If the battery image is not displayed on the screen, press the power button **U** briefly to display the image, and then press and hold the power button **U** until the logo is displayed.

6

Follow the on-screen instructions to select a language and a wireless network.

Français **51** 

50 Ελληνικά

## FR Using the Home screen

 All apps—Displays a list of all apps installed. To configure your preferences, touch (III), and then touch (III).

**Back**—Opens the previous screen.

**Home**—Opens or returns to the Home screen.

**Recent apps**—Opens a list of apps used recently.

**NOTE:** The icons on the Home screen and the appearance of the Home screen may vary.

## Search\*

Google Search—Allows you to type one or more keywords to search with the installed search app

Voice search—Allows you to speak one or more keywords to search with the installed search app.

\*The search feature varies by model and country.

### Change your tablet's view

The Auto-rotate feature allows you to change your tablet's view. For landscape view, hold the tablet horizontally. For portrait view, hold the tablet vertically.

NOTE: Some apps do not rotate automatically.

To change the Auto-rotate setting, swipe down from the top right, and then touch  $\bigotimes$  to lock or unlock the screen rotation.

#### Use gestures

The following gestures can be used with your tablet:

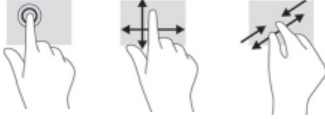

#### Use GPS

To access the GPS feature, touch **O**, touch **Location**, touch **Mode**, and then select the Location mode you want.

#### Turn off the tablet

Press and hold the power button **()**, touch **Power off**, and then touch **OK**. If your tablet becomes unresponsive, press and hold the power button **()** for several seconds to turn off the tablet.

## Display apps, widgets, and notifications

Apps—Touch (III), and then touch the Apps tab to see a list of all apps.
Widgets—Touch (III), and then touch

the **Widgets** tab to see a list of all widgets. **Notifications**—Swipe down from the top left of the screen to see your

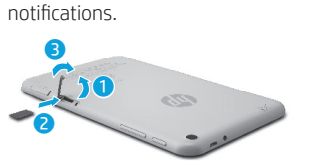

#### Lock and unlock

Lock—Press the power button. Unlock—Press the power button to turn on the tablet, then place your finger on and slide the icon to the unlock apposition.

## Back up your data

HP strongly encourages you to periodically back up your personal data and media on your tablet to another computer, a dedicated storage device, or to the cloud using one of several commercially available solutions.

FR

( )

For more information, you can access the user guide from the **HP User Guides** app.

## Download apps from the Google Play™ Store\*

You must be connected to a wireless network and signed into a Google account before you can access the Play Store to download apps.

- 1. On the Home screen, touch (), and then touch the **Play Store** app.
- To search for an app, touch the Search icon and then type a keyword, or touch a category.
- 3. Scroll down to see the available apps, and then touch an app to select it.
- 4. Touch **Install**, and the app begins to download and install.

\*Select models only.

Français 53

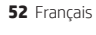

#### FR More HP resources

| Resource                                                                                                    | Location Go to http://welcome.hp.com/support        |  |
|----------------------------------------------------------------------------------------------------|-----------------------------------------------------|--|
| <ul> <li>HP support</li> <li>Online chat with an HP technician.</li> <li>Find telephone numbers.</li> <li>Locate HP service center locations.</li> </ul> |                                                     |  |
| <ul> <li>Product Notices, Warranty, and User Guide</li> <li>Safety and regulatory information</li> </ul>                                                 | On the Home screen, touch the <b>HP User Guides</b> |  |

- Safety and regulatory information
- The expressly provided HP Limited Warranty
- applicable to your tabletProduct documentation

#### Serial number, product number,

model number, and IMEI number

#### Product description

This product is a lightweight tablet and features a thin-panel display, processor, RAM, integrated battery pack, and an external AC adapter. This printed *Quick Start* guide identifies the hardware components of your tablet. The AC adapter has a rating of 100–240 V ac, 50/60 Hz, 0.3–1.0 A. You can access the latest user guide from the **HP User Guides** app.

#### Specification

The tablet operates on DC power, which can be supplied by an AC or a DC power source. The AC power source must be rated 100-240 V, 50/60 Hz.

Note: The tablet can operate on DC power using an industrystandard micro-B USB cable. The HP adapter included with your tablet is recommended for charging the tablet. Temperature Operating: Metric, 0°C to 40°C; U.S.,

32°F to 104°F

**Relative humidity (noncondensing)** Operating: 10% to 90%

#### 54 Français

#### **Regulatory information**

On the back of the tablet

Guide

For regulatory identification purposes, your product is assigned a Regulatory Model Number (RMN), HSTNH-B407D. The RMN is located on the back of the tablet, and should not be confused with the marketing name (if any, etc.) or product numbers (HP P/N, etc.).

and then select HP Worldwide Limited Warranty

and Technical Support, Product Notices, or User

If required, regulatory markings for your country or region are located on the back of the unit, under the removable battery (if equipped), on the packaging, or elsewhere in this document. For more safety and regulatory information, refer to the Product Notices included with your tablet, accessible via the **HP User Guides** app.

#### Product notices

Some notices may not apply to your product. One or more integrated wireless devices are installed in this device. In some environments, the use of wireless devices may be restricted. Such restrictions may apply on-board airplanes, in hospitals, near explosives, in hazardous locations, and so on. If you are uncertain of the policy that applies to the use of this product, ask for authorization to use it before you turn it on. Limited Warranty

Æ

You can find the expressly provided HP Limited Warranty applicable to your product using the **HP User Guides** app. In some countries or regions, HP may provide a printed HP Limited Warranty in the box. For some countries or regions where the warranty is not provided in printed format, you may request a printed copy from

| ittp://www.np.com/go/oraera | locuments or write to:                |                                    |
|-----------------------------|---------------------------------------|------------------------------------|
| lorth America:              | Europe, Middle East, Africa:          | Asia Pacific:                      |
| łewlett-Packard, MS POD,    | Hewlett-Packard, POD,                 | Hewlett-Packard, POD, P.O. Box 200 |
| 1311 Chinden Blvd.          | Via G. Di Vittorio, 9                 | Alexandra Post Office,             |
| Boise, ID 83714, USA        | 20063 Cernusco s/Naviglio (MI), Italy | Singapore 911507                   |

When you request a printed copy of your warranty, please include your product number, name, and postal address.

IMPORTANT: Do NOT return your HP product to the addresses above. For U.S. support, go to http://www.hp.com/go/contactHP. For worldwide support, go to http://welcome.hp.com/country/us/en/wwcontact\_us.html.

MARNING: To reduce the risk of electric shock or damage to the equipment, plug the AC adapter into an AC outlet that is easily accessible at all times.

MARNING: To reduce potential safety issues, only the AC adapter provided with the product, a replacement AC adapter provided by HP, or an AC adapter purchased as an accessory from HP should be used with the product.

WARNING: To reduce the possibility of heat-related injuries or of overheating the tablet, do not place the tablet directly on your lap. Do not allow a soft surface, such as pillows or rugs or clothing, to block airflow. Also, do not allow the AC adapter to contact the skin or a soft surface, such as pillows or rugs or clothing, during operation. The tablet and the AC adapter comply with the user-accessible surface temperature limits defined by the International Standard for Safety of Information Technology Equipment (IEC 60950-1).

MARNING: To reduce the risk of fire or burns, do not disassemble, crush, or puncture; do not short external contacts; do not dispose of in fire or water.

**WARNING:** Marking To prevent possible hearing damage, do not listen at high volume levels for long periods.

IMPORTANT: The battery(ies) in this product cannot be easily replaced by users themselves. Removing or replacing the battery could affect your warranty coverage. If a battery is no longer holding a charge, contact support. When a battery has reached the end of its useful life, do not dispose of the battery in general household waste. Follow the local laws and regulations in your area for battery disposal.

Français 55

FR

( )

-- ob

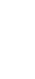

## Using the Home screen

- All apps—Displays a list of all apps installed. To configure your preferences, touch (1), and then touch (2).
- **Back**—Opens the previous screen.
- Home—Opens or returns to the Home screen.
- **Recent apps**—Opens a list of apps used recently.

**NOTE:** The icons on the Home screen and the appearance of the Home screen may vary.

#### Search\*

۲

Google Search—Allows you to type one or more keywords to search with the installed search app

Voice search—Allows you to speak one or more keywords to search with the installed search app.

\*The search feature varies by model and country.

## Change your tablet's view

The Auto-rotate feature allows you to change your tablet's view. For landscape view, hold the tablet horizontally. For portrait view, hold the tablet vertically.

HR

۲

NOTE: Some apps do not rotate automatically.

To change the Auto-rotate setting, swipe down from the top right, and then touch  $\bigotimes$  to lock or unlock the screen rotation.

#### **Use gestures**

**Use GPS** 

The following gestures can be used with your tablet:

To access the GPS feature, touch **O**, touch **Location**, touch **Mode**, and then select the Location mode you want.

#### Turn off the tablet

Press and hold the power button **()**, touch **Power off**, and then touch **OK**. If your tablet becomes unresponsive, press and hold the power button **()** for several seconds to turn off the tablet.

Hrvatski **57** 

## HR

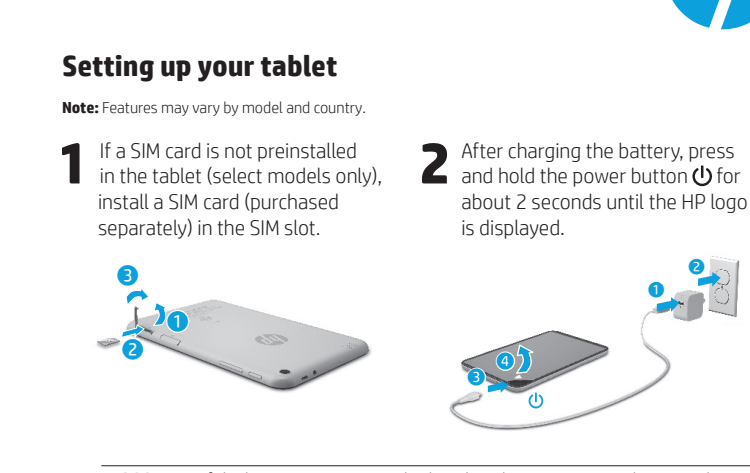

**IMPORTANT:** If the battery image is not displayed on the screen, press the power button briefly to display the image, and then press and hold the power button until the logo is displayed.

**3** Follow the on-screen instructions to select a language and a wireless network.

56 Hrvatski

## HR

#### Display apps, widgets, and notifications

**Apps**—Touch (III), and then touch the Apps tab to see a list of all apps. Widgets—Touch (19), and then touch the **Widgets** tab to see a list of all

widgets. **Notifications**—Swipe down from

the top left of the screen to see your notifications.

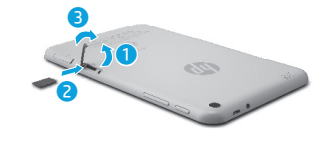

#### Lock and unlock

Lock—Press the power button. **Unlock**—Press the power button to turn on the tablet, then place your finger on 🔒 and slide the icon to the unlock 🔓 position.

## Back up your data

HP strongly encourages you to periodically back up your personal data and media on your tablet to another computer, a dedicated storage device, or to the cloud using one of several commercially available solutions. For more information, you can access

the user guide from the HP User Guides app.

## **Download apps from the** Google Play™ Store\*

You must be connected to a wireless network and signed into a Google account before you can access the Play Store to download apps.

- 1. On the Home screen, touch 🕮, and then touch the **Play Store** app.
- 2. To search for an app, touch the Search icon and then type a keyword, or touch a category.
- 3. Scroll down to see the available apps, and then touch an app to select it.
- 4. Touch Install, and the app begins to download and install.

\*Select models only.

## **More HP resources**

| Resource                                                                                                    | Location                                                                                                    |
|----------------------------------------------------------------------------------------------------|----------------------------------------------------------------------------------------------------|
| <ul> <li>HP support</li> <li>Online chat with an HP technician.</li> <li>Find telephone numbers.</li> <li>Locate HP service center locations.</li> </ul>                                                              | Go to http://welcome.hp.com/support                                                                                                    |
| <ul> <li>Product Notices, Warranty, and User Guide</li> <li>Safety and regulatory information</li> <li>The expressly provided HP Limited Warranty applicable to your tablet</li> <li>Product documentation</li> </ul> | On the Home screen, touch the <b>HP User Guides</b><br>app, touch <b>I</b> , select your <b>Region</b> and <b>Language</b> ,<br>and then select <b>HP Worldwide Limited Warranty</b><br><b>and Technical Support</b> , <b>Product Notices</b> , or <b>User</b><br><b>Guide</b> . |
| Serial number, product number,<br>model number, and IMEI number                                                                                                    | On the back of the tablet                                                                                                    |
|                                                                                                    |                                                                                                    |

#### **Product description**

This product is a lightweight tablet and features a thin-panel display, processor, RAM, integrated battery pack, and an external AC adapter. This printed Quick Start guide identifies the hardware components of your tablet. The AC adapter has a rating of 100-240 V ac, 50/60 Hz, 0.3-1.0 A. You can access the latest user guide from the **HP User Guides** app.

#### Specification

32°F to 104°F

۲

The tablet operates on DC power, which can be supplied by an AC or a DC power source. The AC power source must be rated 100-240 V, 50/60 Hz.

Note: The tablet can operate on DC power using an industry-standard micro-B USB cable. The HP adapter included with your tablet is recommended for charging the tablet. Temperature Operating: Metric, 0°C to 40°C; U.S.,

Relative humidity (noncondensing) Operating: 10% to 90%

#### **Regulatory information**

For regulatory identification purposes, your product is assigned a Regulatory Model Number (RMN), HSTNH-B407D. The RMN is located on the back of the tablet, and should not be confused with the marketing name (if any, etc.) or product numbers (HP P/N, etc.). If required, regulatory markings for your country or region are located on the back of the unit, under the

removable battery (if equipped), on the packaging, or elsewhere in this document. For more safety and regulatory information, refer to the Product Notices included with your tablet, accessible via the **HP User** Guides app.

#### **Product notices**

Some notices may not apply to your product. One or more integrated wireless devices are installed in this device. In some environments, the use of wireless devices may be restricted. Such restrictions may apply on-board airplanes, in hospitals, near explosives, in hazardous locations, and so on. If you are uncertain of the policy that applies to the use of this product, ask for authorization to use it before you turn it on.

Hrvatski **59** 

HR

( )

#### 58 Hrvatski

3

HR

#### **Limited Warranty**

You can find the expressly provided HP Limited Warranty applicable to your product using the **HP User Guides** app. In some countries or regions, HP may provide a printed HP Limited Warranty in the box. For some countries or regions where the warranty is not provided in printed format, you may request a printed copy from http://www.hp.com/go/orderdocuments or write to:

| North America:           | Europe, Middle East, Africa:          | Asia Pacific:                      |
|--------------------------|---------------------------------------|------------------------------------|
| Hewlett-Packard, MS POD, | Hewlett-Packard, POD,                 | Hewlett-Packard, POD, P.O. Box 200 |
| 11311 Chinden Blvd.      | Via G. Di Vittorio, 9                 | Alexandra Post Office,             |
| Boise, ID 83714, USA     | 20063 Cernusco s/Naviglio (MI), Italy | Singapore 911507                   |

When you request a printed copy of your warranty, please include your product number, name, and postal address.

IMPORTANT: Do NOT return your HP product to the addresses above. For U.S. support, go to http://www.hp.com/go/contactHP. For worldwide support, go to http://welcome.hp.com/country/us/en/wwcontact\_us.html.

**WARNING:** To reduce the risk of electric shock or damage to the equipment, plug the AC adapter into an AC outlet that is easily accessible at all times.

- WARNING: To reduce potential safety issues, only the AC adapter provided with the product, a replacement AC adapter provided by HP, or an AC adapter purchased as an accessory from HP should be used with the product.
- WARNING: To reduce the possibility of heat-related injuries or of overheating the tablet, do not place the tablet directly on your lap. Do not allow a soft surface, such as pillows or rugs or clothing, to block airflow. Also, do not allow the AC adapter to contact the skin or a soft surface, such as pillows or rugs or clothing, during operation. The tablet and the AC adapter comply with the user-accessible surface temperature limits defined by the International Standard for Safety of Information Technology Equipment (IEC 60950-1).
- MARNING: To reduce the risk of fire or burns, do not disassemble, crush, or puncture; do not short external contacts; do not dispose of in fire or water.
- **WARNING:** 10 prevent possible hearing damage, do not listen at high volume levels for long periods.

IMPORTANT: The battery(ies) in this product cannot be easily replaced by users themselves. Removing or replacing the battery could affect your warranty coverage. If a battery is no longer holding a charge, contact support. When a battery has reached the end of its useful life, do not dispose of the battery in general household waste. Follow the local laws and regulations in your area for battery disposal. ۲

## Setting up your tablet

Note: Features may vary by model and country.

If a SIM card is not preinstalled in the tablet (select models only), install a SIM card (purchased separately) in the SIM slot.

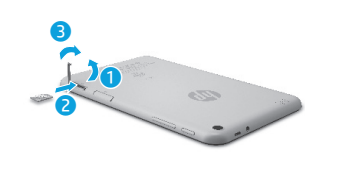

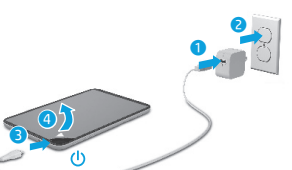

After charging the battery, press

is displayed.

and hold the power button m U for

about 2 seconds until the HP logo

**IMPORTANT:** If the battery image is not displayed on the screen, press the power button **U** briefly to display the image, and then press and hold the power button **U** until the logo is displayed.

6

Follow the on-screen instructions to select a language and a wireless network.

Italiano 61

60 Hrvatski

## Using the Home screen

 All apps—Displays a list of all apps installed. To configure your preferences, touch (III), and then touch (III).

Back—Opens the previous screen.

**Home**—Opens or returns to the Home screen.

**Recent apps**—Opens a list of apps used recently.

**NOTE:** The icons on the Home screen and the appearance of the Home screen may vary.

## Search\*

IT

Google Search—Allows you to type one or more keywords to search with the installed search app

Voice search—Allows you to speak one or more keywords to search with the installed search app.

\*The search feature varies by model and country.

## Change your tablet's view

The Auto-rotate feature allows you to change your tablet's view. For landscape view, hold the tablet horizontally. For portrait view, hold the tablet vertically.

NOTE: Some apps do not rotate automatically.

To change the Auto-rotate setting, swipe down from the top right, and then touch  $\bigotimes$  to lock or unlock the screen rotation.

#### Use gestures

The following gestures can be used with your tablet:

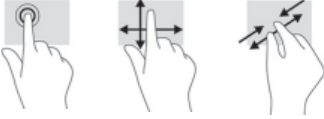

#### Use GPS

To access the GPS feature, touch **O**, touch **Location**, touch **Mode**, and then select the Location mode you want.

#### Turn off the tablet

Press and hold the power button **()**, touch **Power off**, and then touch **OK**. If your tablet becomes unresponsive, press and hold the power button **()** for several seconds to turn off the tablet.

## Display apps, widgets, and notifications

Apps—Touch ⊕, and then touch the Apps tab to see a list of all apps. Widgets—Touch ⊕, and then touch

the **Widgets** tab to see a list of all widgets. **Notifications**—Swipe down from the top left of the screen to see your

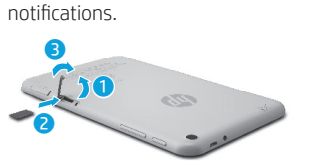

#### Lock and unlock

Lock—Press the power button. Unlock—Press the power button to turn on the tablet, then place your finger on and slide the icon to the unlock apposition.

## Back up your data

HP strongly encourages you to periodically back up your personal data and media on your tablet to another computer, a dedicated storage device, or to the cloud using one of several commercially available solutions.

IT

( )

For more information, you can access the user guide from the **HP User Guides** app.

## Download apps from the Google Play™ Store\*

You must be connected to a wireless network and signed into a Google account before you can access the Play Store to download apps.

- 1. On the Home screen, touch (), and then touch the **Play Store** app.
- To search for an app, touch the Search icon and then type a keyword, or touch a category.
- 3. Scroll down to see the available apps, and then touch an app to select it.
- 4. Touch **Install**, and the app begins to download and install.

\*Select models only.

Italiano 63

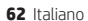

•

## More HP resources

IT

#### Resource HP support • Online chat with an HP technician.

Online chat with an HP technician.
Find telephone numbers.
Go to http://welcome.hp.com/support

Location

Guide

Locate HP service center locations.

- Product Notices, Warranty, and User Guide
- Safety and regulatory information
- The expressly provided HP Limited Warranty
- applicable to your tablet

#### Product documentation

#### Serial number, product number, model number, and IMEI number

#### Product description

This product is a lightweight tablet and features a thin-panel display, processor, RAM, integrated battery pack, and an external AC adapter. This printed *Quick Start* guide identifies the hardware components of your tablet. The AC adapter has a rating of 100-240 V ac, 50/60 Hz, 0.3-1.0 A. You can access the latest user guide from the **HP User Guides** app.

#### Specification

The tablet operates on DC power, which can be supplied by an AC or a DC power source. The AC power source must be rated 100-240 V, 50/60 Hz.

Note: The tablet can operate on DC power using an industrystandard micro-B USB cable. The HP adapter included with your tablet is recommended for charging the tablet. Temperature Operating: Metric, 0°C to 40°C: U.S.,

32°F to 104°F

Relative humidity (noncondensing) Operating: 10% to 90%

#### 64 Italiano

#### **Regulatory information**

On the back of the tablet

For regulatory identification purposes, your product is assigned a Regulatory Model Number (RMN), HSTNH-B407D. The RMN is located on the back of the tablet, and should not be confused with the marketing name (if any, etc.) or product numbers (HP P/N, etc.).

On the Home screen, touch the **HP User Guides** app, touch **a**, select your **Region** and **Language**,

and then select HP Worldwide Limited Warrantv

and Technical Support, Product Notices, or User

If required, regulatory markings for your country or region are located on the back of the unit, under the removable battery (if equipped), on the packaging, or elsewhere in this document. For more safety and regulatory information, refer to the Product Notices included with your tablet, accessible via the **HP User Guides** app.

#### Product notices

Some notices may not apply to your product. One or more integrated wireless devices are installed in this device. In some environments, the use of wireless devices may be restricted. Such restrictions may apply on-board airplanes, in hospitals, near explosives, in hazardous locations, and so on. If you are uncertain of the policy that applies to the use of this product, ask for authorization to use it before you turn it on.

۲

#### Limited Warranty

You can find the expressly provided HP Limited Warranty applicable to your product using the **HP User Guides** app. In some countries or regions, HP may provide a printed HP Limited Warranty in the box. For some countries or regions where the warranty is not provided in printed format, you may request a printed copy from http://www.hp.com/go/orderdocuments or write to:

| North America:           | Europe, Middle East, Africa:          | Asia Pacific:                      |
|--------------------------|---------------------------------------|------------------------------------|
| Hewlett-Packard, MS POD, | Hewlett-Packard, POD,                 | Hewlett-Packard, POD, P.O. Box 200 |
| 11311 Chinden Blvd.      | Via G. Di Vittorio, 9                 | Alexandra Post Office,             |
| Boise, ID 83714, USA     | 20063 Cernusco s/Naviglio (MI), Italy | Singapore 911507                   |

When you request a printed copy of your warranty, please include your product number, name, and postal address.

IMPORTANT: Do NOT return your HP product to the addresses above. For U.S. support, go to http://www.hp.com/go/contactHP. For worldwide support, go to http://welcome.hp.com/country/us/en/wwcontact\_us.html.

MARNING: To reduce the risk of electric shock or damage to the equipment, plug the AC adapter into an AC outlet that is easily accessible at all times.

MARNING: To reduce potential safety issues, only the AC adapter provided with the product, a replacement AC adapter provided by HP, or an AC adapter purchased as an accessory from HP should be used with the product.

WARNING: To reduce the possibility of heat-related injuries or of overheating the tablet, do not place the tablet directly on your lap. Do not allow a soft surface, such as pillows or rugs or clothing, to block airflow. Also, do not allow the AC adapter to contact the skin or a soft surface, such as pillows or rugs or clothing, during operation. The tablet and the AC adapter comply with the user-accessible surface temperature limits defined by the International Standard for Safety of Information Technology Equipment (IEC 60950-1).

MARNING: To reduce the risk of fire or burns, do not disassemble, crush, or puncture; do not short external contacts; do not dispose of in fire or water.

**WARNING:** Marking To prevent possible hearing damage, do not listen at high volume levels for long periods.

IMPORTANT: The battery(ies) in this product cannot be easily replaced by users themselves. Removing or replacing the battery could affect your warranty coverage. If a battery is no longer holding a charge, contact support. When a battery has reached the end of its useful life, do not dispose of the battery in general household waste. Follow the local laws and regulations in your area for battery disposal.

Italiano 65

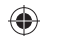

## 

IT

## Using the Home screen

- All apps—Displays a list of all (...) apps installed. To configure your preferences, touch (), and then touch Ö.
- **Back**—Opens the previous <del>(</del>) screen.
- Home—Opens or returns to the  $\square$ Home screen.
- Recent apps—Opens a list of apps used recently.

NOTE: The icons on the Home screen and the appearance of the Home screen may vary.

#### Search\*

۲

Google Search—Allows you to type one or more keywords to search with the installed search app

Voice search—Allows you to speak J one or more keywords to search with the installed search app.

\*The search feature varies by model and country.

## Change your tablet's view

The Auto-rotate feature allows you to change your tablet's view. For landscape view, hold the tablet horizontally. For portrait view, hold the tablet vertically.

NOTE: Some apps do not rotate automatically.

To change the Auto-rotate setting, swipe down from the top right, and then touch  $\bigotimes$  to lock or unlock the screen rotation.

#### **Use gestures**

**Use GPS** 

The following gestures can be used with your tablet:

To access the GPS feature, touch **O**, touch Location, touch Mode, and then select the Location mode you want.

#### Turn off the tablet

Press and hold the power button  $\bigcirc$ , touch **Power off**, and then touch **OK**. If your tablet becomes unresponsive, press and hold the power button  $\bigcup$  for several seconds to turn off the tablet.

Қазақша **67** 

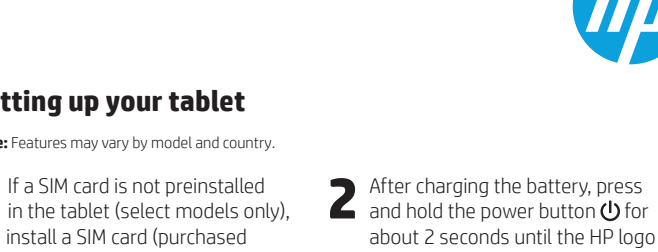

separately) in the SIM slot. is displayed.

Setting up your tablet

Note: Features may vary by model and country.

If a SIM card is not preinstalled

install a SIM card (purchased

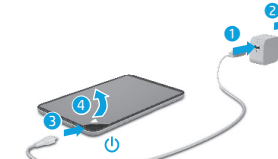

IMPORTANT: If the battery image is not displayed on the screen, press the power button (b) briefly to display the image, and then press and hold the power button (b) until the logo is displayed.

Follow the on-screen instructions to select a language and a 3 wireless network.

**66** Қазақша

۲

KK

## KK

## Display apps, widgets, and notifications

Apps—Touch (1), and then touch the Apps tab to see a list of all apps.
Widgets—Touch (1), and then touch the Widgets tab to see a list of all

widgets. Notifications—Swipe down from the top left of the screen to see your

notifications.

Lock and unlock

Lock—Press the power button. Unlock—Press the power button to turn on the tablet, then place your finger on ♠ and slide the icon to the unlock ♠ position.

## Back up your data

HP strongly encourages you to periodically back up your personal data and media on your tablet to another computer, a dedicated storage device, or to the cloud using one of several commercially available solutions. For more information, you can access

the user guide from the **HP User Guides** app.

## Download apps from the Google Play™ Store\*

You must be connected to a wireless network and signed into a Google account before you can access the Play Store to download apps.

- 1. On the Home screen, touch (), and then touch the **Play Store** app.
- To search for an app, touch the Search icon and then type a keyword, or touch a category.
- 3. Scroll down to see the available apps, and then touch an app to select it.
- 4. Touch **Install**, and the app begins to download and install.

\*Select models only.

## More HP resources

| esource                                                                                                    | Location                                                                                                    |
|----------------------------------------------------------------------------------------------------|----------------------------------------------------------------------------------------------------|
| <b>P support</b><br>Online chat with an HP technician.<br>Find telephone numbers.<br>Locate HP service center locations.                                                          | Go to http://welcome.hp.com/support                                                                                                    |
| roduct Notices, Warranty, and User Guide<br>Safety and regulatory information<br>The expressly provided HP Limited Warranty<br>applicable to your tablet<br>Product documentation | On the Home screen, touch the HP User Guides<br>app, touch , select your Region and Language,<br>and then select HP Worldwide Limited Warranty<br>and Technical Support, Product Notices, or User<br>Guide. |
| erial number, product number,<br>Iodel number, and IMEI number                                                                                                    | On the back of the tablet                                                                                                    |
|                                                                                                    |                                                                                                    |

#### Product description

S

This product is a lightweight tablet and features a thin-panel display, processor, RAM, integrated battery pack, and an external AC adapter. This printed *Quick Start* guide identifies the hardware components of your tablet. The AC adapter has a rating of 100-240 V ac, 50/60 Hz, 0.3-1.0 A. You can access the latest user guide from the **HP User Guides** app.

#### Specification

32°F to 104°F

The tablet operates on DC power, which can be supplied by an AC or a DC power source. The AC power source must be rated 100-240 V, 50/60 Hz.

Note: The tablet can operate on DC power using an industrystandard micro-B USB cable. The HP adapter included with your tablet is recommended for charging the tablet. Temperature Operating: Metric, 0°C to 40°C; U.S.,

**Relative humidity (noncondensing)** Operating: 10% to 90%

#### **Regulatory information**

For regulatory identification purposes, your product is assigned a Regulatory Model Number (RMN), HSTNH-B407D. The RMN is located on the back of the tablet, and should not be confused with the marketing name (if any, etc.) or product numbers (HP P/N, etc.). If required, regulatory markings for your country or region are located on the back of the unit, under the

removable battery (if equipped), on the packaging, or elsewhere in this document. For more safety and regulatory information, refer to the Product Notices included with your tablet, accessible via the **HP User Guides** app.

#### **Product notices**

Some notices may not apply to your product. One or more integrated wireless devices are installed in this device. In some environments, the use of wireless devices may be restricted. Such restrictions may apply on-board airplanes, in hospitals, near explosives, in hazardous locations, and so on. If you are uncertain of the policy that applies to the use of this product, ask for authorization to use it before you turn it on.

Қазақша 69

KK

( )

 $\bigcirc$ 

#### 68 Қазақша

•
KK

#### **Limited Warranty**

You can find the expressly provided HP Limited Warranty applicable to your product using the **HP User Guides** app. In some countries or regions, HP may provide a printed HP Limited Warranty in the box. For some countries or regions where the warranty is not provided in printed format, you may request a printed copy from http://www.hp.com/go/orderdocuments or write to:

| North America:           | Europe, Middle East, Africa:          | Asia Pacific:                      |
|--------------------------|---------------------------------------|------------------------------------|
| Hewlett-Packard, MS POD, | Hewlett-Packard, POD,                 | Hewlett-Packard, POD, P.O. Box 200 |
| 11311 Chinden Blvd.      | Via G. Di Vittorio, 9                 | Alexandra Post Office,             |
| Boise, ID 83714, USA     | 20063 Cernusco s/Naviglio (MI), Italy | Singapore 911507                   |

When you request a printed copy of your warranty, please include your product number, name, and postal address.

IMPORTANT: Do NOT return your HP product to the addresses above. For U.S. support, go to http://www.hp.com/go/contactHP. For worldwide support, go to http://welcome.hp.com/country/us/en/wwcontact\_us.html.

**WARNING:** To reduce the risk of electric shock or damage to the equipment, plug the AC adapter into an AC outlet that is easily accessible at all times.

- WARNING: To reduce potential safety issues, only the AC adapter provided with the product, a replacement AC adapter provided by HP, or an AC adapter purchased as an accessory from HP should be used with the product.
- WARNING: To reduce the possibility of heat-related injuries or of overheating the tablet, do not place the tablet directly on your lap. Do not allow a soft surface, such as pillows or rugs or clothing, to block airflow. Also, do not allow the AC adapter to contact the skin or a soft surface, such as pillows or rugs or clothing, during operation. The tablet and the AC adapter comply with the user-accessible surface temperature limits defined by the International Standard for Safety of Information Technology Equipment (IEC 60950-1).
- **WARNING:** To reduce the risk of fire or burns, do not disassemble, crush, or puncture; do not short external contacts; do not dispose of in fire or water.
- **WARNING:** A To prevent possible hearing damage, do not listen at high volume levels for long periods.

IMPORTANT: The battery(ies) in this product cannot be easily replaced by users themselves. Removing or replacing the battery could affect your warranty coverage. If a battery is no longer holding a charge, contact support. When a battery has reached the end of its useful life, do not dispose of the battery in general household waste. Follow the local laws and regulations in your area for battery disposal. hp

LV

۲

### Setting up your tablet

 $(\mathbf{b})$ 

3

Note: Features may vary by model and country.

If a SIM card is not preinstalled in the tablet (select models only), install a SIM card (purchased separately) in the SIM slot.

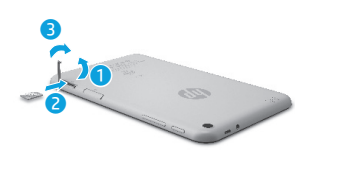

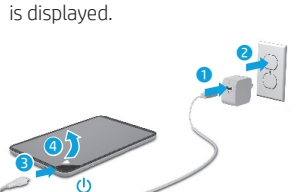

After charging the battery, press

and hold the power button  $\oplus$  for

about 2 seconds until the HP logo

**IMPORTANT:** If the battery image is not displayed on the screen, press the power button **U** briefly to display the image, and then press and hold the power button **U** until the logo is displayed.

4

Follow the on-screen instructions to select a language and a wireless network.

Latviešu **71** 

70 Қазақша

# Using the Home screen

 All apps—Displays a list of all apps installed. To configure your preferences, touch (III), and then touch (III).

**Back**—Opens the previous screen.

**Home**—Opens or returns to the Home screen.

**Recent apps**—Opens a list of apps used recently.

**NOTE:** The icons on the Home screen and the appearance of the Home screen may vary.

# Search\*

LV

Google Search—Allows you to type one or more keywords to search with the installed search app

Voice search—Allows you to speak one or more keywords to search with the installed search app.

\*The search feature varies by model and country.

# Change your tablet's view

The Auto-rotate feature allows you to change your tablet's view. For landscape view, hold the tablet horizontally. For portrait view, hold the tablet vertically.

NOTE: Some apps do not rotate automatically.

To change the Auto-rotate setting, swipe down from the top right, and then touch  $\bigotimes$  to lock or unlock the screen rotation.

### Use gestures

The following gestures can be used with your tablet:

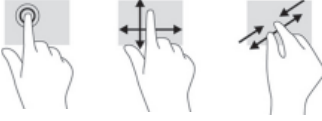

Use GPS

To access the GPS feature, touch **O**, touch **Location**, touch **Mode**, and then select the Location mode you want.

#### Turn off the tablet

Press and hold the power button **()**, touch **Power off**, and then touch **OK**. If your tablet becomes unresponsive, press and hold the power button **()** for several seconds to turn off the tablet.

#### Display apps, widgets, and notifications

Apps—Touch (#), and then touch the Apps tab to see a list of all apps. Widgets—Touch (#), and then touch

the **Widgets** tab to see a list of all widgets. **Notifications**—Swipe down from the top left of the screen to see your

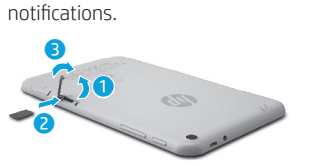

Lock and unlock

Lock—Press the power button. Unlock—Press the power button to turn on the tablet, then place your finger on and slide the icon to the unlock apposition.

### **Back up your data** HP strongly encourages you to

periodically back up your personal data and media on your tablet to another computer, a dedicated storage device, or to the cloud using one of several commercially available solutions.

LV

( )

For more information, you can access the user guide from the **HP User Guides** app.

# Download apps from the Google Play™ Store\*

You must be connected to a wireless network and signed into a Google account before you can access the Play Store to download apps.

- 1. On the Home screen, touch (), and then touch the **Play Store** app.
- To search for an app, touch the Search icon and then type a keyword, or touch a category.
- 3. Scroll down to see the available apps, and then touch an app to select it.

4. Touch **Install**, and the app begins to download and install.

\*Select models only.

Latviešu **73** 

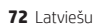

•

### LV More HP resources

#### Resource Location **HP** support • Online chat with an HP technician. Go to http://welcome.hp.com/support • Find telephone numbers. Locate HP service center locations. Product Notices, Warranty, and User Guide On the Home screen, touch the **HP User Guides**

- · Safety and regulatory information
- The expressly provided HP Limited Warranty
- applicable to your tablet

# Product documentation

#### Serial number, product number, model number, and IMEI number

#### **Product description**

This product is a lightweight tablet and features a thin-panel display, processor, RAM, integrated battery pack, and an external AC adapter. This printed Quick Start guide identifies the hardware components of your tablet. The AC adapter has a rating of 100-240 V ac, 50/60 Hz, 0.3-1.0 A. You can access the latest user guide from the **HP User Guides** app.

#### Specification

The tablet operates on DC power, which can be supplied by an AC or a DC power source. The AC power source must be rated 100-240 V, 50/60 Hz.

Note: The tablet can operate on DC power using an industrystandard micro-B USB cable. The HP adapter included with your tablet is recommended for charging the tablet. Temperature Operating: Metric, 0°C to 40°C; U.S.,

32°E to 104°E

Relative humidity (noncondensing) Operating: 10% to 90%

#### 74 Latviešu

### **Regulatory information**

On the back of the tablet

Guide

For regulatory identification purposes, your product is assigned a Regulatory Model Number (RMN), HSTNH-B407D. The RMN is located on the back of the tablet, and should not be confused with the marketing name (if any, etc.) or product numbers (HP P/N, etc.).

If required, regulatory markings for your country or region are located on the back of the unit, under the removable battery (if equipped), on the packaging, or elsewhere in this document. For more safety and regulatory information, refer to the Product Notices included with your tablet, accessible via the  $\ensuremath{\text{HP User}}$ Guides app.

#### **Product notices**

Some notices may not apply to your product. One or more integrated wireless devices are installed in this device. In some environments, the use of wireless devices may be restricted. Such restrictions may apply on-board airplanes, in hospitals, near explosives, in hazardous locations, and so on. If you are uncertain of the policy that applies to the use of this product, ask for authorization to use it before you turn it on.

Limited Warranty

You can find the expressly provided HP Limited Warranty applicable to your product using the HP User Guides app. In some countries or regions, HP may provide a printed HP Limited Warranty in the box. For some countries or regions where the warranty is not provided in printed format, you may request a printed copy from http://www.hp.com/go/orderdocuments or write to:

| lorth America:           | Europe, Middle East, Africa:          | Asia Pacific:                     |
|--------------------------|---------------------------------------|-----------------------------------|
| lewlett-Packard, MS POD, | Hewlett-Packard, POD,                 | Hewlett-Packard, POD, P.O. Box 20 |
| 1311 Chinden Blvd.       | Via G. Di Vittorio, 9                 | Alexandra Post Office,            |
| oise, ID 83714, USA      | 20063 Cernusco s/Naviglio (MI), Italy | Singapore 911507                  |

When you request a printed copy of your warranty, please include your product number, name, and postal address.

**IMPORTANT:** Do NOT return your HP product to the addresses above. For U.S. support, go to http://www.hp.com/go/contactHP. For worldwide support, go to http://welcome.hp.com/country/us/en/wwcontact\_us.html.

WARNING: To reduce the risk of electric shock or damage to the equipment, plug the AC adapter into an AC outlet that is easily accessible at all times.

WARNING: To reduce potential safety issues, only the AC adapter provided with the product, a replacement AC adapter provided by HP, or an AC adapter purchased as an accessory from HP should be used with the product.

WARNING: To reduce the possibility of heat-related injuries or of overheating the tablet, do not place the tablet directly on your lap. Do not allow a soft surface, such as pillows or rugs or clothing, to block airflow. Also, do not allow the AC adapter to contact the skin or a soft surface, such as pillows or rugs or clothing, during operation. The tablet and the AC adapter comply with the user-accessible surface temperature limits defined by the International Standard for Safety of Information Technology Equipment (IEC 60950-1).

WARNING: To reduce the risk of fire or burns, do not disassemble, crush, or puncture; do not short external contacts; do not dispose of in fire or water.

**WARNING:** A To prevent possible hearing damage, do not listen at high volume levels for long periods. ⚠

IMPORTANT: The battery(ies) in this product cannot be easily replaced by users themselves. Removing or replacing the battery could affect your warranty coverage. If a battery is no longer holding a charge, contact support. When a battery has reached the end of its useful life, do not dispose of the battery in general household waste. Follow the local laws and regulations in your area for battery disposal.

Latviešu 75

app, touch , select your **Region** and **Language**, and then select HP Worldwide Limited Warrantv

and Technical Support, Product Notices, or User

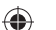

#### ( )

LV

## Using the Home screen

- All apps—Displays a list of all apps installed. To configure your preferences, touch (1), and then touch (2).
- **Back**—Opens the previous screen.
- Home—Opens or returns to the Home screen.
- **Recent apps**—Opens a list of apps used recently.

**NOTE:** The icons on the Home screen and the appearance of the Home screen may vary.

#### Search\*

۲

Google Search—Allows you to type one or more keywords to search with the installed search app

Voice search—Allows you to speak one or more keywords to search with the installed search app.

\*The search feature varies by model and country.

# Change your tablet's view

The Auto-rotate feature allows you to change your tablet's view. For landscape view, hold the tablet horizontally. For portrait view, hold the tablet vertically.

**NOTE:** Some apps do not rotate automatically.

To change the Auto-rotate setting, swipe down from the top right, and then touch 🕉 to lock or unlock the screen rotation.

#### **Use gestures**

The following gestures can be used with your tablet:

Use GPS

To access the GPS feature, touch **O**, touch **Location**, touch **Mode**, and then select the Location mode you want.

### Turn off the tablet

Press and hold the power button **()**, touch **Power off**, and then touch **OK**. If your tablet becomes unresponsive, press and hold the power button **()** for several seconds to turn off the tablet.

Lietuvių **77** 

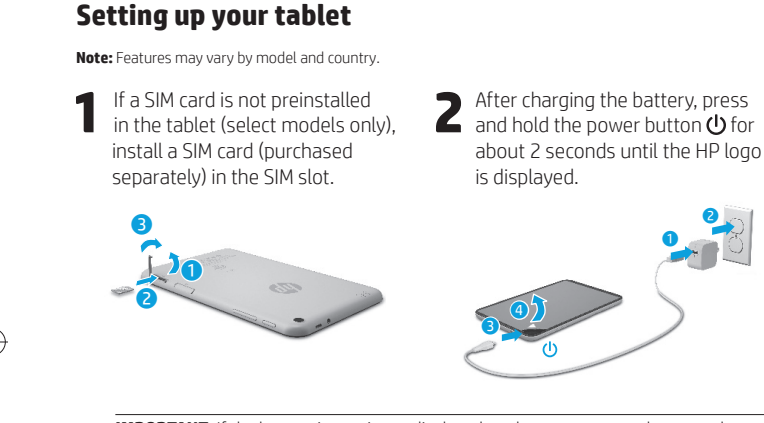

**IMPORTANT:** If the battery image is not displayed on the screen, press the power button **U** briefly to display the image, and then press and hold the power button **U** until the logo is displayed.

**3** Follow the on-screen instructions to select a language and a wireless network.

76 Lietuvių

۲

LT

# LT

#### Display apps, widgets, and notifications

**Apps**—Touch (III), and then touch the Apps tab to see a list of all apps. Widgets—Touch (19), and then touch the **Widgets** tab to see a list of all

widgets. **Notifications**—Swipe down from

the top left of the screen to see your notifications.

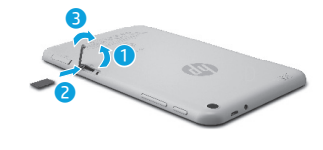

### Lock and unlock

Lock—Press the power button. **Unlock**—Press the power button to turn on the tablet, then place your finger on 🔒 and slide the icon to the unlock 🔓 position.

# Back up your data

HP strongly encourages you to periodically back up your personal data and media on your tablet to another computer, a dedicated storage device, or to the cloud using one of several commercially available solutions. For more information, you can access

the user guide from the HP User Guides app.

# **Download apps from the** Google Play™ Store\*

You must be connected to a wireless network and signed into a Google account before you can access the Play Store to download apps.

- 1. On the Home screen, touch 🕮, and then touch the **Play Store** app.
- 2. To search for an app, touch the Search icon and then type a keyword, or touch a category.
- 3. Scroll down to see the available apps, and then touch an app to select it.
- 4. Touch Install, and the app begins to download and install.

\*Select models only.

# **More HP resources**

| Resource                                                                                                    | Location                                                                                                    |
|----------------------------------------------------------------------------------------------------|----------------------------------------------------------------------------------------------------|
| <ul> <li>HP support</li> <li>Online chat with an HP technician.</li> <li>Find telephone numbers.</li> <li>Locate HP service center locations.</li> </ul>                                                              | Go to http://welcome.hp.com/support                                                                                                    |
| <ul> <li>Product Notices, Warranty, and User Guide</li> <li>Safety and regulatory information</li> <li>The expressly provided HP Limited Warranty applicable to your tablet</li> <li>Product documentation</li> </ul> | On the Home screen, touch the <b>HP User Guides</b><br>app, touch <b>I</b> , select your <b>Region</b> and <b>Language</b> ,<br>and then select <b>HP Worldwide Limited Warranty</b><br><b>and Technical Support</b> , <b>Product Notices</b> , or <b>User</b><br><b>Guide</b> . |
| Serial number, product number,<br>model number, and IMEI number                                                                                                    | On the back of the tablet                                                                                                    |
|                                                                                                    |                                                                                                    |

#### **Product description**

This product is a lightweight tablet and features a thin-panel display, processor, RAM, integrated battery pack, and an external AC adapter. This printed Quick Start guide identifies the hardware components of your tablet. The AC adapter has a rating of 100-240 V ac, 50/60 Hz, 0.3-1.0 A. You can access the latest user guide from the **HP User Guides** app.

#### Specification

32°F to 104°F

The tablet operates on DC power, which can be supplied by an AC or a DC power source. The AC power source must be rated 100-240 V, 50/60 Hz.

Note: The tablet can operate on DC power using an industry-standard micro-B USB cable. The HP adapter included with your tablet is recommended for charging the tablet. Temperature Operating: Metric, 0°C to 40°C; U.S.,

Relative humidity (noncondensing) Operating: 10% to 90%

#### **Regulatory information**

For regulatory identification purposes, your product is assigned a Regulatory Model Number (RMN), HSTNH-B407D. The RMN is located on the back of the tablet, and should not be confused with the marketing name (if any, etc.) or product numbers (HP P/N, etc.). If required, regulatory markings for your country or

region are located on the back of the unit, under the removable battery (if equipped), on the packaging, or elsewhere in this document. For more safety and regulatory information, refer to the Product Notices included with your tablet, accessible via the **HP User** Guides app.

#### **Product notices**

Some notices may not apply to your product. One or more integrated wireless devices are installed in this device. In some environments, the use of wireless devices may be restricted. Such restrictions may apply on-board airplanes, in hospitals, near explosives, in hazardous locations, and so on. If you are uncertain of the policy that applies to the use of this product, ask for authorization to use it before you turn it on.

Lietuvių **79** 

LT

( )

#### 78 Lietuvių

3

# Limited Warranty

LT

You can find the expressly provided HP Limited Warranty applicable to your product using the **HP User Guides** app. In some countries or regions, HP may provide a printed HP Limited Warranty in the box. For some countries or regions where the warranty is not provided in printed format, you may request a printed copy from http://www.hp.com/go/orderdocuments or write to:

| North America:           | Europe, Middle East, Africa:          | Asia Pacific:                      |
|--------------------------|---------------------------------------|------------------------------------|
| Hewlett-Packard, MS POD, | Hewlett-Packard, POD,                 | Hewlett-Packard, POD, P.O. Box 200 |
| 11311 Chinden Blvd.      | Via G. Di Vittorio, 9                 | Alexandra Post Office,             |
| Boise, ID 83714, USA     | 20063 Cernusco s/Naviglio (MI), Italy | Singapore 911507                   |

When you request a printed copy of your warranty, please include your product number, name, and postal address.

IMPORTANT: Do NOT return your HP product to the addresses above. For U.S. support, go to http://www.hp.com/go/contactHP. For worldwide support, go to http://welcome.hp.com/country/us/en/wwcontact\_us.html.

**WARNING:** To reduce the risk of electric shock or damage to the equipment, plug the AC adapter into an AC outlet that is easily accessible at all times.

- WARNING: To reduce potential safety issues, only the AC adapter provided with the product, a replacement AC adapter provided by HP, or an AC adapter purchased as an accessory from HP should be used with the product.
- WARNING: To reduce the possibility of heat-related injuries or of overheating the tablet, do not place the tablet directly on your lap. Do not allow a soft surface, such as pillows or rugs or clothing, to block airflow. Also, do not allow the AC adapter to contact the skin or a soft surface, such as pillows or rugs or clothing, during operation. The tablet and the AC adapter comply with the user-accessible surface temperature limits defined by the International Standard for Safety of Information Technology Equipment (IEC 60950-1).
- **WARNING:** To reduce the risk of fire or burns, do not disassemble, crush, or puncture; do not short external contacts; do not dispose of in fire or water.
- **WARNING:** A To prevent possible hearing damage, do not listen at high volume levels for long periods.

IMPORTANT: The battery(ies) in this product cannot be easily replaced by users themselves. Removing or replacing the battery could affect your warranty coverage. If a battery is no longer holding a charge, contact support. When a battery has reached the end of its useful life, do not dispose of the battery in general household waste. Follow the local laws and regulations in your area for battery disposal.

Setting up your tablet
Note: Features may vary by model and country.

If a SIM card is not preinstalled in the tablet (select models only), install a SIM card (purchased separately) in the SIM slot.

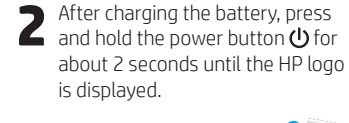

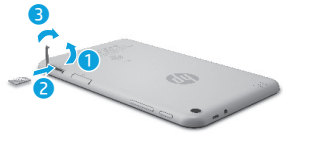

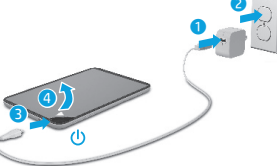

**IMPORTANT:** If the battery image is not displayed on the screen, press the power button **U** briefly to display the image, and then press and hold the power button **U** until the logo is displayed.

Follow the on-screen instructions to select a language and a wireless network.

Magyar **81** 

HU

۲

80 Lietuvių

# HU Using the Home screen

 All apps—Displays a list of all apps installed. To configure your preferences, touch (III), and then touch (III).

Back—Opens the previous screen.

**Home**—Opens or returns to the Home screen.

**Recent apps**—Opens a list of apps used recently.

**NOTE:** The icons on the Home screen and the appearance of the Home screen may vary.

# Search\*

Google Search—Allows you to type one or more keywords to search with the installed search app

Voice search—Allows you to speak one or more keywords to search with the installed search app.

\*The search feature varies by model and country.

## Change your tablet's view

The Auto-rotate feature allows you to change your tablet's view. For landscape view, hold the tablet horizontally. For portrait view, hold the tablet vertically.

NOTE: Some apps do not rotate automatically.

To change the Auto-rotate setting, swipe down from the top right, and then touch  $\bigotimes$  to lock or unlock the screen rotation.

### Use gestures

The following gestures can be used with your tablet:

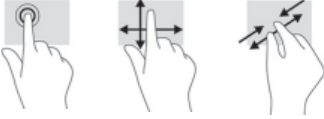

#### Use GPS

To access the GPS feature, touch **O**, touch **Location**, touch **Mode**, and then select the Location mode you want.

#### Turn off the tablet

Press and hold the power button **()**, touch **Power off**, and then touch **OK**. If your tablet becomes unresponsive, press and hold the power button **()** for several seconds to turn off the tablet.

# Display apps, widgets, and notifications

۲

Apps—Touch ⊕, and then touch the Apps tab to see a list of all apps. Widgets—Touch ⊕, and then touch the Widgets tab to see a list of all

widgets. **Notifications**—Swipe down from the top left of the screen to see your

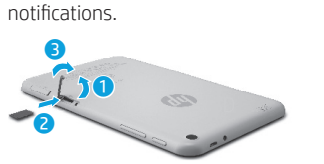

Lock and unlock

Lock—Press the power button. Unlock—Press the power button to turn on the tablet, then place your finger on and slide the icon to the unlock apposition.

# Back up your data

HP strongly encourages you to periodically back up your personal data and media on your tablet to another computer, a dedicated storage device, or to the cloud using one of several commercially available solutions.

For more information, you can access the user guide from the **HP User Guides** app.

# Download apps from the Google Play™ Store\*

You must be connected to a wireless network and signed into a Google account before you can access the Play Store to download apps.

- 1. On the Home screen, touch (), and then touch the **Play Store** app.
- To search for an app, touch the Search icon and then type a keyword, or touch a category.
- 3. Scroll down to see the available apps, and then touch an app to select it.
- 4. Touch **Install**, and the app begins to download and install.

\*Select models only.

Magyar 83

82 Magyar

HU

( )

### HU More HP resources

| Resource                                                                                                    | Location                                                                                                    |  |
|----------------------------------------------------------------------------------------------------|----------------------------------------------------------------------------------------------------|--|
| <ul> <li>HP support</li> <li>Online chat with an HP technician.</li> <li>Find telephone numbers.</li> <li>Locate HP service center locations.</li> </ul>                                                                  | Go to http://welcome.hp.com/support                                                                                                    |  |
| <ul> <li>Product Notices, Warranty, and User Guide</li> <li>Safety and regulatory information</li> <li>The expressly provided HP Limited Warranty<br/>applicable to your tablet</li> <li>Product documentation</li> </ul> | On the Home screen, touch the HP User Guides<br>app, touch , select your Region and Language,<br>and then select HP Worldwide Limited Warranty<br>and Technical Support, Product Notices, or User<br>Guide. |  |

#### **Product description**

Serial number, product number,

model number, and IMEI number

This product is a lightweight tablet and features a thin-panel display, processor, RAM, integrated battery pack, and an external AC adapter. This printed Quick Start guide identifies the hardware components of your tablet. The AC adapter has a rating of 100-240 V ac, 50/60 Hz, 0.3-1.0 A. You can access the latest user guide from the **HP User Guides** app.

#### Specification

The tablet operates on DC power, which can be supplied by an AC or a DC power source. The AC power source must be rated 100-240 V, 50/60 Hz.

Note: The tablet can operate on DC power using an industrystandard micro-B USB cable. The HP adapter included with your tablet is recommended for charging the tablet. Temperature Operating: Metric, 0°C to 40°C; U.S.,

32°E to 104°E

Relative humidity (noncondensing) Operating: 10% to 90%

#### 84 Magyar

### **Regulatory information**

On the back of the tablet

For regulatory identification purposes, your product is assigned a Regulatory Model Number (RMN), HSTNH-B407D. The RMN is located on the back of the tablet, and should not be confused with the marketing name (if any, etc.) or product numbers (HP P/N, etc.).

If required, regulatory markings for your country or region are located on the back of the unit, under the removable battery (if equipped), on the packaging, or elsewhere in this document. For more safety and regulatory information, refer to the Product Notices included with your tablet, accessible via the  $\ensuremath{\text{HP User}}$ Guides app.

#### Product notices

Some notices may not apply to your product. One or more integrated wireless devices are installed in this device. In some environments, the use of wireless devices may be restricted. Such restrictions may apply on-board airplanes, in hospitals, near explosives, in hazardous locations, and so on. If you are uncertain of the policy that applies to the use of this product, ask for authorization to use it before you turn it on.

#### North America:

Limited Warranty

Hewlett-Packard, MS POD.

11311 Chinden Blvd.

Boise, ID 83714, USA

 $(\mathbf{b})$ 

http://www.hp.com/go/orderdocuments or write to: Europe, Middle East, Africa: Asia Pacific: Hewlett-Packard, POD, P.O. Box 200 Hewlett-Packard, POD. Via G. Di Vittorio, 9 Alexandra Post Office, 20063 Cernusco s/Naviglio (MI), Italy Singapore 911507

When you request a printed copy of your warranty, please include your product number, name, and postal address.

You can find the expressly provided HP Limited Warranty applicable to your product using the HP User Guides app. In some countries or regions, HP may provide a printed HP Limited Warranty in the box. For some countries or regions where the warranty is not provided in printed format, you may request a printed copy from

**IMPORTANT:** Do NOT return your HP product to the addresses above. For U.S. support, go to http://www.hp.com/go/contactHP. For worldwide support, go to http://welcome.hp.com/country/us/en/wwcontact\_us.html.

WARNING: To reduce the risk of electric shock or damage to the equipment, plug the AC adapter into an AC outlet that is easily accessible at all times.

WARNING: To reduce potential safety issues, only the AC adapter provided with the product, a replacement AC adapter provided by HP, or an AC adapter purchased as an accessory from HP should be used with the product.

WARNING: To reduce the possibility of heat-related injuries or of overheating the tablet, do not place the tablet directly on your lap. Do not allow a soft surface, such as pillows or rugs or clothing, to block airflow. Also, do not allow the AC adapter to contact the skin or a soft surface, such as pillows or rugs or clothing, during operation. The tablet and the AC adapter comply with the user-accessible surface temperature limits defined by the International Standard for Safety of Information Technology Equipment (IEC 60950-1).

WARNING: To reduce the risk of fire or burns, do not disassemble, crush, or puncture; do not short external contacts; do not dispose of in fire or water.

**WARNING:** A To prevent possible hearing damage, do not listen at high volume levels for long periods. ⚠

IMPORTANT: The battery(ies) in this product cannot be easily replaced by users themselves. Removing or replacing the battery could affect your warranty coverage. If a battery is no longer holding a charge, contact support. When a battery has reached the end of its useful life, do not dispose of the battery in general household waste. Follow the local laws and regulations in your area for battery disposal.

Magyar 85

HU

( )

( )

## Using the Home screen

- All apps—Displays a list of all apps installed. To configure your preferences, touch (1), and then touch (2).
- **Back**—Opens the previous screen.
- Home—Opens or returns to the Home screen.
- **Recent apps**—Opens a list of apps used recently.

**NOTE:** The icons on the Home screen and the appearance of the Home screen may vary.

#### Search\*

۲

Google Search—Allows you to type one or more keywords to search with the installed search app

Voice search—Allows you to speak one or more keywords to search with the installed search app.

\*The search feature varies by model and country.

### Change your tablet's view

The Auto-rotate feature allows you to change your tablet's view. For landscape view, hold the tablet horizontally. For portrait view, hold the tablet vertically.

**NOTE:** Some apps do not rotate automatically.

To change the Auto-rotate setting, swipe down from the top right, and then touch  $\bigotimes$  to lock or unlock the screen rotation.

#### **Use gestures**

**Use GPS** 

The following gestures can be used with your tablet:

To access the GPS feature, touch **O**, touch **Location**, touch **Mode**, and then select the Location mode you want.

### Turn off the tablet

Press and hold the power button **()**, touch **Power off**, and then touch **OK**. If your tablet becomes unresponsive, press and hold the power button **()** for several seconds to turn off the tablet.

Nederlands 87

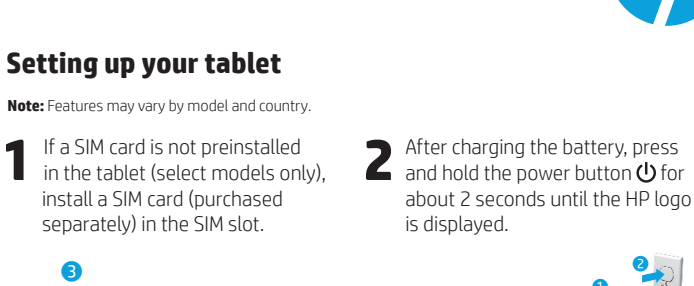

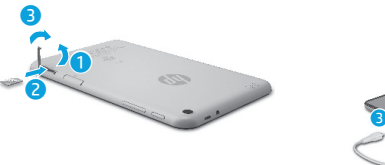

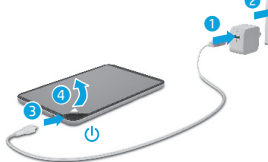

**IMPORTANT:** If the battery image is not displayed on the screen, press the power button **U** briefly to display the image, and then press and hold the power button **U** until the logo is displayed.

**3** Follow the on-screen instructions to select a language and a wireless network.

86 Nederlands

NL

۲

NL

# NL

#### Display apps, widgets, and notifications

**Apps**—Touch (III), and then touch the Apps tab to see a list of all apps. Widgets—Touch (19), and then touch the **Widgets** tab to see a list of all

widgets. **Notifications**—Swipe down from the top left of the screen to see your

notifications.

Lock and unlock

Lock—Press the power button. **Unlock**—Press the power button to turn on the tablet, then place your finger on 🔒 and slide the icon to the unlock 🔓 position.

# Back up your data

HP strongly encourages you to periodically back up your personal data and media on your tablet to another computer, a dedicated storage device, or to the cloud using one of several commercially available solutions. For more information, you can access

the user guide from the HP User Guides app.

# **Download apps from the** Google Play™ Store\*

You must be connected to a wireless network and signed into a Google account before you can access the Play Store to download apps.

- 1. On the Home screen, touch 🕮, and then touch the **Play Store** app.
- 2. To search for an app, touch the Search icon and then type a keyword, or touch a category.
- 3. Scroll down to see the available apps, and then touch an app to select it.
- 4. Touch Install, and the app begins to download and install.

\*Select models only.

# More HP resources

| Resource                                                                                                    | Location                                                                                                    |
|----------------------------------------------------------------------------------------------------|----------------------------------------------------------------------------------------------------|
| <ul> <li>HP support</li> <li>Online chat with an HP technician.</li> <li>Find telephone numbers.</li> <li>Locate HP service center locations.</li> </ul>                                                              | Go to http://welcome.hp.com/support                                                                                                    |
| <ul> <li>Product Notices, Warranty, and User Guide</li> <li>Safety and regulatory information</li> <li>The expressly provided HP Limited Warranty applicable to your tablet</li> <li>Product documentation</li> </ul> | On the Home screen, touch the HP User Guides<br>app, touch , select your Region and Language,<br>and then select HP Worldwide Limited Warranty<br>and Technical Support, Product Notices, or User<br>Guide. |
| Serial number, product number,<br>model number, and IMEI number                                                                                                    | On the back of the tablet                                                                                                    |
|                                                                                                    |                                                                                                    |

#### **Product description**

This product is a lightweight tablet and features a thin-panel display, processor, RAM, integrated battery pack, and an external AC adapter. This printed Quick Start guide identifies the hardware components of your tablet. The AC adapter has a rating of 100-240 V ac, 50/60 Hz, 0.3-1.0 A. You can access the latest user guide from the **HP User Guides** app.

#### Specification

32°F to 104°F

The tablet operates on DC power, which can be supplied by an AC or a DC power source. The AC power source must be rated 100-240 V, 50/60 Hz.

Note: The tablet can operate on DC power using an industry-standard micro-B USB cable. The HP adapter included with your tablet is recommended for charging the tablet. Temperature Operating: Metric, 0°C to 40°C; U.S.,

Relative humidity (noncondensing) Operating: 10% to 90%

#### **Regulatory information**

For regulatory identification purposes, your product is assigned a Regulatory Model Number (RMN), HSTNH-B407D. The RMN is located on the back of the tablet, and should not be confused with the marketing name (if any, etc.) or product numbers (HP P/N, etc.). If required, regulatory markings for your country or region are located on the back of the unit, under the

removable battery (if equipped), on the packaging, or elsewhere in this document. For more safety and regulatory information, refer to the Product Notices included with your tablet, accessible via the **HP User** Guides app.

#### **Product notices**

Some notices may not apply to your product. One or more integrated wireless devices are installed in this device. In some environments, the use of wireless devices may be restricted. Such restrictions may apply on-board airplanes, in hospitals, near explosives, in hazardous locations, and so on. If you are uncertain of the policy that applies to the use of this product, ask for authorization to use it before you turn it on.

Nederlands 89

NL

( )

# 

88 Nederlands

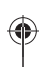

**Limited Warranty** 

NL

You can find the expressly provided HP Limited Warranty applicable to your product using the HP User Guides app. In some countries or regions, HP may provide a printed HP Limited Warranty in the box. For some countries or regions where the warranty is not provided in printed format, you may request a printed copy from http://www.hp.com/go/orderdocuments or write to:

| North America:           | Europe, Middle East, Africa:          | Asia Pacific:                      |
|--------------------------|---------------------------------------|------------------------------------|
| Hewlett-Packard, MS POD, | Hewlett-Packard, POD,                 | Hewlett-Packard, POD, P.O. Box 200 |
| 11311 Chinden Blvd.      | Via G. Di Vittorio, 9                 | Alexandra Post Office,             |
| Boise, ID 83714, USA     | 20063 Cernusco s/Naviglio (MI), Italy | Singapore 911507                   |

When you request a printed copy of your warranty, please include your product number, name, and postal address.

IMPORTANT: Do NOT return your HP product to the addresses above. For U.S. support, go to http://www.hp.com/go/contactHP. For worldwide support, go to http://welcome.hp.com/country/us/en/wwcontact\_us.html.

WARNING: To reduce the risk of electric shock or damage to the equipment, plug the AC adapter into an AC outlet that is WARNING: To reduce the risk easily accessible at all times.

- WARNING: To reduce potential safety issues, only the AC adapter provided with the product, a replacement AC adapter WARNING: To reduce potential safety issues, unity une nu adapter provided by HP, or an AC adapter purchased as an accessory from HP should be used with the product.
- WARNING: To reduce the possibility of heat-related injuries or of overheating the tablet, do not place the tablet directly on warking: To reduce the possibility or near-related injuries or or overneating the tablet, do not place the tablet une tablet on the advection of a possibility of the AC adapter your lap. Do not allow a soft surface, such as pillows or rugs or clothing, to block airflow. Also, do not allow the AC adapter to contact the skin or a soft surface, such as pillows or rugs or clothing, during operation. The tablet and the AC adapter comply with the user-accessible surface temperature limits defined by the International Standard for Safety of Information Technology Equipment (IEC 60950-1).
- WARNING: To reduce the risk of fire or burns, do not disassemble, crush, or puncture; do not short external contacts; do not dispose of in fire or water.
- WARNING: A To prevent possible hearing damage, do not listen at high volume levels for long periods.

IMPORTANT: The battery(ies) in this product cannot be easily replaced by users themselves. Removing or replacing the battery could affect your warranty coverage. If a battery is no longer holding a charge, contact support. When a battery has reached the end of its useful life, do not dispose of the battery in general household waste. Follow the local laws and regulations in your area for battery disposal.

90 Nederlands

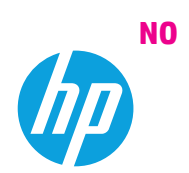

۲

## Setting up your tablet

Note: Features may vary by model and country.

If a SIM card is not preinstalled in the tablet (select models only), install a SIM card (purchased separately) in the SIM slot.

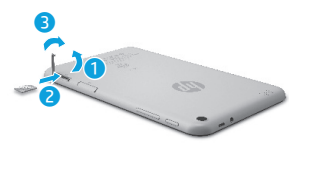

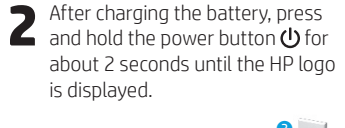

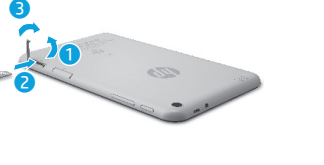

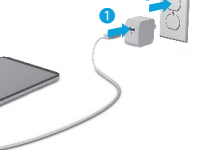

IMPORTANT: If the battery image is not displayed on the screen, press the power button (b) briefly to display the image, and then press and hold the power button (b) until the logo is displayed.

Follow the on-screen instructions to select a language and a wireless network.

3

Norsk 91

# NO Using the Home screen

 All apps—Displays a list of all apps installed. To configure your preferences, touch (III), and then touch (III).

Back—Opens the previous screen.

**Home**—Opens or returns to the Home screen.

**Recent apps**—Opens a list of apps used recently.

**NOTE:** The icons on the Home screen and the appearance of the Home screen may vary.

# Search\*

Google Search—Allows you to type one or more keywords to search with the installed search app

Voice search—Allows you to speak one or more keywords to search with the installed search app.

\*The search feature varies by model and country.

## Change your tablet's view

The Auto-rotate feature allows you to change your tablet's view. For landscape view, hold the tablet horizontally. For portrait view, hold the tablet vertically.

NOTE: Some apps do not rotate automatically.

To change the Auto-rotate setting, swipe down from the top right, and then touch  $\bigotimes$  to lock or unlock the screen rotation.

### Use gestures

The following gestures can be used with your tablet:

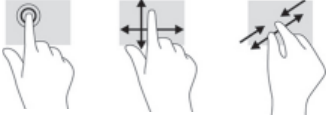

#### Use GPS

To access the GPS feature, touch **O**, touch **Location**, touch **Mode**, and then select the Location mode you want.

#### Turn off the tablet

Press and hold the power button **()**, touch **Power off**, and then touch **OK**. If your tablet becomes unresponsive, press and hold the power button **()** for several seconds to turn off the tablet.

# Display apps, widgets, and notifications

Apps—Touch (1), and then touch the Apps tab to see a list of all apps.Widgets—Touch (1), and then touch

the **Widgets** tab to see a list of all widgets. **Notifications**—Swipe down from the top left of the screen to see your

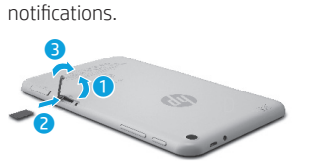

#### Lock and unlock

Lock—Press the power button. Unlock—Press the power button to turn on the tablet, then place your finger on and slide the icon to the unlock apposition.

# Back up your data

HP strongly encourages you to periodically back up your personal data and media on your tablet to another computer, a dedicated storage device, or to the cloud using one of several commercially available solutions.

NO

( )

For more information, you can access the user guide from the **HP User Guides** app.

# Download apps from the Google Play™ Store\*

You must be connected to a wireless network and signed into a Google account before you can access the Play Store to download apps.

- 1. On the Home screen, touch (), and then touch the **Play Store** app.
- To search for an app, touch the Search icon and then type a keyword, or touch a category.
- 3. Scroll down to see the available apps, and then touch an app to select it.
- 4. Touch **Install**, and the app begins to download and install.

\*Select models only.

#### Norsk 93

92 Norsk

### NO More HP resources

| Resource                                                                                                    | Location                                                                                                    |  |
|----------------------------------------------------------------------------------------------------|----------------------------------------------------------------------------------------------------|--|
| <ul> <li>HP support</li> <li>Online chat with an HP technician.</li> <li>Find telephone numbers.</li> <li>Locate HP service center locations.</li> </ul>                                                                  | Go to http://welcome.hp.com/support                                                                                                    |  |
| <ul> <li>Product Notices, Warranty, and User Guide</li> <li>Safety and regulatory information</li> <li>The expressly provided HP Limited Warranty<br/>applicable to your tablet</li> <li>Product documentation</li> </ul> | On the Home screen, touch the HP User Guides<br>app, touch , select your Region and Language,<br>and then select HP Worldwide Limited Warranty<br>and Technical Support, Product Notices, or User<br>Guide. |  |

Serial number, product number,

model number, and IMEI number

#### **Product description** This product is a lightweight tablet and features a thin-panel display, processor, RAM, integrated battery pack, and an external AC adapter. This printed Quick Start guide identifies the hardware components of your tablet. The AC adapter has a rating of 100-240 V ac, 50/60 Hz, 0.3-1.0 A. You can access the latest user guide from the **HP User Guides** app.

#### Specification

The tablet operates on DC power, which can be supplied by an AC or a DC power source. The AC power source must be rated 100-240 V, 50/60 Hz.

Note: The tablet can operate on DC power using an industrystandard micro-B USB cable. The HP adapter included with your tablet is recommended for charging the tablet. Temperature Operating: Metric, 0°C to 40°C; U.S.,

32°E to 104°E

Relative humidity (noncondensing) Operating: 10% to 90%

#### 94 Norsk

### **Regulatory information**

On the back of the tablet

For regulatory identification purposes, your product is assigned a Regulatory Model Number (RMN), HSTNH-B407D. The RMN is located on the back of the tablet, and should not be confused with the marketing name (if any, etc.) or product numbers (HP P/N, etc.).

If required, regulatory markings for your country or region are located on the back of the unit, under the removable battery (if equipped), on the packaging, or elsewhere in this document. For more safety and regulatory information, refer to the Product Notices included with your tablet, accessible via the  $\ensuremath{\text{HP User}}$ Guides app.

#### Product notices

Some notices may not apply to your product. One or more integrated wireless devices are installed in this device. In some environments, the use of wireless devices may be restricted. Such restrictions may apply on-board airplanes, in hospitals, near explosives, in hazardous locations, and so on. If you are uncertain of the policy that applies to the use of this product, ask for authorization to use it before you turn it on.

#### Limited Warranty

 $(\mathbf{b})$ 

۲

You can find the expressly provided HP Limited Warranty applicable to your product using the HP User Guides app. In some countries or regions, HP may provide a printed HP Limited Warranty in the box. For some countries or regions where the warranty is not provided in printed format, you may request a printed copy from http://www.hp.com/go/orderdocuments or write to:

| lorth America:           | Europe, Middle East, Africa:          | Asia Pacific:                     |
|--------------------------|---------------------------------------|-----------------------------------|
| lewlett-Packard, MS POD, | Hewlett-Packard, POD,                 | Hewlett-Packard, POD, P.O. Box 20 |
| 1311 Chinden Blvd.       | Via G. Di Vittorio, 9                 | Alexandra Post Office,            |
| oise, ID 83714, USA      | 20063 Cernusco s/Naviglio (MI), Italy | Singapore 911507                  |

When you request a printed copy of your warranty, please include your product number, name, and postal address.

**IMPORTANT:** Do NOT return your HP product to the addresses above. For U.S. support, go to http://www.hp.com/go/contactHP. For worldwide support, go to http://welcome.hp.com/country/us/en/wwcontact\_us.html.

WARNING: To reduce the risk of electric shock or damage to the equipment, plug the AC adapter into an AC outlet that is easily accessible at all times.

WARNING: To reduce potential safety issues, only the AC adapter provided with the product, a replacement AC adapter provided by HP, or an AC adapter purchased as an accessory from HP should be used with the product.

WARNING: To reduce the possibility of heat-related injuries or of overheating the tablet, do not place the tablet directly on your lap. Do not allow a soft surface, such as pillows or rugs or clothing, to block airflow. Also, do not allow the AC adapter to contact the skin or a soft surface, such as pillows or rugs or clothing, during operation. The tablet and the AC adapter comply with the user-accessible surface temperature limits defined by the International Standard for Safety of Information Technology Equipment (IEC 60950-1).

WARNING: To reduce the risk of fire or burns, do not disassemble, crush, or puncture; do not short external contacts; do not dispose of in fire or water.

**WARNING:** A To prevent possible hearing damage, do not listen at high volume levels for long periods. ⚠

IMPORTANT: The battery(ies) in this product cannot be easily replaced by users themselves. Removing or replacing the battery could affect your warranty coverage. If a battery is no longer holding a charge, contact support. When a battery has reached the end of its useful life, do not dispose of the battery in general household waste. Follow the local laws and regulations in your area for battery disposal.

Norsk 95

NO

( )

( )

## Using the Home screen

- All apps—Displays a list of all apps installed. To configure your preferences, touch (1), and then touch (2).
- **Back**—Opens the previous screen.
- Home—Opens or returns to the Home screen.
- **Recent apps**—Opens a list of apps used recently.

**NOTE:** The icons on the Home screen and the appearance of the Home screen may vary.

#### Search\*

Google Search—Allows you to type one or more keywords to search with the installed search app

Voice search—Allows you to speak one or more keywords to search with the installed search app.

\*The search feature varies by model and country.

# Change your tablet's view

The Auto-rotate feature allows you to change your tablet's view. For landscape view, hold the tablet horizontally. For portrait view, hold the tablet vertically.

PL

۲

NOTE: Some apps do not rotate automatically.

To change the Auto-rotate setting, swipe down from the top right, and then touch  $\bigotimes$  to lock or unlock the screen rotation.

#### **Use gestures**

The following gestures can be used with your tablet:

Use GPS

To access the GPS feature, touch **O**, touch **Location**, touch **Mode**, and then select the Location mode you want.

### Turn off the tablet

Press and hold the power button **()**, touch **Power off**, and then touch **OK**. If your tablet becomes unresponsive, press and hold the power button **()** for several seconds to turn off the tablet.

Polski **97** 

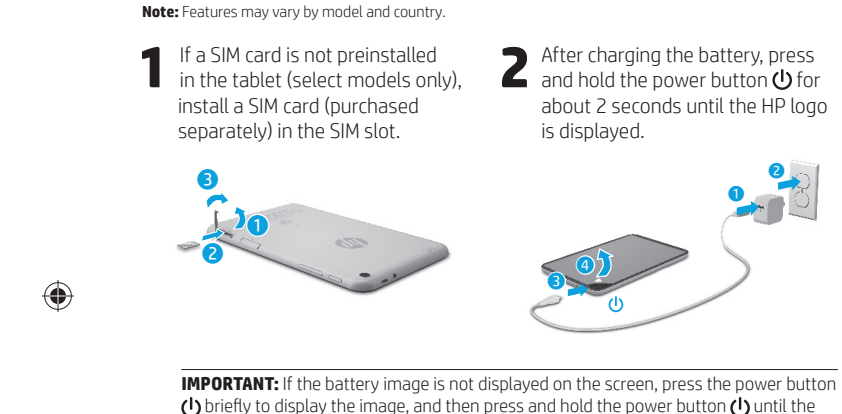

Setting up your tablet

logo is displayed.

**3** Follow the on-screen instructions to select a language and a wireless network.

96 Polski

PL

# PL

# Display apps, widgets, and notifications

Apps—Touch (1), and then touch the Apps tab to see a list of all apps.
Widgets—Touch (1), and then touch the Widgets tab to see a list of all

widgets. Notifications—Swipe down from the top left of the screen to see your

notifications.

Lock and unlock

Lock—Press the power button. Unlock—Press the power button to turn on the tablet, then place your finger on n and slide the icon to the unlock n position.

# Back up your data

HP strongly encourages you to periodically back up your personal data and media on your tablet to another computer, a dedicated storage device, or to the cloud using one of several commercially available solutions. For more information, you can access

the user guide from the **HP User Guides** app.

# Download apps from the Google Play™ Store\*

You must be connected to a wireless network and signed into a Google account before you can access the Play Store to download apps.

- 1. On the Home screen, touch (), and then touch the **Play Store** app.
- To search for an app, touch the Search icon and then type a keyword, or touch a category.
- 3. Scroll down to see the available apps, and then touch an app to select it.
- 4. Touch **Install**, and the app begins to download and install.

\*Select models only.

# More HP resources

| Resource                                                                                                    | Location                                                                                                    |  |
|----------------------------------------------------------------------------------------------------|----------------------------------------------------------------------------------------------------|--|
| <ul> <li>HP support</li> <li>Online chat with an HP technician.</li> <li>Find telephone numbers.</li> <li>Locate HP service center locations.</li> </ul>                                                              | Go to http://welcome.hp.com/support                                                                                                    |  |
| <ul> <li>Product Notices, Warranty, and User Guide</li> <li>Safety and regulatory information</li> <li>The expressly provided HP Limited Warranty applicable to your tablet</li> <li>Product documentation</li> </ul> | On the Home screen, touch the <b>HP User Guides</b><br>app, touch <b>i</b> , select your <b>Region</b> and <b>Language</b> ,<br>and then select <b>HP Worldwide Limited Warranty</b><br><b>and Technical Support</b> , <b>Product Notices</b> , or <b>User</b><br><b>Guide</b> . |  |
| Serial number, product number,<br>model number, and IMEI number                                                                                                    | On the back of the tablet                                                                                                    |  |

#### Product description

This product is a lightweight tablet and features a thin-panel display, processor, RAM, integrated battery pack, and an external AC adapter. This printed *Quick Start* guide identifies the hardware components of your tablet. The AC adapter has a rating of 100-240 V ac, 50/60 Hz, 0.3-1.0 A. You can access the latest user guide from the **HP User Guides** app.

#### Specification

32°F to 104°F

۲

The tablet operates on DC power, which can be supplied by an AC or a DC power source. The AC power source must be rated 100-240 V, 50/60 Hz.

Note: The tablet can operate on DC power using an industrystandard micro-B USB cable. The HP adapter included with your tablet is recommended for charging the tablet. Temperature Operating: Metric, 0°C to 40°C; U.S.,

**Relative humidity (noncondensing)** Operating: 10% to 90%

#### **Regulatory information**

For regulatory identification purposes, your product is assigned a Regulatory Model Number (RMN), HSTNH-B407D. The RMN is located on the back of the tablet, and should not be confused with the marketing name (if any, etc.) or product numbers (HP P/N, etc.). If required, regulatory markings for your country or

If required, regulatory markings for your country or region are located on the back of the unit, under the removable battery (if equipped), on the packaging, or elsewhere in this document. For more safety and regulatory information, refer to the Product Notices included with your tablet, accessible via the **HP User Guides** app.

#### **Product notices**

Some notices may not apply to your product. One or more integrated wireless devices are installed in this device. In some environments, the use of wireless devices may be restricted. Such restrictions may apply on-board airplanes, in hospitals, near explosives, in hazardous locations, and so on. If you are uncertain of the policy that applies to the use of this product, ask for authorization to use it before you turn it on.

Polski **99** 

PL

( )

98 Polski

3

#### **Limited Warranty**

PL

You can find the expressly provided HP Limited Warranty applicable to your product using the **HP User Guides** app. In some countries or regions, HP may provide a printed HP Limited Warranty in the box. For some countries or regions where the warranty is not provided in printed format, you may request a printed copy from http://www.hp.com/go/orderdocuments or write to:

| North America:           | Europe, Middle East, Africa:          | Asia Pacific:                      |
|--------------------------|---------------------------------------|------------------------------------|
| Hewlett-Packard, MS POD, | Hewlett-Packard, POD,                 | Hewlett-Packard, POD, P.O. Box 200 |
| 11311 Chinden Blvd.      | Via G. Di Vittorio, 9                 | Alexandra Post Office,             |
| Boise, ID 83714, USA     | 20063 Cernusco s/Naviglio (MI), Italy | Singapore 911507                   |

When you request a printed copy of your warranty, please include your product number, name, and postal address.

IMPORTANT: Do NOT return your HP product to the addresses above. For U.S. support, go to http://www.hp.com/go/contactHP. For worldwide support, go to http://welcome.hp.com/country/us/en/wwcontact\_us.html.

**WARNING:** To reduce the risk of electric shock or damage to the equipment, plug the AC adapter into an AC outlet that is easily accessible at all times.

- WARNING: To reduce potential safety issues, only the AC adapter provided with the product, a replacement AC adapter provided by HP, or an AC adapter purchased as an accessory from HP should be used with the product.
- WARNING: To reduce the possibility of heat-related injuries or of overheating the tablet, do not place the tablet directly on your lap. Do not allow a soft surface, such as pillows or rugs or clothing, to block airflow. Also, do not allow the AC adapter to contact the skin or a soft surface, such as pillows or rugs or clothing, during operation. The tablet and the AC adapter comply with the user-accessible surface temperature limits defined by the International Standard for Safety of Information Technology Equipment (IEC 60950-1).
- MARNING: To reduce the risk of fire or burns, do not disassemble, crush, or puncture; do not short external contacts; do not dispose of in fire or water.
- **WARNING:** 10 prevent possible hearing damage, do not listen at high volume levels for long periods.

IMPORTANT: The battery(ies) in this product cannot be easily replaced by users themselves. Removing or replacing the battery could affect your warranty coverage. If a battery is no longer holding a charge, contact support. When a battery has reached the end of its useful life, do not dispose of the battery in general household waste. Follow the local laws and regulations in your area for battery disposal.

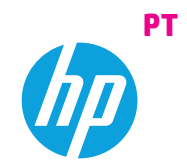

۲

## Setting up your tablet

Note: Features may vary by model and country.

If a SIM card is not preinstalled in the tablet (select models only), install a SIM card (purchased separately) in the SIM slot.

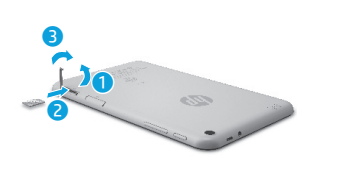

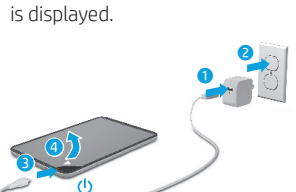

After charging the battery, press

and hold the power button m U for

about 2 seconds until the HP logo

**IMPORTANT:** If the battery image is not displayed on the screen, press the power button **U** briefly to display the image, and then press and hold the power button **U** until the logo is displayed.

6

Follow the on-screen instructions to select a language and a wireless network.

Português 101

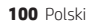

# Using the Home screen

 All apps—Displays a list of all apps installed. To configure your preferences, touch (III), and then touch (III).

**Back**—Opens the previous screen.

**Home**—Opens or returns to the Home screen.

**Recent apps**—Opens a list of apps used recently.

**NOTE:** The icons on the Home screen and the appearance of the Home screen may vary.

# Search\*

PT

Google Search—Allows you to type one or more keywords to search with the installed search app

Voice search—Allows you to speak one or more keywords to search with the installed search app.

\*The search feature varies by model and country.

102 Português

## Change your tablet's view

The Auto-rotate feature allows you to change your tablet's view. For landscape view, hold the tablet horizontally. For portrait view, hold the tablet vertically.

NOTE: Some apps do not rotate automatically.

To change the Auto-rotate setting, swipe down from the top right, and then touch  $\bigotimes$  to lock or unlock the screen rotation.

### Use gestures

The following gestures can be used with your tablet:

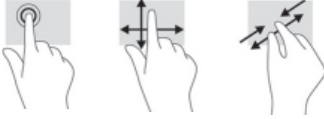

#### Use GPS

To access the GPS feature, touch **O**, touch **Location**, touch **Mode**, and then select the Location mode you want.

#### Turn off the tablet

Press and hold the power button **()**, touch **Power off**, and then touch **OK**. If your tablet becomes unresponsive, press and hold the power button **()** for several seconds to turn off the tablet.

# Display apps, widgets, and notifications

۲

Apps—Touch (1), and then touch the Apps tab to see a list of all apps.
Widgets—Touch (1), and then touch

the **Widgets** tab to see a list of all widgets. **Notifications**—Swipe down from the top left of the screen to see your

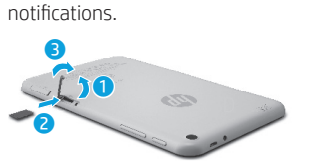

Lock and unlock

Lock—Press the power button. Unlock—Press the power button to turn on the tablet, then place your finger on and slide the icon to the unlock apposition.

# Back up your data

HP strongly encourages you to periodically back up your personal data and media on your tablet to another computer, a dedicated storage device, or to the cloud using one of several commercially available solutions.

PT

( )

For more information, you can access the user guide from the **HP User Guides** app.

# Download apps from the Google Play™ Store\*

You must be connected to a wireless network and signed into a Google account before you can access the Play Store to download apps.

- 1. On the Home screen, touch (), and then touch the **Play Store** app.
- To search for an app, touch the Search icon and then type a keyword, or touch a category.
- 3. Scroll down to see the available apps, and then touch an app to select it.

4. Touch **Install**, and the app begins to download and install.

\*Select models only.

Português 103

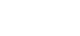

### PT More HP resources

#### Resource Location **HP** support • Online chat with an HP technician. Go to http://welcome.hp.com/support • Find telephone numbers. Locate HP service center locations.

- Product Notices, Warranty, and User Guide
- · Safety and regulatory information
- The expressly provided HP Limited Warranty

### applicable to your tablet

#### Product documentation

Serial number, product number, model number, and IMEI number

#### **Product description**

This product is a lightweight tablet and features a thin-panel display, processor, RAM, integrated battery pack, and an external AC adapter. This printed Quick Start guide identifies the hardware components of your tablet. The AC adapter has a rating of 100-240 V ac, 50/60 Hz, 0.3-1.0 A. You can access the latest user guide from the **HP User Guides** app.

#### Specification

The tablet operates on DC power, which can be supplied by an AC or a DC power source. The AC power source must be rated 100-240 V, 50/60 Hz.

Note: The tablet can operate on DC power using an industrystandard micro-B USB cable. The HP adapter included with your tablet is recommended for charging the tablet. Temperature Operating: Metric, 0°C to 40°C; U.S.,

32°E to 104°E

Relative humidity (noncondensing) Operating: 10% to 90%

#### 104 Português

### **Regulatory information**

On the back of the tablet

For regulatory identification purposes, your product is assigned a Regulatory Model Number (RMN), HSTNH-B407D. The RMN is located on the back of the tablet, and should not be confused with the marketing name (if any, etc.) or product numbers (HP P/N, etc.).

On the Home screen, touch the **HP User Guides** app, touch , select your **Region** and **Language**,

and then select HP Worldwide Limited Warranty

and Technical Support, Product Notices, or User

If required, regulatory markings for your country or region are located on the back of the unit, under the removable battery (if equipped), on the packaging, or elsewhere in this document. For more safety and regulatory information, refer to the Product Notices included with your tablet, accessible via the HP User

#### **Product notices**

Some notices may not apply to your product. One or more integrated wireless devices are installed in this device. In some environments, the use of wireless devices may be restricted. Such restrictions may apply on-board airplanes, in hospitals, near explosives, in hazardous locations, and so on. If you are uncertain of the policy that applies to the use of this product, ask for authorization to use it before you turn it on.

۲

D٦

( )

#### Limited Warranty

You can find the expressly provided HP Limited Warranty applicable to your product using the HP User Guides app. In some countries or regions, HP may provide a printed HP Limited Warranty in the box. For some countries or regions where the warranty is not provided in printed format, you may request a printed copy from http://www.hp.com/go/orderdocuments or write to:

| North America:           | Europe, Middle East, Africa:          | Asia Pacific:                      |
|--------------------------|---------------------------------------|------------------------------------|
| lewlett-Packard, MS POD, | Hewlett-Packard, POD,                 | Hewlett-Packard, POD, P.O. Box 200 |
| 1311 Chinden Blvd.       | Via G. Di Vittorio, 9                 | Alexandra Post Office,             |
| 3oise, ID 83714, USA     | 20063 Cernusco s/Naviglio (MI), Italy | Singapore 911507                   |

When you request a printed copy of your warranty, please include your product number, name, and postal address.

**IMPORTANT:** Do NOT return your HP product to the addresses above. For U.S. support, go to http://www.hp.com/go/contactHP. For worldwide support, go to http://welcome.hp.com/country/us/en/wwcontact\_us.html.

WARNING: To reduce the risk of electric shock or damage to the equipment, plug the AC adapter into an AC outlet that is easily accessible at all times.

WARNING: To reduce potential safety issues, only the AC adapter provided with the product, a replacement AC adapter provided by HP, or an AC adapter purchased as an accessory from HP should be used with the product.

WARNING: To reduce the possibility of heat-related injuries or of overheating the tablet, do not place the tablet directly on your lap. Do not allow a soft surface, such as pillows or rugs or clothing, to block airflow. Also, do not allow the AC adapter to contact the skin or a soft surface, such as pillows or rugs or clothing, during operation. The tablet and the AC adapter comply with the user-accessible surface temperature limits defined by the International Standard for Safety of Information Technology Equipment (IEC 60950-1).

WARNING: To reduce the risk of fire or burns, do not disassemble, crush, or puncture; do not short external contacts; do not dispose of in fire or water.

**WARNING:** A To prevent possible hearing damage, do not listen at high volume levels for long periods.  $\wedge$ 

IMPORTANT: The battery(ies) in this product cannot be easily replaced by users themselves. Removing or replacing the battery could affect your warranty coverage. If a battery is no longer holding a charge, contact support. When a battery has reached the end of its useful life, do not dispose of the battery in general household waste. Follow the local laws and regulations in your area for battery disposal.

Português 105

( )

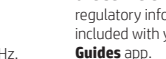

Guide

## Using the Home screen

- All apps—Displays a list of all apps installed. To configure your preferences, touch (1), and then touch (2).
- **Back**—Opens the previous screen.
- Home—Opens or returns to the Home screen.
- **Recent apps**—Opens a list of apps used recently.

**NOTE:** The icons on the Home screen and the appearance of the Home screen may vary.

#### Search\*

۲

Google Search—Allows you to type one or more keywords to search with the installed search app

Voice search—Allows you to speak one or more keywords to search with the installed search app.

\*The search feature varies by model and country.

# Change your tablet's view

The Auto-rotate feature allows you to change your tablet's view. For landscape view, hold the tablet horizontally. For portrait view, hold the tablet vertically.

RO

۲

**NOTE:** Some apps do not rotate automatically.

To change the Auto-rotate setting, swipe down from the top right, and then touch 🕉 to lock or unlock the screen rotation.

#### **Use gestures**

The following gestures can be used with your tablet:

Use GPS

To access the GPS feature, touch **O**, touch **Location**, touch **Mode**, and then select the Location mode you want.

### Turn off the tablet

Press and hold the power button **()**, touch **Power off**, and then touch **OK**. If your tablet becomes unresponsive, press and hold the power button **()** for several seconds to turn off the tablet.

Română 107

# RO

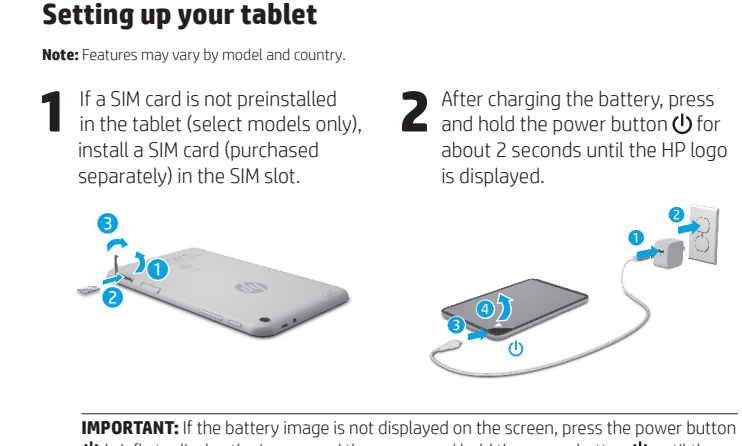

U briefly to display the image, and then press and hold the power button U until the logo is displayed.

**3** Follow the on-screen instructions to select a language and a wireless network.

106 Română

# RO

#### Display apps, widgets, and notifications

**Apps**—Touch (III), and then touch the Apps tab to see a list of all apps. Widgets—Touch (19), and then touch the **Widgets** tab to see a list of all

widgets. **Notifications**—Swipe down from

the top left of the screen to see your notifications.

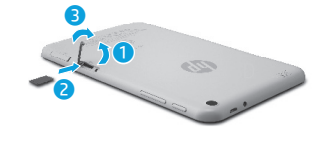

### Lock and unlock

Lock—Press the power button. **Unlock**—Press the power button to turn on the tablet, then place your finger on 🔒 and slide the icon to the unlock 🔓 position.

# Back up your data

HP strongly encourages you to periodically back up your personal data and media on your tablet to another computer, a dedicated storage device, or to the cloud using one of several commercially available solutions. For more information, you can access

the user guide from the HP User Guides app.

# **Download apps from the** Google Play™ Store\*

You must be connected to a wireless network and signed into a Google account before you can access the Play Store to download apps.

- 1. On the Home screen, touch 🕮, and then touch the **Play Store** app.
- 2. To search for an app, touch the Search icon and then type a keyword, or touch a category.
- 3. Scroll down to see the available apps, and then touch an app to select it.
- 4. Touch Install, and the app begins to download and install.

\*Select models only.

## More HP resources

| Resource                                                                                                    | Location                                                                                                    |
|----------------------------------------------------------------------------------------------------|----------------------------------------------------------------------------------------------------|
| <ul> <li>HP support</li> <li>Online chat with an HP technician.</li> <li>Find telephone numbers.</li> <li>Locate HP service center locations.</li> </ul>                                                              | Go to http://welcome.hp.com/support                                                                                                    |
| <ul> <li>Product Notices, Warranty, and User Guide</li> <li>Safety and regulatory information</li> <li>The expressly provided HP Limited Warranty applicable to your tablet</li> <li>Product documentation</li> </ul> | On the Home screen, touch the HP User Guides<br>app, touch , select your Region and Language,<br>and then select HP Worldwide Limited Warranty<br>and Technical Support, Product Notices, or User<br>Guide. |
| Serial number, product number,<br>model number, and IMEI number                                                                                                    | On the back of the tablet                                                                                                    |

#### **Product description**

This product is a lightweight tablet and features a thin-panel display, processor, RAM, integrated battery pack, and an external AC adapter. This printed Quick Start guide identifies the hardware components of your tablet. The AC adapter has a rating of 100-240 V ac, 50/60 Hz, 0.3-1.0 A. You can access the latest user guide from the **HP User Guides** app.

#### Specification

10% to 90%

۲

The tablet operates on DC power, which can be supplied by an AC or a DC power source. The AC power source must be rated 100-240 V, 50/60 Hz.

Note: The tablet can operate on DC power using an industry-standard micro-B USB cable. The HP adapter included with your tablet is recommended for charging the tablet. Temperature Operating: Metric, 0°C to 40°C; U.S.,

32°F to 104°F Relative humidity (noncondensing) Operating:

#### **Regulatory information**

For regulatory identification purposes, your product is assigned a Regulatory Model Number (RMN), HSTNH-B407D. The RMN is located on the back of the tablet, and should not be confused with the marketing name (if any, etc.) or product numbers (HP P/N, etc.). If required, regulatory markings for your country or region are located on the back of the unit, under the

removable battery (if equipped), on the packaging, or elsewhere in this document. For more safety and regulatory information, refer to the Product Notices included with your tablet, accessible via the **HP User** Guides app.

#### **Product notices**

Some notices may not apply to your product. One or more integrated wireless devices are installed in this device. In some environments, the use of wireless devices may be restricted. Such restrictions may apply on-board airplanes, in hospitals, near explosives, in hazardous locations, and so on. If you are uncertain of the policy that applies to the use of this product, ask for authorization to use it before you turn it on.

Română 109

108 Română

( )

RO

3

### RO

#### **Limited Warranty**

You can find the expressly provided HP Limited Warranty applicable to your product using the HP User Guides app. In some countries or regions, HP may provide a printed HP Limited Warranty in the box. For some countries or regions where the warranty is not provided in printed format, you may request a printed copy from http://www.hp.com/go/orderdocuments or write to:

| North America:           | Europe, Middle East, Africa:          | Asia Pacific:                      |
|--------------------------|---------------------------------------|------------------------------------|
| Hewlett-Packard, MS POD, | Hewlett-Packard, POD,                 | Hewlett-Packard, POD, P.O. Box 200 |
| 11311 Chinden Blvd.      | Via G. Di Vittorio, 9                 | Alexandra Post Office,             |
| Boise, ID 83714, USA     | 20063 Cernusco s/Naviglio (MI), Italy | Singapore 911507                   |

When you request a printed copy of your warranty, please include your product number, name, and postal address.

IMPORTANT: Do NOT return your HP product to the addresses above. For U.S. support, go to http://www.hp.com/go/contactHP. For worldwide support, go to http://welcome.hp.com/country/us/en/wwcontact\_us.html.

WARNING: To reduce the risk of electric shock or damage to the equipment, plug the AC adapter into an AC outlet that is WARNING: To reduce the risk easily accessible at all times.

- WARNING: To reduce potential safety issues, only the AC adapter provided with the product, a replacement AC adapter WARNING: To reduce potential safety issues, unity une nu adapter provided by HP, or an AC adapter purchased as an accessory from HP should be used with the product.
- WARNING: To reduce the possibility of heat-related injuries or of overheating the tablet, do not place the tablet directly on warking: To reduce the possibility or near-related injuries or or overneating the tablet, do not place the tablet une tablet on the advection of a possibility of the AC adapter your lap. Do not allow a soft surface, such as pillows or rugs or clothing, to block airflow. Also, do not allow the AC adapter to contact the skin or a soft surface, such as pillows or rugs or clothing, during operation. The tablet and the AC adapter comply with the user-accessible surface temperature limits defined by the International Standard for Safety of Information Technology Equipment (IEC 60950-1).
- WARNING: To reduce the risk of fire or burns, do not disassemble, crush, or puncture; do not short external contacts; do not dispose of in fire or water.
- WARNING: A To prevent possible hearing damage, do not listen at high volume levels for long periods.

IMPORTANT: The battery(ies) in this product cannot be easily replaced by users themselves. Removing or replacing the battery could affect your warranty coverage. If a battery is no longer holding a charge, contact support. When a battery has reached the end of its useful life, do not dispose of the battery in general household waste. Follow the local laws and regulations in your area for battery disposal.

RU

۲

## Setting up your tablet

Note: Features may vary by model and country.

If a SIM card is not preinstalled in the tablet (select models only), install a SIM card (purchased separately) in the SIM slot.

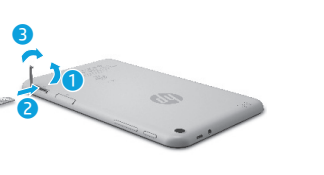

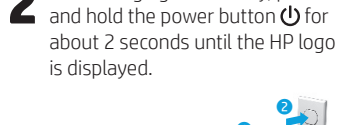

After charging the battery, press

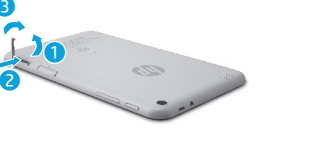

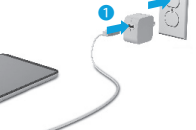

IMPORTANT: If the battery image is not displayed on the screen, press the power button (b) briefly to display the image, and then press and hold the power button (b) until the logo is displayed.

Follow the on-screen instructions to select a language and a wireless network.

Русский 111

110 Română

# RU Using the Home screen

 All apps—Displays a list of all apps installed. To configure your preferences, touch (III), and then touch (III).

Back—Opens the previous screen.

**Home**—Opens or returns to the Home screen.

**Recent apps**—Opens a list of apps used recently.

**NOTE:** The icons on the Home screen and the appearance of the Home screen may vary.

# Search\*

Google Search—Allows you to type one or more keywords to search with the installed search app

Voice search—Allows you to speak one or more keywords to search with the installed search app.

\*The search feature varies by model and country.

## Change your tablet's view

The Auto-rotate feature allows you to change your tablet's view. For landscape view, hold the tablet horizontally. For portrait view, hold the tablet vertically.

NOTE: Some apps do not rotate automatically.

To change the Auto-rotate setting, swipe down from the top right, and then touch  $\bigotimes$  to lock or unlock the screen rotation.

### Use gestures

The following gestures can be used with your tablet:

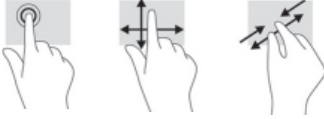

#### Use GPS

To access the GPS feature, touch **O**, touch **Location**, touch **Mode**, and then select the Location mode you want.

#### Turn off the tablet

Press and hold the power button **()**, touch **Power off**, and then touch **OK**. If your tablet becomes unresponsive, press and hold the power button **()** for several seconds to turn off the tablet.

# Display apps, widgets, and notifications

۲

Apps—Touch (III), and then touch the Apps tab to see a list of all apps.
Widgets—Touch (III), and then touch

the **Widgets** tab to see a list of all widgets. **Notifications**—Swipe down from the top left of the screen to see your

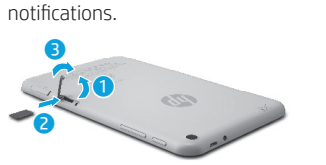

#### Lock and unlock

Lock—Press the power button. Unlock—Press the power button to turn on the tablet, then place your finger on and slide the icon to the unlock apposition.

# Back up your data

HP strongly encourages you to periodically back up your personal data and media on your tablet to another computer, a dedicated storage device, or to the cloud using one of several commercially available solutions.

RU

( )

For more information, you can access the user guide from the **HP User Guides** app.

# Download apps from the Google Play™ Store\*

You must be connected to a wireless network and signed into a Google account before you can access the Play Store to download apps.

- 1. On the Home screen, touch (), and then touch the **Play Store** app.
- To search for an app, touch the Search icon and then type a keyword, or touch a category.
- 3. Scroll down to see the available apps, and then touch an app to select it.
- 4. Touch **Install**, and the app begins to download and install.

\*Select models only.

Русский 113

# 112 Русский

### RU More HP resources

#### Resource Location **HP** support • Online chat with an HP technician. Go to http://welcome.hp.com/support • Find telephone numbers. Locate HP service center locations. Product Notices, Warranty, and User Guide On the Home screen, touch the **HP User Guides** app, touch , select your **Region** and **Language**, · Safety and regulatory information • The expressly provided HP Limited Warranty and then select HP Worldwide Limited Warrantv applicable to your tablet and Technical Support, Product Notices, or User Guide Product documentation

### **Product description**

Serial number, product number,

model number, and IMEI number

This product is a lightweight tablet and features a thin-panel display, processor, RAM, integrated battery pack, and an external AC adapter. This printed *Quick Start* guide identifies the hardware components of your tablet. The AC adapter has a rating of 100–240 V ac, 50/60 Hz, 0.3–1.0 A. You can access the latest user guide from the **HP User Guides** app.

#### Specification

The tablet operates on DC power, which can be supplied by an AC or a DC power source. The AC power source must be rated 100-240 V, 50/60 Hz.

Note: The tablet can operate on DC power using an industrystandard micro-B USB cable. The HP adapter included with your tablet is recommended for charging the tablet. Temperature Operating: Metric, 0°C to 40°C; U.S.,

32°F to 104°F

**Relative humidity (noncondensing)** Operating: 10% to 90%

#### 114 Русский

### **Regulatory information**

On the back of the tablet

For regulatory identification purposes, your product is assigned a Regulatory Model Number (RMN), HSTNH-B407D. The RMN is located on the back of the tablet, and should not be confused with the marketing name (if any, etc.) or product numbers (HP P/N, etc.).

If required, regulatory markings for your country or region are located on the back of the unit, under the removable battery (if equipped), on the packaging, or elsewhere in this document. For more safety and regulatory information, refer to the Product Notices included with your tablet, accessible via the **HP User Guides** app.

#### Product notices

Some notices may not apply to your product. One or more integrated wireless devices are installed in this device. In some environments, the use of wireless devices may be restricted. Such restrictions may apply on-board airplanes, in hospitals, near explosives, in hazardous locations, and so on. If you are uncertain of the policy that applies to the use of this product, ask for authorization to use it before you turn it on.

۲

( )

#### Limited Warranty

You can find the expressly provided HP Limited Warranty applicable to your product using the **HP User Guides** app. In some countries or regions, HP may provide a printed HP Limited Warranty in the box. For some countries or regions where the warranty is not provided in printed format, you may request a printed copy from http://www.hp.com/go/orderdocuments or write to:

| Europo Middlo East Africa:            | Asia Dacific:                                                                                                    |
|---------------------------------------|----------------------------------------------------------------------------------------------------|
| Luiope, Midule Last, Africa.          | Asia Facilic.                                                                                                    |
| Hewlett-Packard, POD,                 | Hewlett-Packard, POD, P.O. Box 200                                                                                      |
| Via G. Di Vittorio, 9                 | Alexandra Post Office,                                                                                                  |
| 20063 Cernusco s/Naviglio (MI), Italy | Singapore 911507                                                                                                    |
|                                       | Europe, Middle East, Africa:<br>Hewlett-Packard, POD,<br>Via G. Di Vittorio, 9<br>20063 Cernusco s/Naviglio (MI), Italy |

When you request a printed copy of your warranty, please include your product number, name, and postal address.

IMPORTANT: Do NOT return your HP product to the addresses above. For U.S. support, go to http://www.hp.com/go/contactHP. For worldwide support, go to http://welcome.hp.com/country/us/en/wwcontact\_us.html.

MARNING: To reduce the risk of electric shock or damage to the equipment, plug the AC adapter into an AC outlet that is easily accessible at all times.

MARNING: To reduce potential safety issues, only the AC adapter provided with the product, a replacement AC adapter provided by HP, or an AC adapter purchased as an accessory from HP should be used with the product.

WARNING: To reduce the possibility of heat-related injuries or of overheating the tablet, do not place the tablet directly on your lap. Do not allow a soft surface, such as pillows or rugs or clothing, to block airflow. Also, do not allow the AC adapter to contact the skin or a soft surface, such as pillows or rugs or clothing, during operation. The tablet and the AC adapter comply with the user-accessible surface temperature limits defined by the International Standard for Safety of Information Technology Equipment (IEC 60950-1).

MARNING: To reduce the risk of fire or burns, do not disassemble, crush, or puncture; do not short external contacts; do not dispose of in fire or water.

**WARNING:** Marking To prevent possible hearing damage, do not listen at high volume levels for long periods.

IMPORTANT: The battery(ies) in this product cannot be easily replaced by users themselves. Removing or replacing the battery could affect your warranty coverage. If a battery is no longer holding a charge, contact support. When a battery has reached the end of its useful life, do not dispose of the battery in general household waste. Follow the local laws and regulations in your area for battery disposal.

Русский 115

## Using the Home screen

- All apps—Displays a list of all apps installed. To configure your preferences, touch (1), and then touch (2).
- **Back**—Opens the previous screen.
- Home—Opens or returns to the Home screen.
- **Recent apps**—Opens a list of apps used recently.

**NOTE:** The icons on the Home screen and the appearance of the Home screen may vary.

#### Search\*

Google Search—Allows you to type one or more keywords to search with the installed search app

Voice search—Allows you to speak one or more keywords to search with the installed search app.

\*The search feature varies by model and country.

# Change your tablet's view

The Auto-rotate feature allows you to change your tablet's view. For landscape view, hold the tablet horizontally. For portrait view, hold the tablet vertically.

SK

۲

NOTE: Some apps do not rotate automatically.

To change the Auto-rotate setting, swipe down from the top right, and then touch  $\bigotimes$  to lock or unlock the screen rotation.

#### **Use gestures**

The following gestures can be used with your tablet:

Use GPS

To access the GPS feature, touch **O**, touch **Location**, touch **Mode**, and then select the Location mode you want.

### Turn off the tablet

Press and hold the power button **()**, touch **Power off**, and then touch **OK**. If your tablet becomes unresponsive, press and hold the power button **()** for several seconds to turn off the tablet.

Slovenčina 117

# SK

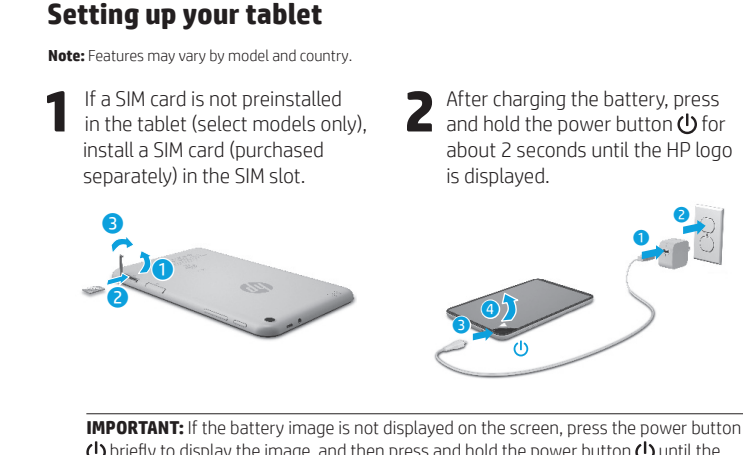

 $\bigcup$  briefly to display the image, and then press and hold the power button  $\bigcup$  until the logo is displayed.

**3** Follow the on-screen instructions to select a language and a wireless network.

116 Slovenčina

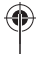

# SK

#### Display apps, widgets, and notifications

**Apps**—Touch (III), and then touch the Apps tab to see a list of all apps. Widgets—Touch (19), and then touch the **Widgets** tab to see a list of all

widgets. **Notifications**—Swipe down from the top left of the screen to see your

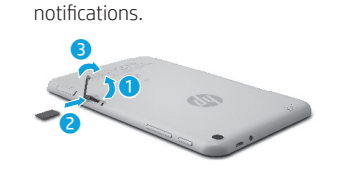

Lock and unlock

Lock—Press the power button. **Unlock**—Press the power button to turn on the tablet, then place your finger on 🔒 and slide the icon to the unlock 🔓 position.

# Back up your data

HP strongly encourages you to periodically back up your personal data and media on your tablet to another computer, a dedicated storage device, or to the cloud using one of several commercially available solutions. For more information, you can access

the user guide from the **HP User** Guides app.

# **Download apps from the** Google Play™ Store\*

You must be connected to a wireless network and signed into a Google account before you can access the Play Store to download apps.

- 1. On the Home screen, touch 🕮, and then touch the **Play Store** app.
- 2. To search for an app, touch the Search icon and then type a keyword, or touch a category.
- 3. Scroll down to see the available apps, and then touch an app to select it.
- 4. Touch Install, and the app begins to download and install.

\*Select models only.

### More HP resources

| Resource                                                                                                    | Location                                                                                                    |
|----------------------------------------------------------------------------------------------------|----------------------------------------------------------------------------------------------------|
| <ul> <li>HP support</li> <li>Online chat with an HP technician.</li> <li>Find telephone numbers.</li> <li>Locate HP service center locations.</li> </ul>                                                              | Go to http://welcome.hp.com/support                                                                                                    |
| <ul> <li>Product Notices, Warranty, and User Guide</li> <li>Safety and regulatory information</li> <li>The expressly provided HP Limited Warranty applicable to your tablet</li> <li>Product documentation</li> </ul> | On the Home screen, touch the HP User Guides<br>app, touch , select your Region and Language,<br>and then select HP Worldwide Limited Warranty<br>and Technical Support, Product Notices, or User<br>Guide. |
| Serial number, product number,<br>model number, and IMEI number                                                                                                    | On the back of the tablet                                                                                                    |
| Product description                                                                                                    | Regulatory information                                                                                                    |

This product is a lightweight tablet and features a thin-panel display, processor, RAM, integrated battery pack, and an external AC adapter. This printed Quick Start guide identifies the hardware components of your tablet. The AC adapter has a rating of 100-240 V ac, 50/60 Hz, 0.3-1.0 A. You can access the latest user guide from the **HP User Guides** app.

#### Specification

The tablet operates on DC power, which can be supplied by an AC or a DC power source. The AC power source must be rated 100-240 V, 50/60 Hz.

Note: The tablet can operate on DC power using an industry-standard micro-B USB cable. The HP adapter included with your tablet is recommended for charging the tablet. Temperature Operating: Metric, 0°C to 40°C; U.S.,

32°F to 104°F Relative humidity (noncondensing) Operating:

10% to 90%

#### **Regulatory information**

For regulatory identification purposes, your product is assigned a Regulatory Model Number (RMN), HSTNH-B407D. The RMN is located on the back of the tablet, and should not be confused with the marketing name (if any, etc.) or product numbers (HP P/N, etc.). If required, regulatory markings for your country or region are located on the back of the unit, under the

removable battery (if equipped), on the packaging, or elsewhere in this document. For more safety and regulatory information, refer to the Product Notices included with your tablet, accessible via the **HP User** Guides app.

#### **Product notices**

Some notices may not apply to your product. One or more integrated wireless devices are installed in this device. In some environments, the use of wireless devices may be restricted. Such restrictions may apply on-board airplanes, in hospitals, near explosives, in hazardous locations, and so on. If you are uncertain of the policy that applies to the use of this product, ask for authorization to use it before you turn it on.

Slovenčina 119

SK

( )

#### 118 Slovenčina

SK

#### **Limited Warranty**

You can find the expressly provided HP Limited Warranty applicable to your product using the **HP User Guides** app. In some countries or regions, HP may provide a printed HP Limited Warranty in the box. For some countries or regions where the warranty is not provided in printed format, you may request a printed copy from http://www.hp.com/go/orderdocuments or write to:

| North America:           | Europe, Middle East, Africa:          | Asia Pacific:                      |
|--------------------------|---------------------------------------|------------------------------------|
| Hewlett-Packard, MS POD, | Hewlett-Packard, POD,                 | Hewlett-Packard, POD, P.O. Box 200 |
| 11311 Chinden Blvd.      | Via G. Di Vittorio, 9                 | Alexandra Post Office,             |
| Boise, ID 83714, USA     | 20063 Cernusco s/Naviglio (MI), Italy | Singapore 911507                   |

When you request a printed copy of your warranty, please include your product number, name, and postal address.

IMPORTANT: Do NOT return your HP product to the addresses above. For U.S. support, go to http://www.hp.com/go/contactHP. For worldwide support, go to http://welcome.hp.com/country/us/en/wwcontact\_us.html.

**WARNING:** To reduce the risk of electric shock or damage to the equipment, plug the AC adapter into an AC outlet that is easily accessible at all times.

- WARNING: To reduce potential safety issues, only the AC adapter provided with the product, a replacement AC adapter provided by HP, or an AC adapter purchased as an accessory from HP should be used with the product.
- WARNING: To reduce the possibility of heat-related injuries or of overheating the tablet, do not place the tablet directly on your lap. Do not allow a soft surface, such as pillows or rugs or clothing, to block airflow. Also, do not allow the AC adapter to contact the skin or a soft surface, such as pillows or rugs or clothing, during operation. The tablet and the AC adapter comply with the user-accessible surface temperature limits defined by the International Standard for Safety of Information Technology Equipment (IEC 60950-1).
- **WARNING:** To reduce the risk of fire or burns, do not disassemble, crush, or puncture; do not short external contacts; do not dispose of in fire or water.
- **WARNING:** A To prevent possible hearing damage, do not listen at high volume levels for long periods.

IMPORTANT: The battery(ies) in this product cannot be easily replaced by users themselves. Removing or replacing the battery could affect your warranty coverage. If a battery is no longer holding a charge, contact support. When a battery has reached the end of its useful life, do not dispose of the battery in general household waste. Follow the local laws and regulations in your area for battery disposal.

120 Slovenčina

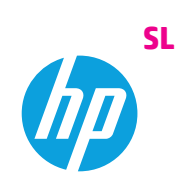

## Setting up your tablet

 $(\mathbf{b})$ 

3

Note: Features may vary by model and country.

If a SIM card is not preinstalled in the tablet (select models only), install a SIM card (purchased separately) in the SIM slot.

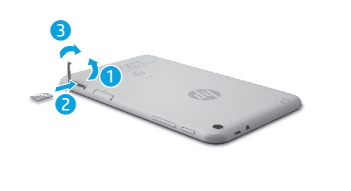

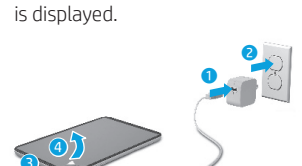

After charging the battery, press

and hold the power button m U for

about 2 seconds until the HP logo

**IMPORTANT:** If the battery image is not displayed on the screen, press the power button **U** briefly to display the image, and then press and hold the power button **U** until the logo is displayed.

6

Follow the on-screen instructions to select a language and a wireless network.

Slovenščina 121

# SL Using the Home screen

All apps—Displays a list of all (...) apps installed. To configure your preferences, touch (), and then touch Ö.

Back—Opens the previous  $\leftarrow$ screen.

Home—Opens or returns to the  $\frown$ Home screen.

Recent apps—Opens a list of apps used recently.

NOTE: The icons on the Home screen and the appearance of the Home screen may vary.

#### Search\*

Google Search—Allows you to type one or more keywords to search with the installed search app

Voice search—Allows you to speak .0, one or more keywords to search with the installed search app.

\*The search feature varies by model and country.

122 Slovenščina

# **Change your tablet's view**

The Auto-rotate feature allows you to change your tablet's view. For landscape view, hold the tablet horizontally. For portrait view, hold the tablet vertically.

**NOTE:** Some apps do not rotate automatically.

To change the Auto-rotate setting, swipe down from the top right, and then touch  $\bigotimes$  to lock or unlock the screen rotation.

### Use gestures

The following gestures can be used with your tablet:

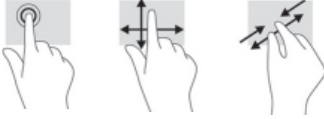

#### **Use GPS**

To access the GPS feature, touch 📿, touch Location, touch Mode, and then select the Location mode you want.

#### Turn off the tablet

Press and hold the power button otut,touch **Power off**, and then touch **OK**. If your tablet becomes unresponsive, press and hold the power button 😃 for several seconds to turn off the tablet.

#### Display apps, widgets, and notifications

Apps—Touch 🕮, and then touch the **Apps** tab to see a list of all apps. Widgets—Touch (), and then touch

the **Widgets** tab to see a list of all widgets. Notifications—Swipe down from the top left of the screen to see your

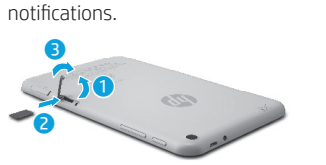

#### Lock and unlock

**Lock**—Press the power button. **Unlock**—Press the power button to turn on the tablet, then place your finger on 🔒 and slide the icon to the unlock 🔓 position.

# Back up your data

HP strongly encourages you to periodically back up your personal data and media on your tablet to another computer, a dedicated storage device, or to the cloud using one of several commercially available solutions. For more information, you can access

the user guide from the **HP User** Guides app.

# **Download apps from the** Google Play™ Store\*

You must be connected to a wireless network and signed into a Google account before you can access the Play Store to download apps.

- 1. On the Home screen, touch 🕮, and then touch the **Play Store** app.
- 2. To search for an app, touch the **Search** icon and then type a keyword, or touch a category.
- 3. Scroll down to see the available apps, and then touch an app to select it.

4. Touch Install, and the app begins to download and install.

\*Select models only.

Slovenščina 123

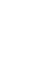

۲

SL

( )

### SL More HP resources

#### Resource Location **HP** support • Online chat with an HP technician. Go to http://welcome.hp.com/support • Find telephone numbers. Locate HP service center locations. Product Notices, Warranty, and User Guide On the Home screen, touch the **HP User Guides**

- · Safety and regulatory information
- The expressly provided HP Limited Warranty

#### applicable to your tablet

Product documentation

#### Serial number, product number, model number, and IMEI number

#### **Product description**

This product is a lightweight tablet and features a thin-panel display, processor, RAM, integrated battery pack, and an external AC adapter. This printed Quick Start guide identifies the hardware components of your tablet. The AC adapter has a rating of 100-240 V ac, 50/60 Hz, 0.3-1.0 A. You can access the latest user guide from the **HP User Guides** app.

#### Specification

The tablet operates on DC power, which can be supplied by an AC or a DC power source. The AC power source must be rated 100-240 V, 50/60 Hz.

Note: The tablet can operate on DC power using an industrystandard micro-B USB cable. The HP adapter included with your tablet is recommended for charging the tablet. Temperature Operating: Metric, 0°C to 40°C; U.S.,

32°E to 104°E

Relative humidity (noncondensing) Operating: 10% to 90%

#### 124 Slovenščina

### **Regulatory information**

On the back of the tablet

Guide

For regulatory identification purposes, your product is assigned a Regulatory Model Number (RMN), HSTNH-B407D. The RMN is located on the back of the tablet, and should not be confused with the marketing name (if any, etc.) or product numbers (HP P/N, etc.).

app, touch , select your **Region** and **Language**,

and then select HP Worldwide Limited Warranty

and Technical Support, Product Notices, or User

If required, regulatory markings for your country or region are located on the back of the unit, under the removable battery (if equipped), on the packaging, or elsewhere in this document. For more safety and regulatory information, refer to the Product Notices included with your tablet, accessible via the  $\ensuremath{\text{HP User}}$ Guides app.

#### **Product notices**

Some notices may not apply to your product. One or more integrated wireless devices are installed in this device. In some environments, the use of wireless devices may be restricted. Such restrictions may apply on-board airplanes, in hospitals, near explosives, in hazardous locations, and so on. If you are uncertain of the policy that applies to the use of this product, ask for authorization to use it before you turn it on.

۲

# Limited Warranty

You can find the expressly provided HP Limited Warranty applicable to your product using the HP User Guides app. In some countries or regions, HP may provide a printed HP Limited Warranty in the box. For some countries or regions where the warranty is not provided in printed format, you may request a printed copy from http://www.hp.com/go/orderdocuments or write to:

| lorth America:           | Europe, Middle East, Africa:          | Asia Pacific:                      |
|--------------------------|---------------------------------------|------------------------------------|
| lewlett-Packard, MS POD, | Hewlett-Packard, POD,                 | Hewlett-Packard, POD, P.O. Box 200 |
| 1311 Chinden Blvd.       | Via G. Di Vittorio, 9                 | Alexandra Post Office,             |
| oise, ID 83714, USA      | 20063 Cernusco s/Naviglio (MI), Italy | Singapore 911507                   |

When you request a printed copy of your warranty, please include your product number, name, and postal address.

**IMPORTANT:** Do NOT return your HP product to the addresses above. For U.S. support, go to http://www.hp.com/go/contactHP. For worldwide support, go to http://welcome.hp.com/country/us/en/wwcontact\_us.html.

WARNING: To reduce the risk of electric shock or damage to the equipment, plug the AC adapter into an AC outlet that is easily accessible at all times.

WARNING: To reduce potential safety issues, only the AC adapter provided with the product, a replacement AC adapter provided by HP, or an AC adapter purchased as an accessory from HP should be used with the product.

WARNING: To reduce the possibility of heat-related injuries or of overheating the tablet, do not place the tablet directly on your lap. Do not allow a soft surface, such as pillows or rugs or clothing, to block airflow. Also, do not allow the AC adapter to contact the skin or a soft surface, such as pillows or rugs or clothing, during operation. The tablet and the AC adapter comply with the user-accessible surface temperature limits defined by the International Standard for Safety of Information Technology Equipment (IEC 60950-1).

WARNING: To reduce the risk of fire or burns, do not disassemble, crush, or puncture; do not short external contacts; do not dispose of in fire or water.

**WARNING:** A To prevent possible hearing damage, do not listen at high volume levels for long periods.  $\wedge$ 

IMPORTANT: The battery(ies) in this product cannot be easily replaced by users themselves. Removing or replacing the battery could affect your warranty coverage. If a battery is no longer holding a charge, contact support. When a battery has reached the end of its useful life, do not dispose of the battery in general household waste. Follow the local laws and regulations in your area for battery disposal.

Slovenščina 125

SL

( )

( )

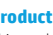

## Using the Home screen

- All apps—Displays a list of all (...) apps installed. To configure your preferences, touch (), and then touch Ö.
- **Back**—Opens the previous **(**) screen.
- Home—Opens or returns to the  $\square$ Home screen.
- Recent apps—Opens a list of apps used recently.

NOTE: The icons on the Home screen and the appearance of the Home screen may vary.

#### Search\*

۲

Google Search—Allows you to type one or more keywords to search with the installed search app

Voice search—Allows you to speak J one or more keywords to search with the installed search app.

\*The search feature varies by model and country.

# Change your tablet's view

The Auto-rotate feature allows you to change your tablet's view. For landscape view, hold the tablet horizontally. For portrait view, hold the tablet vertically.

FI

۲

NOTE: Some apps do not rotate automatically.

To change the Auto-rotate setting, swipe down from the top right, and then touch  $\bigotimes$  to lock or unlock the screen rotation.

#### **Use gestures**

**Use GPS** 

The following gestures can be used with your tablet:

To access the GPS feature, touch **O**, touch Location, touch Mode, and then select the Location mode you want.

### Turn off the tablet

Press and hold the power button  $\bigcirc$ , touch **Power off**, and then touch **OK**. If your tablet becomes unresponsive, press and hold the power button  $\bigcup$  for several seconds to turn off the tablet.

Suomi 127

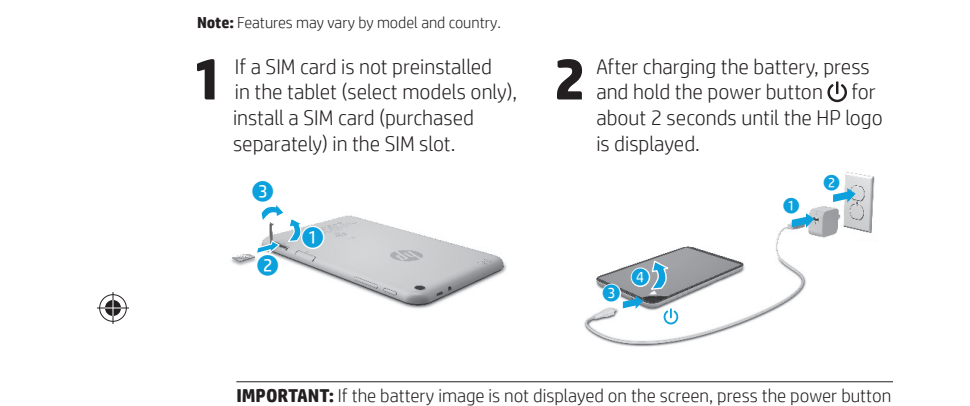

Setting up your tablet

(b) briefly to display the image, and then press and hold the power button (b) until the logo is displayed.

Follow the on-screen instructions to select a language and a 3 wireless network.

126 Suomi

FI

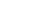

# FI

#### Display apps, widgets, and notifications

**Apps**—Touch (III), and then touch the Apps tab to see a list of all apps. Widgets—Touch (19), and then touch the **Widgets** tab to see a list of all

widgets. **Notifications**—Swipe down from

the top left of the screen to see your notifications.

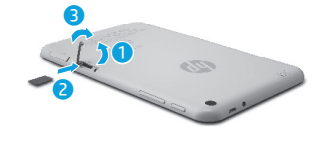

### Lock and unlock

Lock—Press the power button. **Unlock**—Press the power button to turn on the tablet, then place your finger on 🔒 and slide the icon to the unlock 🔓 position.

# Back up your data

HP strongly encourages you to periodically back up your personal data and media on your tablet to another computer, a dedicated storage device, or to the cloud using one of several commercially available solutions. For more information, you can access

the user guide from the HP User Guides app.

# **Download apps from the** Google Play™ Store\*

You must be connected to a wireless network and signed into a Google account before you can access the Play Store to download apps.

- 1. On the Home screen, touch 🕮, and then touch the **Play Store** app.
- 2. To search for an app, touch the Search icon and then type a keyword, or touch a category.
- 3. Scroll down to see the available apps, and then touch an app to select it.
- 4. Touch Install, and the app begins to download and install.

\*Select models only.

# More HP resources

| Resource                                                                                                    | Location                                                                                                    |
|----------------------------------------------------------------------------------------------------|----------------------------------------------------------------------------------------------------|
| <ul> <li>HP support</li> <li>Online chat with an HP technician.</li> <li>Find telephone numbers.</li> <li>Locate HP service center locations.</li> </ul>                                                              | Go to http://welcome.hp.com/support                                                                                                    |
| <ul> <li>Product Notices, Warranty, and User Guide</li> <li>Safety and regulatory information</li> <li>The expressly provided HP Limited Warranty applicable to your tablet</li> <li>Product documentation</li> </ul> | On the Home screen, touch the <b>HP User Guides</b><br>app, touch a select your <b>Region</b> and <b>Language</b> ,<br>and then select <b>HP Worldwide Limited Warranty</b><br><b>and Technical Support</b> , <b>Product Notices</b> , or <b>Use</b><br><b>Guide</b> . |
| Serial number, product number,<br>model number, and IMEI number                                                                                                    | On the back of the tablet                                                                                                    |

#### **Product description**

This product is a lightweight tablet and features a thin-panel display, processor, RAM, integrated battery pack, and an external AC adapter. This printed Quick Start guide identifies the hardware components of your tablet. The AC adapter has a rating of 100-240 V ac, 50/60 Hz, 0.3-1.0 A. You can access the latest user guide from the **HP User Guides** app.

#### Specification

10% to 90%

۲

The tablet operates on DC power, which can be supplied by an AC or a DC power source. The AC power source must be rated 100-240 V, 50/60 Hz.

Note: The tablet can operate on DC power using an industry-standard micro-B USB cable. The HP adapter included with your tablet is recommended for charging the tablet. Temperature Operating: Metric, 0°C to 40°C; U.S.,

32°F to 104°F Relative humidity (noncondensing) Operating: **Regulatory information** 

For regulatory identification purposes, your product is assigned a Regulatory Model Number (RMN), HSTNH-B407D. The RMN is located on the back of the tablet, and should not be confused with the marketing name (if any, etc.) or product numbers (HP P/N, etc.). If required, regulatory markings for your country or

region are located on the back of the unit, under the removable battery (if equipped), on the packaging, or elsewhere in this document. For more safety and regulatory information, refer to the Product Notices included with your tablet, accessible via the **HP User** Guides app.

#### **Product notices**

Some notices may not apply to your product. One or more integrated wireless devices are installed in this device. In some environments, the use of wireless devices may be restricted. Such restrictions may apply on-board airplanes, in hospitals, near explosives, in hazardous locations, and so on. If you are uncertain of the policy that applies to the use of this product, ask for authorization to use it before you turn it on.

Suomi 129

FI

( )

#### 128 Suomi

3

### **Limited Warranty**

FI

You can find the expressly provided HP Limited Warranty applicable to your product using the HP User Guides app. In some countries or regions, HP may provide a printed HP Limited Warranty in the box. For some countries or regions where the warranty is not provided in printed format, you may request a printed copy from http://www.hp.com/go/orderdocuments or write to:

| North America:           | Europe, Middle East, Africa:          | Asia Pacific:                      |
|--------------------------|---------------------------------------|------------------------------------|
| Hewlett-Packard, MS POD, | Hewlett-Packard, POD,                 | Hewlett-Packard, POD, P.O. Box 200 |
| 11311 Chinden Blvd.      | Via G. Di Vittorio, 9                 | Alexandra Post Office,             |
| Boise, ID 83714, USA     | 20063 Cernusco s/Naviglio (MI), Italy | Singapore 911507                   |

When you request a printed copy of your warranty, please include your product number, name, and postal address.

IMPORTANT: Do NOT return your HP product to the addresses above. For U.S. support, go to http://www.hp.com/go/contactHP. For worldwide support, go to http://welcome.hp.com/country/us/en/wwcontact\_us.html.

WARNING: To reduce the risk of electric shock or damage to the equipment, plug the AC adapter into an AC outlet that is WARNING: To reduce the risk easily accessible at all times.

- WARNING: To reduce potential safety issues, only the AC adapter provided with the product, a replacement AC adapter WARNING: To reduce potential safety issues, unity une nu adapter provided by HP, or an AC adapter purchased as an accessory from HP should be used with the product.
- WARNING: To reduce the possibility of heat-related injuries or of overheating the tablet, do not place the tablet directly on warking: To reduce the possibility or near-related injuries or or overneating the tablet, do not place the tablet une tablet on the advection of a possibility of the AC adapter your lap. Do not allow a soft surface, such as pillows or rugs or clothing, to block airflow. Also, do not allow the AC adapter to contact the skin or a soft surface, such as pillows or rugs or clothing, during operation. The tablet and the AC adapter comply with the user-accessible surface temperature limits defined by the International Standard for Safety of Information Technology Equipment (IEC 60950-1).
- WARNING: To reduce the risk of fire or burns, do not disassemble, crush, or puncture; do not short external contacts; do not dispose of in fire or water.
- WARNING: A To prevent possible hearing damage, do not listen at high volume levels for long periods.

IMPORTANT: The battery(ies) in this product cannot be easily replaced by users themselves. Removing or replacing the battery could affect your warranty coverage. If a battery is no longer holding a charge, contact support. When a battery has reached the end of its useful life, do not dispose of the battery in general household waste. Follow the local laws and regulations in your area for battery disposal.

SR

## Setting up your tablet

Note: Features may vary by model and country.

If a SIM card is not preinstalled in the tablet (select models only), install a SIM card (purchased separately) in the SIM slot.

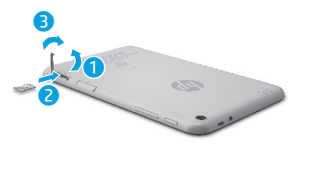

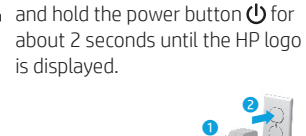

After charging the battery, press

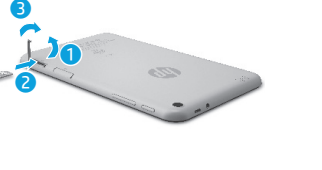

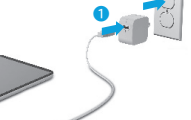

۲

IMPORTANT: If the battery image is not displayed on the screen, press the power button (b) briefly to display the image, and then press and hold the power button (b) until the logo is displayed.

6

Follow the on-screen instructions to select a language and a wireless network.

Srpski **131** 

130 Suomi

# SR Using the Home screen

 All apps—Displays a list of all apps installed. To configure your preferences, touch (III), and then touch (III).

**Back**—Opens the previous screen.

**Home**—Opens or returns to the Home screen.

**Recent apps**—Opens a list of apps used recently.

**NOTE:** The icons on the Home screen and the appearance of the Home screen may vary.

# Search\*

Google Search—Allows you to type one or more keywords to search with the installed search app

Voice search—Allows you to speak one or more keywords to search with the installed search app.

\*The search feature varies by model and country.

### Change your tablet's view

The Auto-rotate feature allows you to change your tablet's view. For landscape view, hold the tablet horizontally. For portrait view, hold the tablet vertically.

NOTE: Some apps do not rotate automatically.

To change the Auto-rotate setting, swipe down from the top right, and then touch  $\bigotimes$  to lock or unlock the screen rotation.

### Use gestures

The following gestures can be used with your tablet:

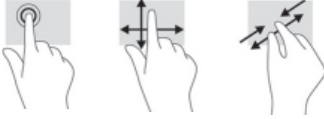

#### Use GPS

To access the GPS feature, touch **O**, touch **Location**, touch **Mode**, and then select the Location mode you want.

#### Turn off the tablet

Press and hold the power button **()**, touch **Power off**, and then touch **OK**. If your tablet becomes unresponsive, press and hold the power button **()** for several seconds to turn off the tablet.

# Display apps, widgets, and notifications

۲

Apps—Touch (#), and then touch the **Apps** tab to see a list of all apps. Widgets—Touch (#), and then touch

the **Widgets** tab to see a list of all widgets. **Notifications**—Swipe down from the top left of the screen to see your

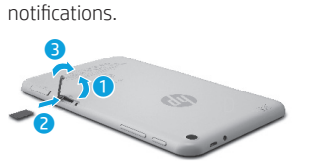

Lock and unlock

Lock—Press the power button. Unlock—Press the power button to turn on the tablet, then place your finger on and slide the icon to the unlock apposition.

# Back up your data

HP strongly encourages you to periodically back up your personal data and media on your tablet to another computer, a dedicated storage device, or to the cloud using one of several commercially available solutions.

SR

( )

For more information, you can access the user guide from the **HP User Guides** app.

# Download apps from the Google Play™ Store\*

You must be connected to a wireless network and signed into a Google account before you can access the Play Store to download apps.

- 1. On the Home screen, touch (), and then touch the **Play Store** app.
- To search for an app, touch the Search icon and then type a keyword, or touch a category.
- 3. Scroll down to see the available apps, and then touch an app to select it.
- 4. Touch **Install**, and the app begins to download and install.

\*Select models only.

Srpski 133

**132** Srpski

### SR More HP resources

#### Resource Location **HP** support • Online chat with an HP technician. Go to http://welcome.hp.com/support • Find telephone numbers. Locate HP service center locations. Product Notices, Warranty, and User Guide On the Home screen, touch the **HP User Guides** app, touch , select your **Region** and **Language**, · Safety and regulatory information and then select HP Worldwide Limited Warrantv

• The expressly provided HP Limited Warranty

applicable to your tablet Product documentation

#### Serial number, product number, model number, and IMEI number

**Product description** This product is a lightweight tablet and features a thin-panel display, processor, RAM, integrated battery pack, and an external AC adapter. This printed Quick Start guide identifies the hardware components of your tablet. The AC adapter has a rating of 100-240 V ac, 50/60 Hz, 0.3-1.0 A. You can access the latest user guide from the **HP User Guides** app.

#### Specification

( )

The tablet operates on DC power, which can be supplied by an AC or a DC power source. The AC power source must be rated 100-240 V, 50/60 Hz.

Note: The tablet can operate on DC power using an industrystandard micro-B USB cable. The HP adapter included with your tablet is recommended for charging the tablet. Temperature Operating: Metric, 0°C to 40°C; U.S.,

32°E to 104°E

Relative humidity (noncondensing) Operating: 10% to 90%

#### 134 Srpski

### **Regulatory information**

On the back of the tablet

Guide

For regulatory identification purposes, your product is assigned a Regulatory Model Number (RMN), HSTNH-B407D. The RMN is located on the back of the tablet, and should not be confused with the marketing name (if any, etc.) or product numbers (HP P/N, etc.).

and Technical Support, Product Notices, or User

If required, regulatory markings for your country or region are located on the back of the unit, under the removable battery (if equipped), on the packaging, or elsewhere in this document. For more safety and regulatory information, refer to the Product Notices included with your tablet, accessible via the HP User Guides app.

#### **Product notices**

Some notices may not apply to your product. One or more integrated wireless devices are installed in this device. In some environments, the use of wireless devices may be restricted. Such restrictions may apply on-board airplanes, in hospitals, near explosives, in hazardous locations, and so on. If you are uncertain of the policy that applies to the use of this product, ask for authorization to use it before you turn it on.

۲

# SR

( )

#### Limited Warranty

You can find the expressly provided HP Limited Warranty applicable to your product using the HP User Guides app. In some countries or regions, HP may provide a printed HP Limited Warranty in the box. For some countries or regions where the warranty is not provided in printed format, you may request a printed copy from http://www.hp.com/go/orderdocuments or write to:

| lorth America:           | Europe, Middle East, Africa:          | Asia Pacific:                     |
|--------------------------|---------------------------------------|-----------------------------------|
| lewlett-Packard, MS POD, | Hewlett-Packard, POD,                 | Hewlett-Packard, POD, P.O. Box 20 |
| 1311 Chinden Blvd.       | Via G. Di Vittorio, 9                 | Alexandra Post Office,            |
| oise, ID 83714, USA      | 20063 Cernusco s/Naviglio (MI), Italy | Singapore 911507                  |

When you request a printed copy of your warranty, please include your product number, name, and postal address.

**IMPORTANT:** Do NOT return your HP product to the addresses above. For U.S. support, go to http://www.hp.com/go/contactHP. For worldwide support, go to http://welcome.hp.com/country/us/en/wwcontact\_us.html.

WARNING: To reduce the risk of electric shock or damage to the equipment, plug the AC adapter into an AC outlet that is easily accessible at all times.

WARNING: To reduce potential safety issues, only the AC adapter provided with the product, a replacement AC adapter provided by HP, or an AC adapter purchased as an accessory from HP should be used with the product.

WARNING: To reduce the possibility of heat-related injuries or of overheating the tablet, do not place the tablet directly on your lap. Do not allow a soft surface, such as pillows or rugs or clothing, to block airflow. Also, do not allow the AC adapter to contact the skin or a soft surface, such as pillows or rugs or clothing, during operation. The tablet and the AC adapter comply with the user-accessible surface temperature limits defined by the International Standard for Safety of Information Technology Equipment (IEC 60950-1).

WARNING: To reduce the risk of fire or burns, do not disassemble, crush, or puncture; do not short external contacts; do not dispose of in fire or water.

**WARNING:** A To prevent possible hearing damage, do not listen at high volume levels for long periods. ⚠

IMPORTANT: The battery(ies) in this product cannot be easily replaced by users themselves. Removing or replacing the battery could affect your warranty coverage. If a battery is no longer holding a charge, contact support. When a battery has reached the end of its useful life, do not dispose of the battery in general household waste. Follow the local laws and regulations in your area for battery disposal.

Srpski 135

## Using the Home screen

- All apps—Displays a list of all apps installed. To configure your preferences, touch (1), and then touch (2).
- **Back**—Opens the previous screen.
- Home—Opens or returns to the Home screen.
- **Recent apps**—Opens a list of apps used recently.

**NOTE:** The icons on the Home screen and the appearance of the Home screen may vary.

#### Search\*

۲

Google Search—Allows you to type one or more keywords to search with the installed search app

Voice search—Allows you to speak one or more keywords to search with the installed search app.

\*The search feature varies by model and country.

# Change your tablet's view

The Auto-rotate feature allows you to change your tablet's view. For landscape view, hold the tablet horizontally. For portrait view, hold the tablet vertically.

**NOTE:** Some apps do not rotate automatically.

To change the Auto-rotate setting, swipe down from the top right, and then touch  $\bigotimes$  to lock or unlock the screen rotation.

#### **Use gestures**

**Use GPS** 

The following gestures can be used with your tablet:

To access the GPS feature, touch **O**, touch **Location**, touch **Mode**, and then select the Location mode you want.

### Turn off the tablet

Press and hold the power button **()**, touch **Power off**, and then touch **OK**. If your tablet becomes unresponsive, press and hold the power button **()** for several seconds to turn off the tablet.

Svenska 137

SV

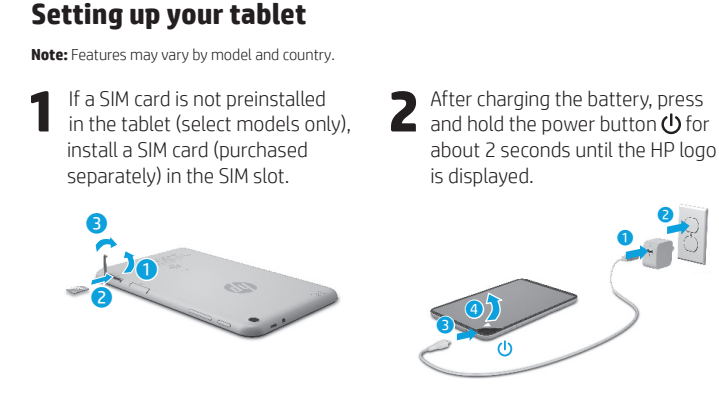

**IMPORTANT:** If the battery image is not displayed on the screen, press the power button 0 briefly to display the image, and then press and hold the power button 0 until the logo is displayed.

**3** Follow the on-screen instructions to select a language and a wireless network.

136 Svenska

# SV

#### Display apps, widgets, and notifications

**Apps**—Touch (III), and then touch the Apps tab to see a list of all apps. Widgets—Touch (19), and then touch the **Widgets** tab to see a list of all

widgets. **Notifications**—Swipe down from the top left of the screen to see your

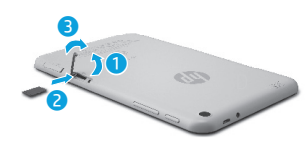

#### Lock and unlock

notifications.

Lock—Press the power button. **Unlock**—Press the power button to turn on the tablet, then place your finger on 🔒 and slide the icon to the unlock 🔓 position.

# Back up your data

HP strongly encourages you to periodically back up your personal data and media on your tablet to another computer, a dedicated storage device, or to the cloud using one of several commercially available solutions. For more information, you can access

the user guide from the HP User Guides app.

# **Download apps from the** Google Play™ Store\*

You must be connected to a wireless network and signed into a Google account before you can access the Play Store to download apps.

- 1. On the Home screen, touch 🕮, and then touch the **Play Store** app.
- 2. To search for an app, touch the Search icon and then type a keyword, or touch a category.
- 3. Scroll down to see the available apps, and then touch an app to select it.
- 4. Touch Install, and the app begins to download and install.

\*Select models only.

## More HP resources

| Resource                                                                                                    | Location                                                                                                    |
|----------------------------------------------------------------------------------------------------|----------------------------------------------------------------------------------------------------|
| <ul> <li>HP support</li> <li>Online chat with an HP technician.</li> <li>Find telephone numbers.</li> <li>Locate HP service center locations.</li> </ul>                                                              | Go to http://welcome.hp.com/support                                                                                                    |
| <ul> <li>Product Notices, Warranty, and User Guide</li> <li>Safety and regulatory information</li> <li>The expressly provided HP Limited Warranty applicable to your tablet</li> <li>Product documentation</li> </ul> | On the Home screen, touch the HP User Guides<br>app, touch , select your Region and Language,<br>and then select HP Worldwide Limited Warranty<br>and Technical Support, Product Notices, or User<br>Guide. |
| Serial number, product number,<br>model number, and IMEI number                                                                                                    | On the back of the tablet                                                                                                    |

#### **Product description**

This product is a lightweight tablet and features a thin-panel display, processor, RAM, integrated battery pack, and an external AC adapter. This printed Quick Start guide identifies the hardware components of your tablet. The AC adapter has a rating of 100-240 V ac, 50/60 Hz, 0.3-1.0 A. You can access the latest user guide from the **HP User Guides** app.

#### Specification

10% to 90%

The tablet operates on DC power, which can be supplied by an AC or a DC power source. The AC power source must be rated 100-240 V, 50/60 Hz.

Note: The tablet can operate on DC power using an industry-standard micro-B USB cable. The HP adapter included with your tablet is recommended for charging the tablet. Temperature Operating: Metric, 0°C to 40°C; U.S.,

32°F to 104°F Relative humidity (noncondensing) Operating:

#### **Regulatory information**

For regulatory identification purposes, your product is assigned a Regulatory Model Number (RMN), HSTNH-B407D. The RMN is located on the back of the tablet, and should not be confused with the marketing name (if any, etc.) or product numbers (HP P/N, etc.). If required, regulatory markings for your country or region are located on the back of the unit, under the

removable battery (if equipped), on the packaging, or elsewhere in this document. For more safety and regulatory information, refer to the Product Notices included with your tablet, accessible via the **HP User** Guides app.

#### **Product notices**

Some notices may not apply to your product. One or more integrated wireless devices are installed in this device. In some environments, the use of wireless devices may be restricted. Such restrictions may apply on-board airplanes, in hospitals, near explosives, in hazardous locations, and so on. If you are uncertain of the policy that applies to the use of this product, ask for authorization to use it before you turn it on.

Svenska 139

SV

( )

138 Svenska

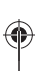

#### **Limited Warranty**

SV

You can find the expressly provided HP Limited Warranty applicable to your product using the HP User Guides app. In some countries or regions, HP may provide a printed HP Limited Warranty in the box. For some countries or regions where the warranty is not provided in printed format, you may request a printed copy from http://www.hp.com/go/orderdocuments or write to:

| North America:           | Europe, Middle East, Africa:          | Asia Pacific:                      |
|--------------------------|---------------------------------------|------------------------------------|
| Hewlett-Packard, MS POD, | Hewlett-Packard, POD,                 | Hewlett-Packard, POD, P.O. Box 200 |
| 11311 Chinden Blvd.      | Via G. Di Vittorio, 9                 | Alexandra Post Office,             |
| Boise, ID 83714, USA     | 20063 Cernusco s/Naviglio (MI), Italy | Singapore 911507                   |

When you request a printed copy of your warranty, please include your product number, name, and postal address.

IMPORTANT: Do NOT return your HP product to the addresses above. For U.S. support, go to http://www.hp.com/go/contactHP. For worldwide support, go to http://welcome.hp.com/country/us/en/wwcontact\_us.html.

WARNING: To reduce the risk of electric shock or damage to the equipment, plug the AC adapter into an AC outlet that is WARNING: To reduce the risk easily accessible at all times.

- WARNING: To reduce potential safety issues, only the AC adapter provided with the product, a replacement AC adapter WARNING: To reduce potential safety issues, unity une nu adapter provided by HP, or an AC adapter purchased as an accessory from HP should be used with the product.
- WARNING: To reduce the possibility of heat-related injuries or of overheating the tablet, do not place the tablet directly on warking: To reduce the possibility or near-related injuries or or overneating the tablet, do not place the tablet une tablet on the advection of a possibility of the AC adapter your lap. Do not allow a soft surface, such as pillows or rugs or clothing, to block airflow. Also, do not allow the AC adapter to contact the skin or a soft surface, such as pillows or rugs or clothing, during operation. The tablet and the AC adapter comply with the user-accessible surface temperature limits defined by the International Standard for Safety of Information Technology Equipment (IEC 60950-1).
- WARNING: To reduce the risk of fire or burns, do not disassemble, crush, or puncture; do not short external contacts; do not dispose of in fire or water.
- WARNING: A To prevent possible hearing damage, do not listen at high volume levels for long periods.

IMPORTANT: The battery(ies) in this product cannot be easily replaced by users themselves. Removing or replacing the battery could affect your warranty coverage. If a battery is no longer holding a charge, contact support. When a battery has reached the end of its useful life, do not dispose of the battery in general household waste. Follow the local laws and regulations in your area for battery disposal.

3

 $(\mathbf{b})$ 

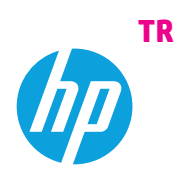

۲

## Setting up your tablet

Note: Features may vary by model and country.

If a SIM card is not preinstalled in the tablet (select models only), install a SIM card (purchased separately) in the SIM slot.

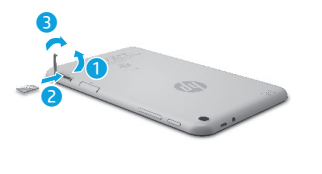

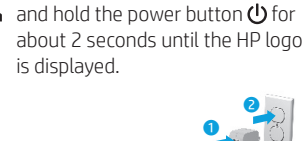

After charging the battery, press

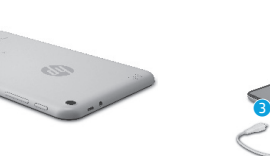

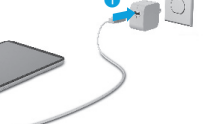

IMPORTANT: If the battery image is not displayed on the screen, press the power button (b) briefly to display the image, and then press and hold the power button (b) until the logo is displayed.

6

Follow the on-screen instructions to select a language and a wireless network.

Türkçe **141** 

140 Svenska
# Using the Home screen

 All apps—Displays a list of all apps installed. To configure your preferences, touch (1), and then touch (2).

**Back**—Opens the previous screen.

**Home**—Opens or returns to the Home screen.

**Recent apps**—Opens a list of apps used recently.

**NOTE:** The icons on the Home screen and the appearance of the Home screen may vary.

# Search\*

TR

Google Search—Allows you to type one or more keywords to search with the installed search app

Voice search—Allows you to speak one or more keywords to search with the installed search app.

\*The search feature varies by model and country.

#### Change your tablet's view

The Auto-rotate feature allows you to change your tablet's view. For landscape view, hold the tablet horizontally. For portrait view, hold the tablet vertically.

NOTE: Some apps do not rotate automatically.

To change the Auto-rotate setting, swipe down from the top right, and then touch  $\bigotimes$  to lock or unlock the screen rotation.

#### Use gestures

The following gestures can be used with your tablet:

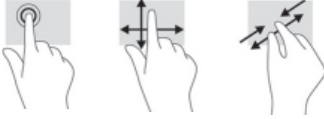

#### Use GPS

To access the GPS feature, touch **O**, touch **Location**, touch **Mode**, and then select the Location mode you want.

#### Turn off the tablet

Press and hold the power button **()**, touch **Power off**, and then touch **OK**. If your tablet becomes unresponsive, press and hold the power button **()** for several seconds to turn off the tablet.

# Display apps, widgets, and notifications

۲

Apps—Touch ⊕, and then touch the Apps tab to see a list of all apps. Widgets—Touch ⊕, and then touch

the **Widgets** tab to see a list of all widgets. **Notifications**—Swipe down from the top left of the screen to see your

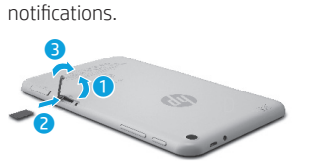

Lock and unlock

Lock—Press the power button. Unlock—Press the power button to turn on the tablet, then place your finger on and slide the icon to the unlock apposition.

# Back up your data

HP strongly encourages you to periodically back up your personal data and media on your tablet to another computer, a dedicated storage device, or to the cloud using one of several commercially available solutions.

TR

( )

For more information, you can access the user guide from the **HP User Guides** app.

# Download apps from the Google Play™ Store\*

You must be connected to a wireless network and signed into a Google account before you can access the Play Store to download apps.

- 1. On the Home screen, touch (), and then touch the **Play Store** app.
- To search for an app, touch the Search icon and then type a keyword, or touch a category.
- 3. Scroll down to see the available apps, and then touch an app to select it.
- 4. Touch **Install**, and the app begins to download and install.

\*Select models only.

Türkçe 143

142 Turkish

#### TR More HP resources

# Resource Location HP support • Online chat with an HP technician. Go to http://welcome.hp.com/support • Find telephone numbers. • Locate HP service center locations. Go to http://welcome.hp.com/support

- Product Notices, Warranty, and User Guide
- Safety and regulatory information
- The expressly provided HP Limited Warranty applicable to your tablet

#### Product documentation

#### Serial number, product number, model number, and IMEI number

#### Product description

This product is a lightweight tablet and features a thin-panel display, processor, RAM, integrated battery pack, and an external AC adapter. This printed *Quick Start* guide identifies the hardware components of your tablet. The AC adapter has a rating of 100-240 V ac, 50/60 Hz, 0.3-1.0 A. You can access the latest user guide from the **HP User Guides** app.

#### Specification

The tablet operates on DC power, which can be supplied by an AC or a DC power source. The AC power source must be rated 100-240 V, 50/60 Hz.

standard micro-B USB cable. The HP adapter included with your tablet is recommended for charging the tablet.
Temperature Operating: Metric, 0°C to 40°C; U.S.,

32°F to 104°F

**Relative humidity (noncondensing)** Operating: 10% to 90%

#### 144 Turkish

#### **Regulatory information**

On the back of the tablet

Guide

For regulatory identification purposes, your product is assigned a Regulatory Model Number (RMN), HSTNH-B407D. The RMN is located on the back of the tablet, and should not be confused with the marketing name (if any, etc.) or product numbers (HP PIN, etc.).

On the Home screen, touch the **HP User Guides** app, touch **a**, select your **Region** and **Language**,

and then select HP Worldwide Limited Warrantv

and Technical Support, Product Notices, or User

If required, regulatory markings for your country or region are located on the back of the unit, under the removable battery (if equipped), on the packaging, or elsewhere in this document. For more safety and regulatory information, refer to the Product Notices included with your tablet, accessible via the **HP User Guides** app.

#### Product notices

Some notices may not apply to your product. One or more integrated wireless devices are installed in this device. In some environments, the use of wireless devices may be restricted. Such restrictions may apply on-board airplanes, in hospitals, near explosives, in hazardous locations, and so on. If you are uncertain of the policy that applies to the use of this product, ask for authorization to use it before you turn it on.

۲

# Limited Warranty

You can find the expressly provided HP Limited Warranty applicable to your product using the **HP User Guides** app. In some countries or regions, HP may provide a printed HP Limited Warranty in the box. For some countries or regions where the warranty is not provided in printed format, you may request a printed copy from http://www.hp.com/go/orderdocuments or write to:

| North America:           | Europe, Middle East, Africa:          | Asia Pacific:                      |
|--------------------------|---------------------------------------|------------------------------------|
| lewlett-Packard, MS POD, | Hewlett-Packard, POD,                 | Hewlett-Packard, POD, P.O. Box 200 |
| 1311 Chinden Blvd.       | Via G. Di Vittorio, 9                 | Alexandra Post Office,             |
| 3oise, ID 83714, USA     | 20063 Cernusco s/Naviglio (MI), Italy | Singapore 911507                   |

When you request a printed copy of your warranty, please include your product number, name, and postal address.

IMPORTANT: Do NOT return your HP product to the addresses above. For U.S. support, go to http://www.hp.com/go/contactHP. For worldwide support, go to http://welcome.hp.com/country/us/en/wwcontact\_us.html.

MARNING: To reduce the risk of electric shock or damage to the equipment, plug the AC adapter into an AC outlet that is easily accessible at all times.

MARNING: To reduce potential safety issues, only the AC adapter provided with the product, a replacement AC adapter provided by HP, or an AC adapter purchased as an accessory from HP should be used with the product.

WARNING: To reduce the possibility of heat-related injuries or of overheating the tablet, do not place the tablet directly on your lap. Do not allow a soft surface, such as pillows or rugs or clothing, to block airflow. Also, do not allow the AC adapter to contact the skin or a soft surface, such as pillows or rugs or clothing, during operation. The tablet and the AC adapter comply with the user-accessible surface temperature limits defined by the International Standard for Safety of Information Technology Equipment (IEC 60950-1).

MARNING: To reduce the risk of fire or burns, do not disassemble, crush, or puncture; do not short external contacts; do not dispose of in fire or water.

**WARNING:** Marking To prevent possible hearing damage, do not listen at high volume levels for long periods.

IMPORTANT: The battery(ies) in this product cannot be easily replaced by users themselves. Removing or replacing the battery could affect your warranty coverage. If a battery is no longer holding a charge, contact support. When a battery has reached the end of its useful life, do not dispose of the battery in general household waste. Follow the local laws and regulations in your area for battery disposal.

Türkçe **145** 

TR

( )

 $\overline{}$ 

 $\nabla$ 

Note: The tablet can operate on DC power using an industry-

# ٢

### Using the Home screen

- All apps—Displays a list of all apps installed. To configure your preferences, touch (1), and then touch (2).
- **Back**—Opens the previous screen.
- Home—Opens or returns to the Home screen.
- **Recent apps**—Opens a list of apps used recently.

**NOTE:** The icons on the Home screen and the appearance of the Home screen may vary.

#### Search\*

۲

Google Search—Allows you to type one or more keywords to search with the installed search app

Voice search—Allows you to speak one or more keywords to search with the installed search app.

\*The search feature varies by model and country.

### Change your tablet's view

The Auto-rotate feature allows you to change your tablet's view. For landscape view, hold the tablet horizontally. For portrait view, hold the tablet vertically.

UK

۲

**NOTE:** Some apps do not rotate automatically.

To change the Auto-rotate setting, swipe down from the top right, and then touch  $\bigotimes$  to lock or unlock the screen rotation.

#### **Use gestures**

**Use GPS** 

The following gestures can be used with your tablet:

To access the GPS feature, touch **O**, touch **Location**, touch **Mode**, and then select the Location mode you want.

#### Turn off the tablet

Press and hold the power button **()**, touch **Power off**, and then touch **OK**. If your tablet becomes unresponsive, press and hold the power button **()** for several seconds to turn off the tablet.

Ukrainian 147

# ---

UK

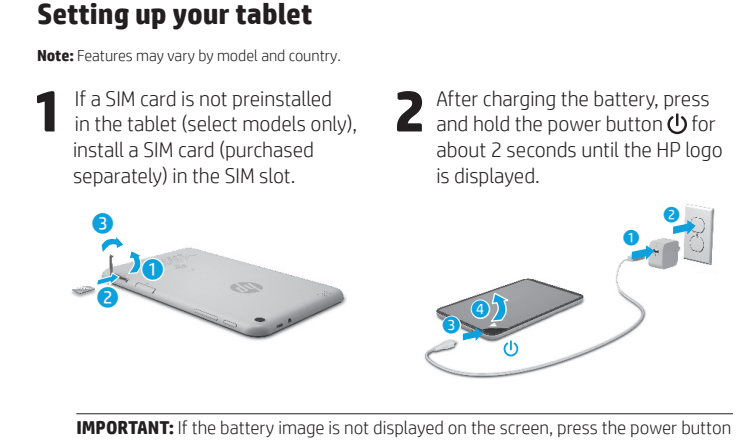

U briefly to display the image, and then press and hold the power button U until the logo is displayed.

**3** Follow the on-screen instructions to select a language and a wireless network.

146 Ukrainian

# $(\mathbf{b})$

### UK

#### Display apps, widgets, and notifications

**Apps**—Touch (III), and then touch the Apps tab to see a list of all apps. Widgets—Touch (19), and then touch the **Widgets** tab to see a list of all

widgets. **Notifications**—Swipe down from the top left of the screen to see your

notifications.

Lock and unlock

Lock—Press the power button. **Unlock**—Press the power button to turn on the tablet, then place your finger on 🔒 and slide the icon to the unlock 🔓 position.

### Back up your data

HP strongly encourages you to periodically back up your personal data and media on your tablet to another computer, a dedicated storage device, or to the cloud using one of several commercially available solutions. For more information, you can access

the user guide from the HP User Guides app.

### **Download apps from the** Google Play™ Store\*

You must be connected to a wireless network and signed into a Google account before you can access the Play Store to download apps.

- 1. On the Home screen, touch 🕮, and then touch the **Play Store** app.
- 2. To search for an app, touch the Search icon and then type a keyword, or touch a category.
- 3. Scroll down to see the available apps, and then touch an app to select it.
- 4. Touch Install, and the app begins to download and install.

\*Select models only.

#### More HP resources

| Resource                                                                                                    | Location                                                                                                    |  |  |
|----------------------------------------------------------------------------------------------------|----------------------------------------------------------------------------------------------------|--|--|
| <ul> <li>HP support</li> <li>Online chat with an HP technician.</li> <li>Find telephone numbers.</li> <li>Locate HP service center locations.</li> </ul>                                                              | Go to http://welcome.hp.com/support                                                                                                    |  |  |
| <ul> <li>Product Notices, Warranty, and User Guide</li> <li>Safety and regulatory information</li> <li>The expressly provided HP Limited Warranty applicable to your tablet</li> <li>Product documentation</li> </ul> | On the Home screen, touch the HP User Guides<br>app, touch , select your Region and Language,<br>and then select HP Worldwide Limited Warranty<br>and Technical Support, Product Notices, or User<br>Guide. |  |  |
| Serial number, product number,<br>model number, and IMEI number                                                                                                    | On the back of the tablet                                                                                                    |  |  |

#### **Product description** This product is a lightweight tablet and features a

thin-panel display, processor, RAM, integrated battery pack, and an external AC adapter. This printed Quick Start guide identifies the hardware components of your tablet. The AC adapter has a rating of 100-240 V ac, 50/60 Hz, 0.3-1.0 A. You can access the latest user guide from the **HP User Guides** app.

#### Specification

32°F to 104°F

The tablet operates on DC power, which can be supplied by an AC or a DC power source. The AC power source must be rated 100-240 V, 50/60 Hz.

Note: The tablet can operate on DC power using an industry-standard micro-B USB cable. The HP adapter included with your tablet is recommended for charging the tablet. Temperature Operating: Metric, 0°C to 40°C; U.S.,

Relative humidity (noncondensing) Operating: 10% to 90%

#### **Regulatory information**

For regulatory identification purposes, your product is assigned a Regulatory Model Number (RMN), HSTNH-B407D. The RMN is located on the back of the tablet, and should not be confused with the marketing name (if any, etc.) or product numbers (HP P/N, etc.). If required, regulatory markings for your country or

region are located on the back of the unit, under the removable battery (if equipped), on the packaging, or elsewhere in this document. For more safety and regulatory information, refer to the Product Notices included with your tablet, accessible via the **HP User** Guides app.

#### **Product notices**

Some notices may not apply to your product. One or more integrated wireless devices are installed in this device. In some environments, the use of wireless devices may be restricted. Such restrictions may apply on-board airplanes, in hospitals, near explosives, in hazardous locations, and so on. If you are uncertain of the policy that applies to the use of this product, ask for authorization to use it before you turn it on.

Ukrainian 149

UK

( )

148 Ukrainian

۲

 $(\mathbf{b})$ 

3

UK

#### **Limited Warranty**

You can find the expressly provided HP Limited Warranty applicable to your product using the HP User Guides app. In some countries or regions, HP may provide a printed HP Limited Warranty in the box. For some countries or regions where the warranty is not provided in printed format, you may request a printed copy from http://www.hp.com/go/orderdocuments or write to:

| North America:           | Europe, Middle East, Africa:          | Asia Pacific:                      |
|--------------------------|---------------------------------------|------------------------------------|
| Hewlett-Packard, MS POD, | Hewlett-Packard, POD,                 | Hewlett-Packard, POD, P.O. Box 200 |
| 11311 Chinden Blvd.      | Via G. Di Vittorio, 9                 | Alexandra Post Office,             |
| Boise, ID 83714, USA     | 20063 Cernusco s/Naviglio (MI), Italy | Singapore 911507                   |

When you request a printed copy of your warranty, please include your product number, name, and postal address.

IMPORTANT: Do NOT return your HP product to the addresses above. For U.S. support, go to http://www.hp.com/go/contactHP. For worldwide support, go to http://welcome.hp.com/country/us/en/wwcontact\_us.html.

WARNING: To reduce the risk of electric shock or damage to the equipment, plug the AC adapter into an AC outlet that is WARNING: To reduce the risk easily accessible at all times.

- WARNING: To reduce potential safety issues, only the AC adapter provided with the product, a replacement AC adapter WARNING: To reduce potential safety issues, unity une nu avapter provided by HP, or an AC adapter purchased as an accessory from HP should be used with the product.
- WARNING: To reduce the possibility of heat-related injuries or of overheating the tablet, do not place the tablet directly on warking: To reduce the possibility or near-related injuries or or overneating the tablet, do not place the tablet une tablet on the advection of a possibility of the AC adapter your lap. Do not allow a soft surface, such as pillows or rugs or clothing, to block airflow. Also, do not allow the AC adapter to contact the skin or a soft surface, such as pillows or rugs or clothing, during operation. The tablet and the AC adapter comply with the user-accessible surface temperature limits defined by the International Standard for Safety of Information Technology Equipment (IEC 60950-1).
- WARNING: To reduce the risk of fire or burns, do not disassemble, crush, or puncture; do not short external contacts; do not dispose of in fire or water.
- WARNING: A To prevent possible hearing damage, do not listen at high volume levels for long periods.

IMPORTANT: The battery(ies) in this product cannot be easily replaced by users themselves. Removing or replacing the battery could affect your warranty coverage. If a battery is no longer holding a charge, contact support. When a battery has reached the end of its useful life, do not dispose of the battery in general household waste. Follow the local laws and regulations in your area for battery disposal.

150 Ukrainian

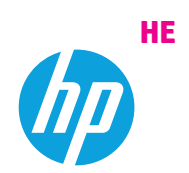

۲

### Setting up your tablet

Note: Features may vary by model and country.

If a SIM card is not preinstalled in the tablet (select models only), install a SIM card (purchased separately) in the SIM slot.

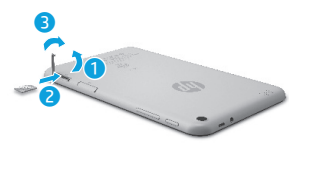

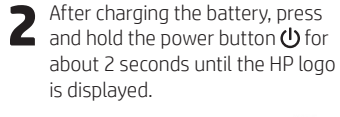

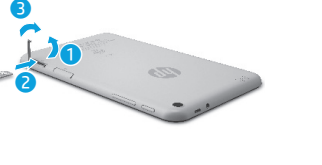

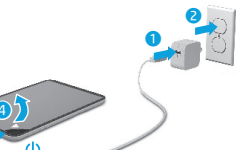

IMPORTANT: If the battery image is not displayed on the screen, press the power button (b) briefly to display the image, and then press and hold the power button (b) until the logo is displayed.

Follow the on-screen instructions to select a language and a wireless network.

עברית **151** 

### HE Using the Home screen

 All apps—Displays a list of all apps installed. To configure your preferences, touch (1), and then touch (2).

**Back**—Opens the previous screen.

**Home**—Opens or returns to the Home screen.

**Recent apps**—Opens a list of apps used recently.

**NOTE:** The icons on the Home screen and the appearance of the Home screen may vary.

# Search\*

Google Search—Allows you to type one or more keywords to search with the installed search app

Voice search—Allows you to speak one or more keywords to search with the installed search app.

\*The search feature varies by model and country.

### Change your tablet's view

The Auto-rotate feature allows you to change your tablet's view. For landscape view, hold the tablet horizontally. For portrait view, hold the tablet vertically.

NOTE: Some apps do not rotate automatically.

To change the Auto-rotate setting, swipe down from the top right, and then touch  $\bigotimes$  to lock or unlock the screen rotation.

#### Use gestures

The following gestures can be used with your tablet:

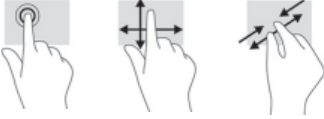

#### Use GPS

To access the GPS feature, touch **O**, touch **Location**, touch **Mode**, and then select the Location mode you want.

#### Turn off the tablet

Press and hold the power button **()**, touch **Power off**, and then touch **OK**. If your tablet becomes unresponsive, press and hold the power button **()** for several seconds to turn off the tablet.

# Display apps, widgets, and notifications

Apps—Touch (1), and then touch the Apps tab to see a list of all apps. Widgets—Touch (1), and then touch the Widgets tab to see a list of all

widgets. **Notifications**—Swipe down from the top left of the screen to see your

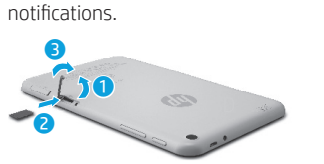

Lock and unlock

Lock—Press the power button. Unlock—Press the power button to turn on the tablet, then place your finger on and slide the icon to the unlock apposition.

# Back up your data

HP strongly encourages you to periodically back up your personal data and media on your tablet to another computer, a dedicated storage device, or to the cloud using one of several commercially available solutions. For more information, you can access

HE

( )

the user guide from the **HP User Guides** app.

# Download apps from the Google Play™ Store\*

You must be connected to a wireless network and signed into a Google account before you can access the Play Store to download apps.

- 1. On the Home screen, touch (), and then touch the **Play Store** app.
- To search for an app, touch the Search icon and then type a keyword, or touch a category.
- 3. Scroll down to see the available apps, and then touch an app to select it.

4. Touch **Install**, and the app begins to download and install.

\*Select models only.

עברית **153** 

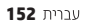

•

#### HE More HP resources

#### Resource Location **HP** support • Online chat with an HP technician. Go to http://welcome.hp.com/support • Find telephone numbers. Locate HP service center locations. Product Notices, Warranty, and User Guide On the Home screen, touch the **HP User Guides** app, touch , select your **Region** and **Language**, · Safety and regulatory information and then select HP Worldwide Limited Warrantv

• The expressly provided HP Limited Warranty

applicable to your tablet Product documentation

#### Serial number, product number, model number, and IMEI number

#### **Product description**

( )

This product is a lightweight tablet and features a thin-panel display, processor, RAM, integrated battery pack, and an external AC adapter. This printed Quick Start guide identifies the hardware components of your tablet. The AC adapter has a rating of 100-240 V ac, 50/60 Hz, 0.3-1.0 A. You can access the latest user guide from the **HP User Guides** app.

#### Specification

The tablet operates on DC power, which can be supplied by an AC or a DC power source. The AC power source must be rated 100-240 V, 50/60 Hz.

Note: The tablet can operate on DC power using an industrystandard micro-B USB cable. The HP adapter included with your tablet is recommended for charging the tablet. Temperature Operating: Metric, 0°C to 40°C; U.S.,

32°E to 104°E

Relative humidity (noncondensing) Operating: 10% to 90%

#### עברית **154**

#### **Regulatory information**

On the back of the tablet

Guide

For regulatory identification purposes, your product is assigned a Regulatory Model Number (RMN), HSTNH-B407D. The RMN is located on the back of the tablet, and should not be confused with the marketing name (if any, etc.) or product numbers (HP P/N, etc.).

and Technical Support, Product Notices, or User

If required, regulatory markings for your country or region are located on the back of the unit, under the removable battery (if equipped), on the packaging, or elsewhere in this document. For more safety and regulatory information, refer to the Product Notices included with your tablet, accessible via the  $\ensuremath{\text{HP User}}$ Guides app.

#### **Product notices**

Some notices may not apply to your product. One or more integrated wireless devices are installed in this device. In some environments, the use of wireless devices may be restricted. Such restrictions may apply on-board airplanes, in hospitals, near explosives, in hazardous locations, and so on. If you are uncertain of the policy that applies to the use of this product, ask for authorization to use it before you turn it on.

# HE

( )

#### Limited Warranty

You can find the expressly provided HP Limited Warranty applicable to your product using the HP User Guides app. In some countries or regions, HP may provide a printed HP Limited Warranty in the box. For some countries or regions where the warranty is not provided in printed format, you may request a printed copy from http://www.hp.com/go/orderdocuments or write to:

| lorth America:           | Europe, Middle East, Africa:          | Asia Pacific:                     |
|--------------------------|---------------------------------------|-----------------------------------|
| lewlett-Packard, MS POD, | Hewlett-Packard, POD,                 | Hewlett-Packard, POD, P.O. Box 20 |
| 1311 Chinden Blvd.       | Via G. Di Vittorio, 9                 | Alexandra Post Office,            |
| oise, ID 83714, USA      | 20063 Cernusco s/Naviglio (MI), Italy | Singapore 911507                  |

When you request a printed copy of your warranty, please include your product number, name, and postal address.

**IMPORTANT:** Do NOT return your HP product to the addresses above. For U.S. support, go to http://www.hp.com/go/contactHP. For worldwide support, go to http://welcome.hp.com/country/us/en/wwcontact\_us.html.

WARNING: To reduce the risk of electric shock or damage to the equipment, plug the AC adapter into an AC outlet that is easily accessible at all times.

WARNING: To reduce potential safety issues, only the AC adapter provided with the product, a replacement AC adapter provided by HP, or an AC adapter purchased as an accessory from HP should be used with the product.

WARNING: To reduce the possibility of heat-related injuries or of overheating the tablet, do not place the tablet directly on your lap. Do not allow a soft surface, such as pillows or rugs or clothing, to block airflow. Also, do not allow the AC adapter to contact the skin or a soft surface, such as pillows or rugs or clothing, during operation. The tablet and the AC adapter comply with the user-accessible surface temperature limits defined by the International Standard for Safety of Information Technology Equipment (IEC 60950-1).

WARNING: To reduce the risk of fire or burns, do not disassemble, crush, or puncture; do not short external contacts; do not dispose of in fire or water.

**WARNING:** A To prevent possible hearing damage, do not listen at high volume levels for long periods. ⚠

IMPORTANT: The battery(ies) in this product cannot be easily replaced by users themselves. Removing or replacing the battery could affect your warranty coverage. If a battery is no longer holding a charge, contact support. When a battery has reached the end of its useful life, do not dispose of the battery in general household waste. Follow the local laws and regulations in your area for battery disposal.

עברית **155** 

۲

| Color Side 1:    | Flat size:     | Fold 1:       | Color Side 1:    | Flat size:     | Fold 1:       |
|------------------|----------------|---------------|------------------|----------------|---------------|
| BLACK + PMS 2925 | 8.5 x 5.5 in.  | Perfect-bound | BLACK + PMS 2925 | 8.5 x 5.5 in.  | Perfect-bound |
|                  |                | booklet;      |                  |                | booklet;      |
| Color Side 2:    | Finished size: | Spine should  | Color Side 2:    | Finished size: | Spine should  |
| BLACK + PMS 2925 | 4.25 x 5.5 in. | be WHITE      | BLACK + PMS 2925 | 4.25 x 5.5 in. | be WHITE      |
|                  |                | $\odot$       |                  |                |               |

•

۲

\_\_\_\_\_

156

\_\_\_\_\_|

۲

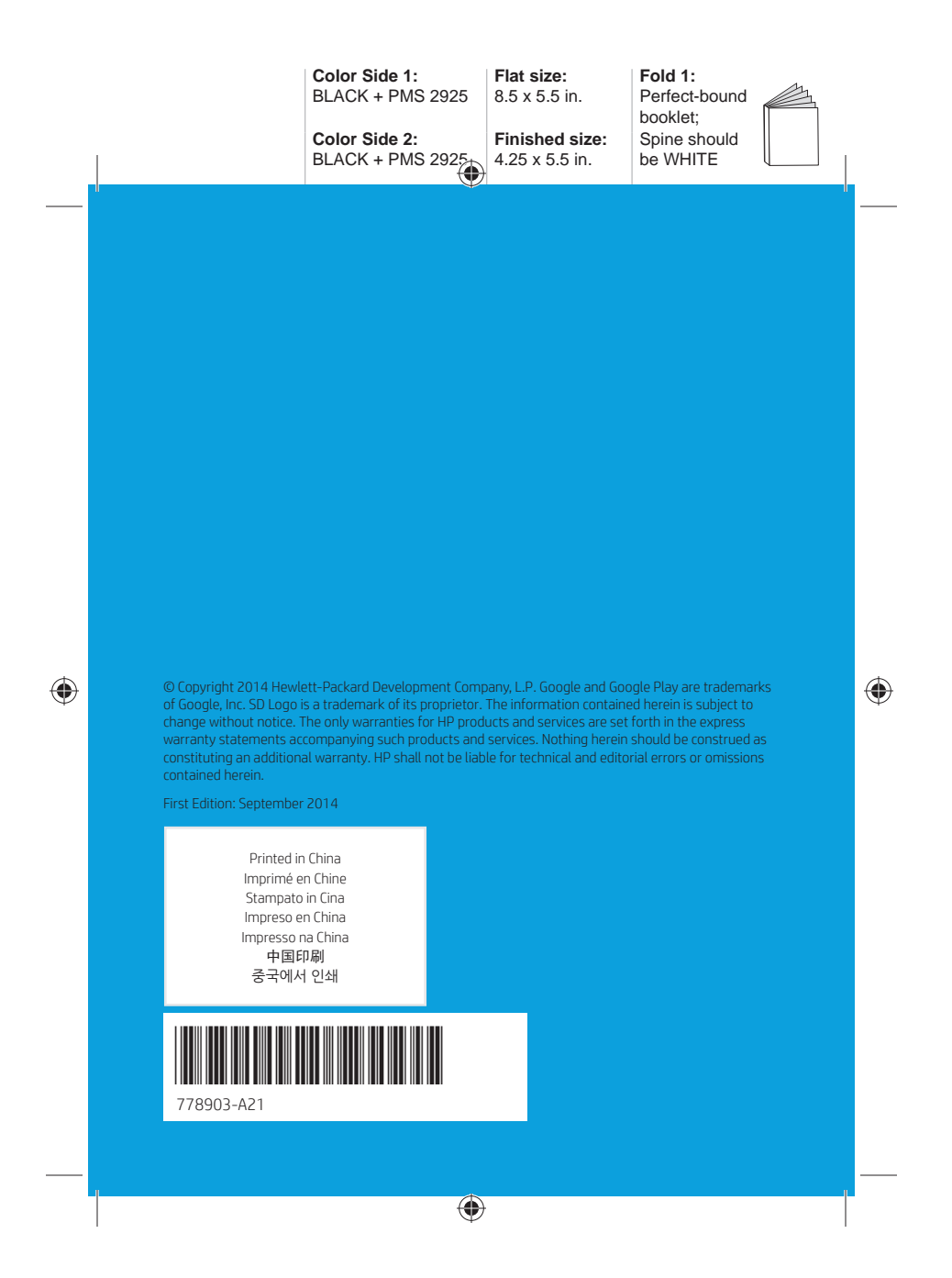